# Northeastern University

# **Department of Civil and Environmental Engineering**

# **CIVE 7978 Independent Study**

Spring 2018

Use of Engineering Software (ProShake, GeoStudio Slope/W and FLAC) in the Field of Geotechnical Earthquake Engineering

> Graduate Students: Alpay Burak Demiryurek Ugurcan Ozdemir

Supervisor: Professor M. K. Yegian

April 2, 2018

# Table of Contents

| Proje  | ct Desci | ription                                      | . 4 |
|--------|----------|----------------------------------------------|-----|
| 1. 5   | Site Res | sponse Analysis using ProShake               | . 4 |
| 1.1    | . Inpu   | ut Parameters                                | . 6 |
| 1      | 1.1.1.   | Layer Definition                             | . 6 |
| 1      | 1.1.2.   | Motion Inputs                                | . 9 |
| 1.2    | . Ana    | lysis and Results                            | 12  |
| 1      | 1.2.1.   | Response Spectra                             | 12  |
| 1      | 1.2.2.   | Depth Plots                                  | 13  |
| Ap     | pendix   | A: ProShake                                  | 14  |
| 1      | A.1. Inp | out Files                                    | 14  |
| 1      | 4.2. Res | sponse Spectra                               | 16  |
| 1      | A.3. De  | pth Plots                                    | 18  |
| 3. Slo | pe Stab  | vility Analysis Using GeoStudio Slope/W      | 21  |
| 3.1    | . Geo    | Studio 2007                                  | 21  |
| 3.2    | . SLC    | DPE/W                                        | 21  |
|        | 3.2.1.1. | Setting up the Slope/W Analysis File         | 21  |
|        | 3.2.1.2. | Defining the Problem Geometry                | 24  |
|        | 3.2.1.3. | Defining Materials and assignment to Regions | 25  |
|        | 3.2.1.4. | Defining Piezometric Line                    | 26  |
|        | 3.2.1.5. | Defining Slip Surface Enter-Exit Regions     | 27  |
|        | 3.2.1.6. | Defining Horizontal Seismic Load Coefficient | 28  |
| 3      | 3.2.2 So | lve Analysis                                 | 28  |
|        | 3.2.3 Ar | nalysis Results                              | 28  |

|    | Appendix  | B: Slope/W             | . 30 |
|----|-----------|------------------------|------|
| 3. | Seismic A | nalyses Using FLAC 2-D | . 43 |
|    | 3.1. Mode | ling Procedure         | . 45 |
|    | 3.2. Res  | sults and Analysis     | . 49 |
|    | 3.2.1.    | Static Analysis        | . 49 |
|    | 3.2.2.    | Dynamic Analysis       | . 55 |

# **Project Description**

This independent study report provides documentation an evidence of knowledge gained in performing:

- 1. Site response analysis using ProShake
- 2. Psuedo-static slope stability analysis using GeoStudio Slope/W
- 3. 2-D seismic analysis using FLAC 2D

# 1. Site Response Analysis using ProShake

The example ProShake run in this independent study uses the cross section of the Knightville Dam which is located on the Westfield River in Huntington, MA. The dam provides flood protection to Huntington, Westfield, and West Springfield region. The Knightville Dam is an earth fill embankment with a height of 160 ft. There are two different embankment slopes which are 3H:1V for 140ft and 2.5H:1V for 20 ft from the surface, respectively.

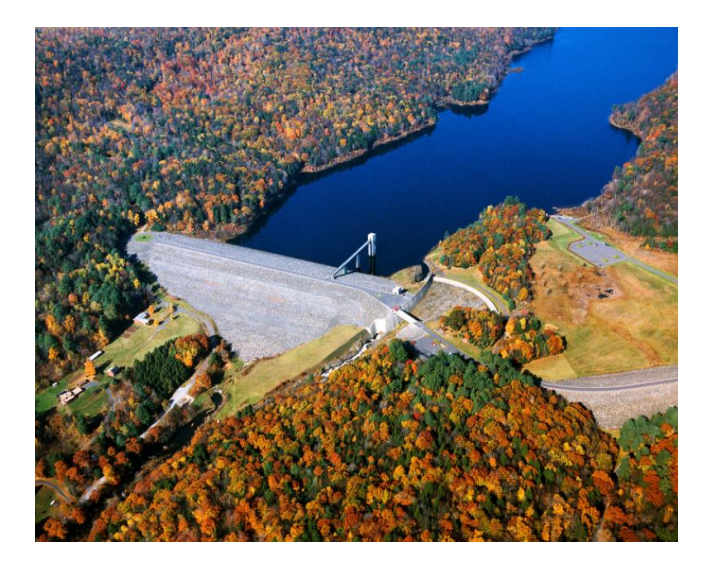

Figure 1: Knightville Dam

The dam cross section and a soil column representing the crest region of the dam are shown in Figure 2. The soil profile consists of about 110 ft glacial till under the Knightville Embankment Dam. Thirty feet of weathered bedrock underlies the glacial till and hard bedrock is located below weathered bedrock.

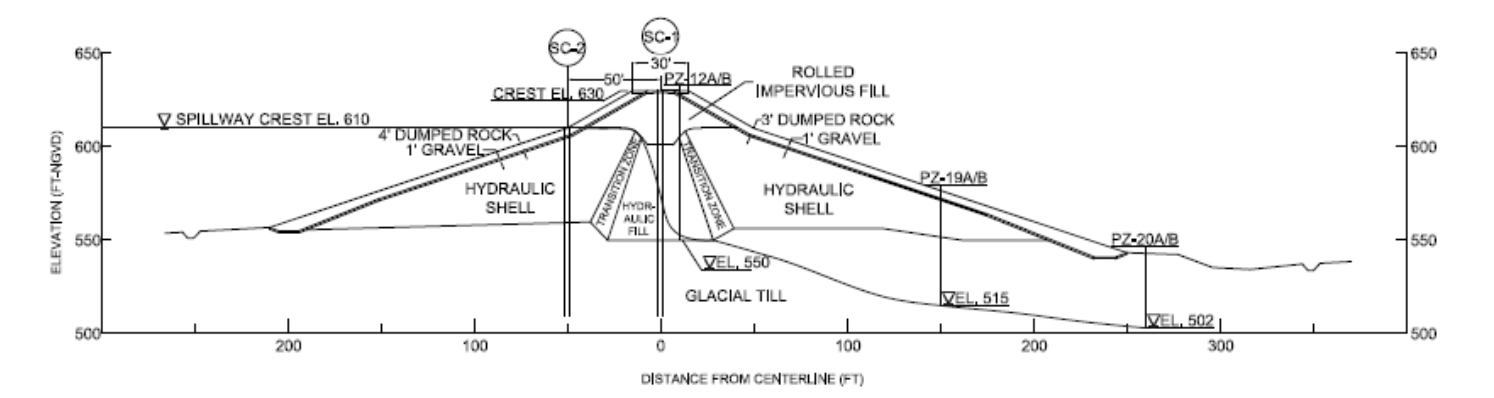

# SECTION A-A NEAR STA. 4+82

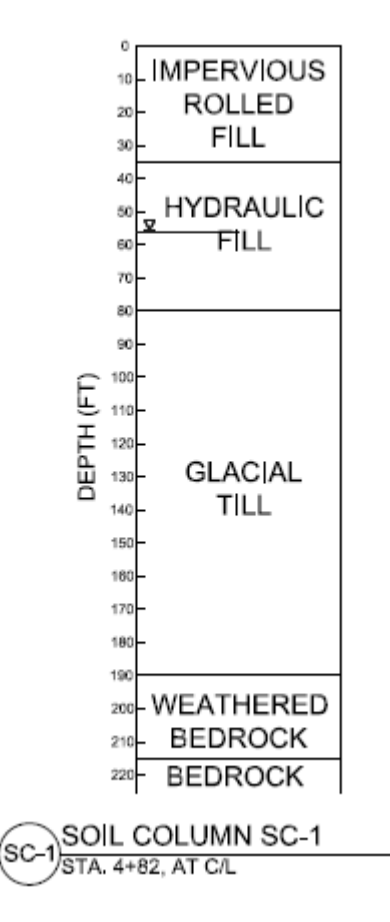

Figure 2: Dam Section and soil column

ProShake was used to obtain response spectra of the ground surface motion at the crest of the Knightville Dam. Depth plots such as peak acceleration, shear stress, and shear strain vs. depth were also investigated.

### **1.1. Input Parameters**

Three ranges of shear wave velocity were used for each soil layer and they were Lower Bound (LB), Best Estimate (BE), and Upper Bound (UP). ProShake analyses were performed for each shear velocity range.

### 1.1.1. Layer Definition

There are five soil layers defined in the soil column (Figure 3) which are: impervious rolled fill, hydraulic core, glacial till, weathered bedrock and bedrock. In order to get more accurate results of seismic response of the soil column the main layers were divided into nineteen sub-layers, as shown in the Figure 3.

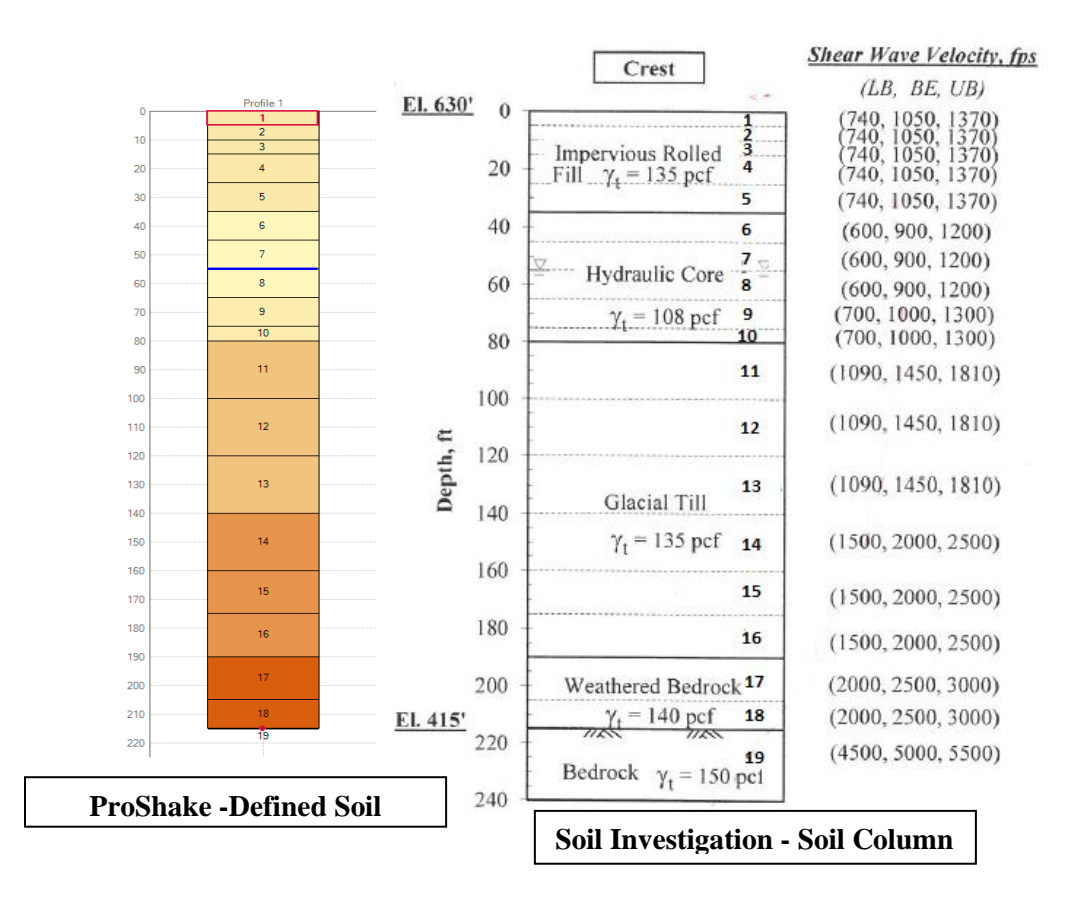

Figure 3: Layered Soil Column

The input motion was applied at the outcropping of bedrock. The water table was inputted as 55 ft. below from the top of soil column. For each sub-layer, material name, soil model, thickness, unit weight and shear wave velocity were inputted and  $G_{max}$  was estimated automatically by using unit weight and shear wave velocity. How to input these parameters is shown in the Figure 4.

| How many I<br>ProShake 2.0 - Professional Version [CAV<br>File Edit View Tools Windows<br>New Open Impot<br>ProShake 1.x Save Save<br>Project Identifier: IS Prost<br>Project Identifier: IS Prost | ayers are inputted<br>Jsers\ugrcn\Google Drive\NEU Courses\independent st<br>Help ☞ Input Manager ☞ Sol<br>Walidate Report Spreadsheet<br>Data Program (<br>hake<br>dle Dam | Analyst Name:                                                    | Ad at bedrock                       | Water table is         analysis; which         purposes which         ratio depend         stresses and | isn't needed for g<br>ereas, it is needed<br>ich is calculation<br>ing on earthquake<br>vertical <u>effective</u> | round motion<br>I for liquefaction<br>of cyclic stress<br>e-induced shear<br>stresses. |
|----------------------------------------------------------------------------------------------------|----------------------------------------------------------------------------------------------------|------------------------------------------------------------------|-------------------------------------|----------------------------------------------------------------------------------------------------|----------------------------------------------------------------------------------------------------|----------------------------------------------------------------------------------------|
| Profiles Motions                                                                                                    | Insert Duplicate                                                                                                    | ic c                                                             | Profile 1 of 1                      | >) 🛅 Delete                                                                                             | Plot (80)                                                                                                    |                                                                                        |
| Number of Layers:                                                                                                    | 19 🔹                                                                                                    | Input Motion Layer Number:                                       | 19                                  |                                                                                                    | Water Table Depth (ft):                                                                                           | 55.00                                                                                  |
| ) Material Name:                                                                                                    | npervious Rolled Fill                                                                                                    | Layer 1 of 19                                                    | > > Tim Delete                      | Plot                                                                                                    | Copy                                                                                                    | te                                                                                     |
| Soil Model: E                                                                                                    | (PRI                                                                                                    | ×                                                                | Soil Model Parameters               | 0.00                                                                                                    | Motion Time Histories                                                                                             |                                                                                        |
| Thickness (ft):                                                                                                    | 5.00 Vs (ft/sec                                                                                                    | ): 740.00                                                        | K0:                                 | 0.50                                                                                                    | ☑ Response Spectra                                                                                                |                                                                                        |
| Unit Weight (pcf):<br>Strength Correction                                                                                                    | 135.00 Gmax (ks                                                                                                    | ŋ: 2297.69                                                       | OCR:                                | 1.00                                                                                                    | Stress/Strain Time Histo                                                                                          | ries                                                                                   |
| Apply                                                                                                    | etress Rati                                                                                                    | o: 0.80                                                          | No. of Cycles:<br>Freq (Hz):        | 1.00                                                                                                    | Uutcrop                                                                                                    |                                                                                        |
| G <sub>max</sub> is calc<br>after inputti                                                                                                    | ulated automatically<br>ng shear wave velocity                                                                                                    |                                                                  | Cu:                                 | 10.00                                                                                                   | Apply to All Layers                                                                                               |                                                                                        |
| and unit we                                                                                                    | ight from $v_s = \sqrt{\frac{G}{\rho}}$                                                                                                    | EPRI<br>Darendeli (<br>EPRI<br>Gravel (Se<br>Ishibashi &         | 2001)<br>ed et al.)<br>Zhang (1993) |                                                                                                    |                                                                                                    |                                                                                        |
|                                                                                                    |                                                                                                    | Linear<br>Menq (2003<br>Rock (Idris<br>Sand (Seec<br>Vucetic - D | ))<br>s)<br>& Idriss)<br>obry       |                                                                                                    |                                                                                                    |                                                                                        |

Figure 4: Input for Layer Definition

There are different soil models available at ProShake to select different modulus reduction and damping ratio models to find shear strains.

**Soil model:** Soil models are selected to use corresponding modulus reduction and damping increase curves. Shear strains are calculated by using  $G_{max}$  at first, then using modulus reduction and damping model for corresponding soil model, shear strains are calculated with a number of iterations until it converges. In the analysis, Electric Power Research Institute (EPRI) model (Figure 5) and Idriss (Figure 6) model were used for sands and rocks, respectively.

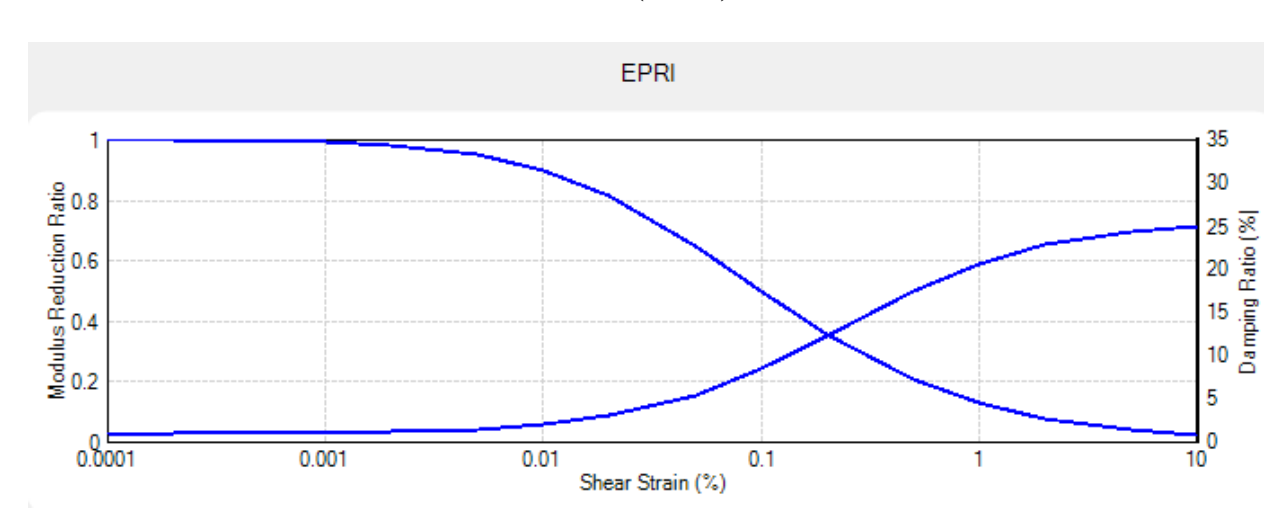

#### - Electric Power Research Institute (EPRI) for sands:

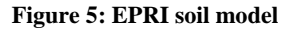

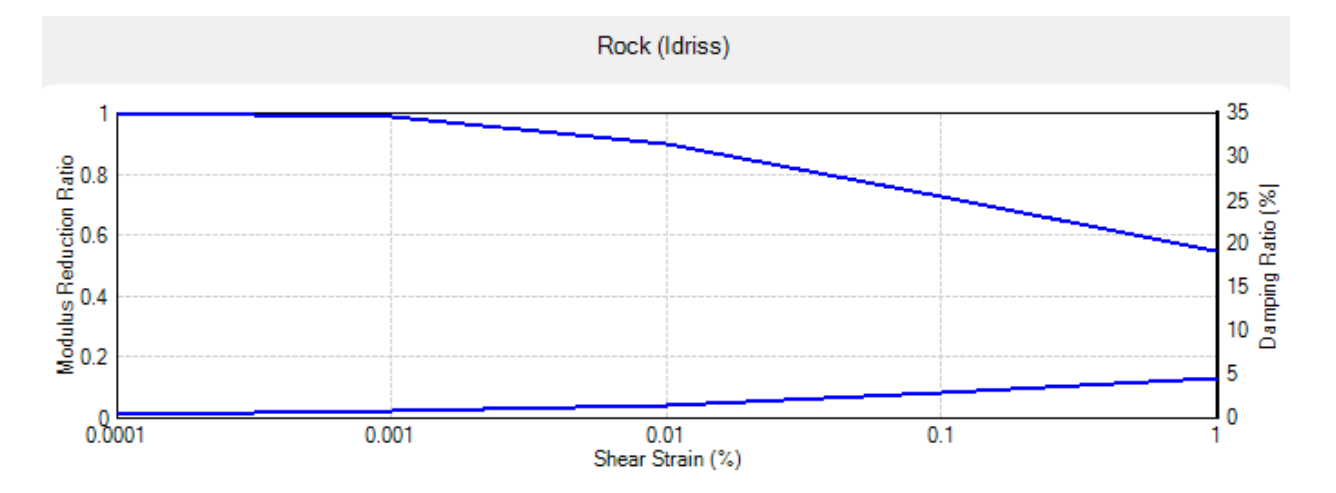

**Idriss for rock:** 

Figure 6: Idriss soil model

**Knightville Dam Soil Profile:** Soil column for lower bound shear wave velocity of Knightville Dam was inputted as below table:

| Layer Number | Material Name          | Thickness | Unit Weight | Vs     | G Max   | Soil Model ID | Output Outcrop |
|--------------|------------------------|-----------|-------------|--------|---------|---------------|----------------|
| 1            | Impervious Rolled Fill | 5.00      | 135.0       | 740.0  | 2297.7  | EPRI          | True           |
| 2            | Impervious Rolled Fill | 5.00      | 135.0       | 740.0  | 2297.7  | EPRI          | False          |
| 3            | Impervious Rolled Fill | 5.00      | 135.0       | 740.0  | 2297.7  | EPRI          | False          |
| 4            | Impervious Rolled Fill | 10.00     | 135.0       | 740.0  | 2297.7  | EPRI          | False          |
| 5            | Impervious Rolled Fill | 10.00     | 135.0       | 740.0  | 2297.7  | EPRI          | False          |
| 6            | Hydraulic Core         | 10.00     | 108.0       | 600.0  | 1208.4  | EPRI          | False          |
| 7            | Hydraulic Core         | 10.00     | 108.0       | 600.0  | 1208.4  | EPRI          | False          |
| 8            | Hydraulic Core         | 10.00     | 108.0       | 600.0  | 1208.4  | EPRI          | False          |
| 9            | Hydraulic Core         | 10.00     | 108.0       | 700.0  | 1644.8  | EPRI          | False          |
| 10           | Hydraulic Core         | 5.00      | 108.0       | 700.0  | 1644.8  | EPRI          | False          |
| 11           | Glacial Till           | 20.00     | 135.0       | 1090.0 | 4985.2  | EPRI          | False          |
| 12           | Glacial Till           | 20.00     | 135.0       | 1090.0 | 4985.2  | EPRI          | False          |
| 13           | Glacial Till           | 20.00     | 135.0       | 1090.0 | 4985.2  | EPRI          | False          |
| 14           | Glacial Till           | 20.00     | 135.0       | 1500.0 | 9440.9  | EPRI          | False          |
| 15           | Glacial Till           | 15.00     | 135.0       | 1500.0 | 9440.9  | EPRI          | False          |
| 16           | Glacial Till           | 15.00     | 135.0       | 1500.0 | 9440.9  | EPRI          | False          |
| 17           | Weathered Bedrock      | 15.00     | 140.0       | 2000.0 | 17405.4 | Rock (Idriss) | False          |
| 18           | Weathered Bedrock      | 10.00     | 140.0       | 2000.0 | 17405.4 | Rock (Idriss) | False          |
| 19           | Bedrock                | 0.00      | 150.0       | 4500.0 | 94408.5 | Rock (Idriss) | True           |

Table 1.1: Soil Layer Properties for LB Shear Wave Velocity

For granular materials column for as impervious rolled fill, hydraulic core and glacial till, EPRI soil model was applied. Weathered bedrock can also be modeled as granular material and so as EPRI method but since its shear wave velocity was about 2000 ft/sec, it was modeled as rock and rock (Idriss) soil model was used for weathered bedrock and bedrock layer. First and last layer were defined as outcrop. Input motion is an outcrop motion, i.e., if it was recorded at, or is intended to represent the motion at, a free surface. If the outcrop is not established for a layer, the input motion will be applied at the input motion location as if the motion was recorded at that depth. Soil column properties for BE, UB shear wave velocities are tabulated at the Appendix A section.

#### 1.1.2. Motion Inputs

Three earthquake motions were inputted into the ProShake. The earthquakes were first converted into motion files for ProShake analysis. Effective strain ratio (ESR) has an empirical relation with an earthquake magnitude which is (M-1)/10 and ESR is a strain reduction factor to calculate effective shear strain with maximum shear strain defined as:

$$\gamma_{eff} = R_{\gamma} x \gamma_{max} \rightarrow R_{\gamma}$$
: strain reduction factor,  $\gamma_{eff} = effective$  shear strain

ESR is typically taken as 0.65; however, magnitude of 6.5 earthquake (California region earthquake) is assumed and **ESR was used as 0.55**. Peak acceleration is automatically obtained from the earthquake motions which are inputted. If the peak acceleration is changed, the whole motion is scaled up/down depending on the changed peak acceleration. For the project, peak acceleration was left as it was in the earthquake motions. Also, time step is taken from the motion data.

The software also gets cutoff frequency as an input for computational purposes. Typically, 20-50 Hz and 100 Hz cutoff frequencies are used for West and East cost of the United States, respectively.

Damping ratio was used in the calculation of response spectra was 5%.

| Effective strain ratio  | )                                                        | Different motions      | can          | No. of Profiles |                           | Customary   |
|-------------------------|----------------------------------------------------------|------------------------|--------------|-----------------|---------------------------|-------------|
| was inputted            |                                                          | were inputted          |              | No. of Motions  | s: 3 🗘 🔿 Me               | tric        |
| Profiles Motions        |                                                          |                        |              |                 |                           | _           |
|                         | Duplicate                                                | ic c Motion            | > 1 of 3 > > | 1 Delete        | Earthquake motion         |             |
| Group Description:      | R = (M-1) / 10                                           |                        |              |                 | was selected              |             |
| $\backslash$            |                                                          |                        |              |                 |                           |             |
| Effective Strain Ratio: | 0.55                                                     | Error Tolerance (%):   | 1.00%        |                 | Maximum Iterations:       | 50          |
| Motion Data             |                                                          |                        | /            | Motion P        | lots                      |             |
| Motion File Name:       | E:\Google Drive - 10.13.2017\NEU Courses\independent stu | dy\ProShake\MCE-1BC.eq |              |                 | Acceleration Time History | 80          |
| Motion Title:           | EDUSHAKE/PROSHAKE 2.0 EARTHQUAKE FILE                    |                        |              |                 | Velocity Time History     | 80          |
| Description:            |                                                          |                        |              |                 | Displacement Time History | 80          |
|                         |                                                          |                        |              |                 | Husid Plot                | <u>80</u>   |
| No. of Values:          | 6000                                                     | Peak Acceleration (g): | 0.053        |                 | Fourier Spectrum          | 80          |
| No.of Fourier Terms: 8  | 3192 ~                                                   | Time Step (sec):       | 0.005        |                 | Response Spectrum         | <b>\$\$</b> |
| Cutoff Frequency (Hz):  | 100.0                                                    | Nyquist Frequency:     | 100.0        |                 | Motion Parameters         | 80          |
| E                       | Apply as Outcrop Motion                                  |                        | Animation    |                 |                           |             |

Figure 7 shows some of the details of the input motion file.

Figure 7: Motion inputs in ProShake

# Acceleration Time Histories:

Figure 8 indicates input motions used in Proshake.

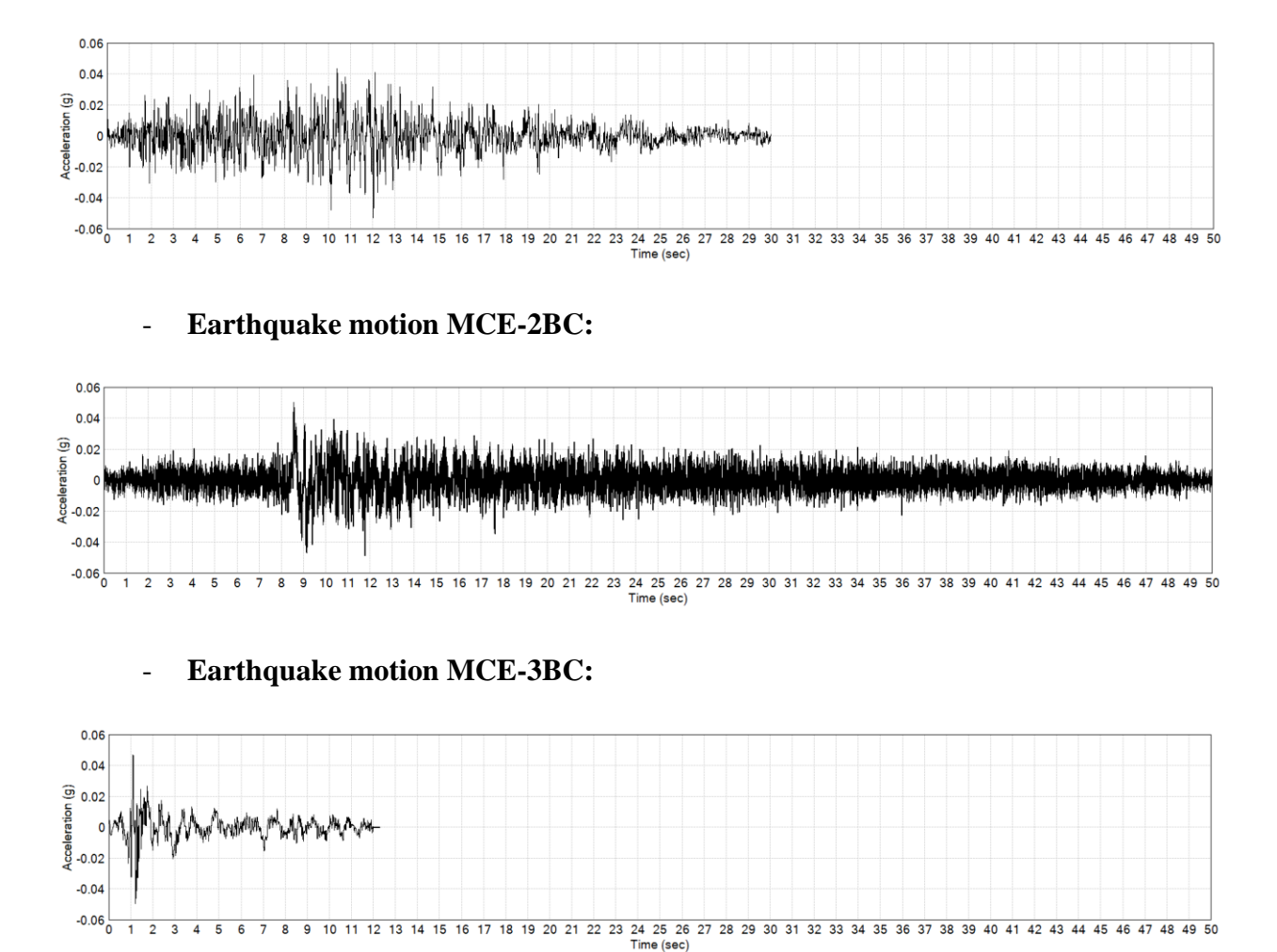

# - Earthquake motion MCE-1BC:

Figure 8: Acceleration Time History for MCE-1BC, MCE-2BC and MCE-3BC

### **1.2.** Analysis and Results

Soil behavior is nonlinear and inelastic which means that the shear modulus of the soil changes during seismic shakings. Although the soil is known as nonlinear and inelastic, the ProShake cannot use nonlinear stress-strain behavior due to how the software solves the equation of motion.

To approximate nonlinearity, the software uses <u>an equivalent linear approach</u>. Linear analyses are performed iteratively by using modulus reduction and damping ratio to get effective shear strain. This process is repeated until the computed effective strain does not change from the iteration to the next.

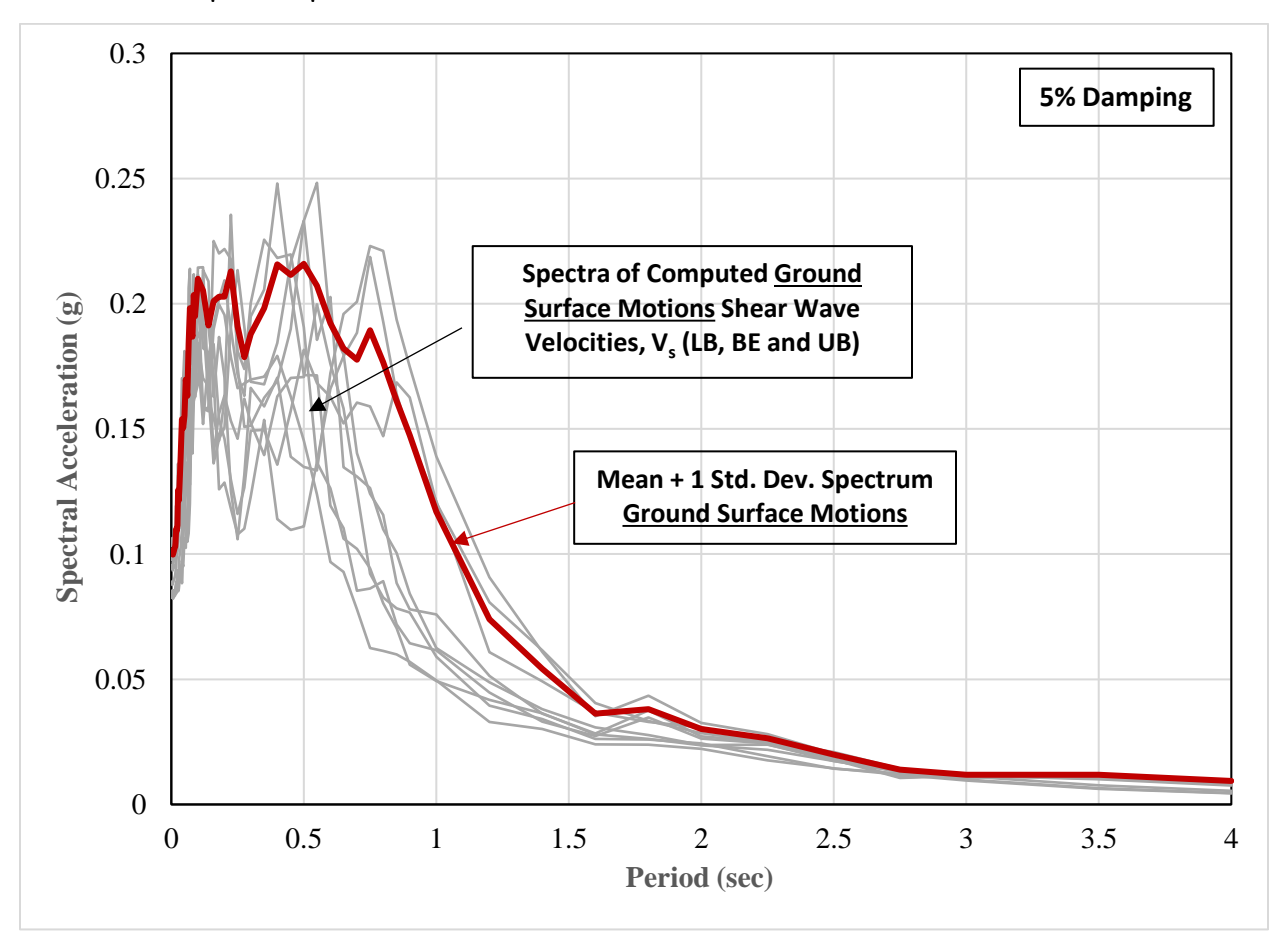

#### 1.2.1. Response Spectra

Figure 9: Response Spectrum for all Shear Wave Velocities (LB, BE and UB)

From the response spectrum plot shown in Figure 9, the peak spectral acceleration is about 0.22g and the natural period of the structure range between 0.1 - 0.6 sec gives the peak spectral accelerations.

### 1.2.2. Depth Plots

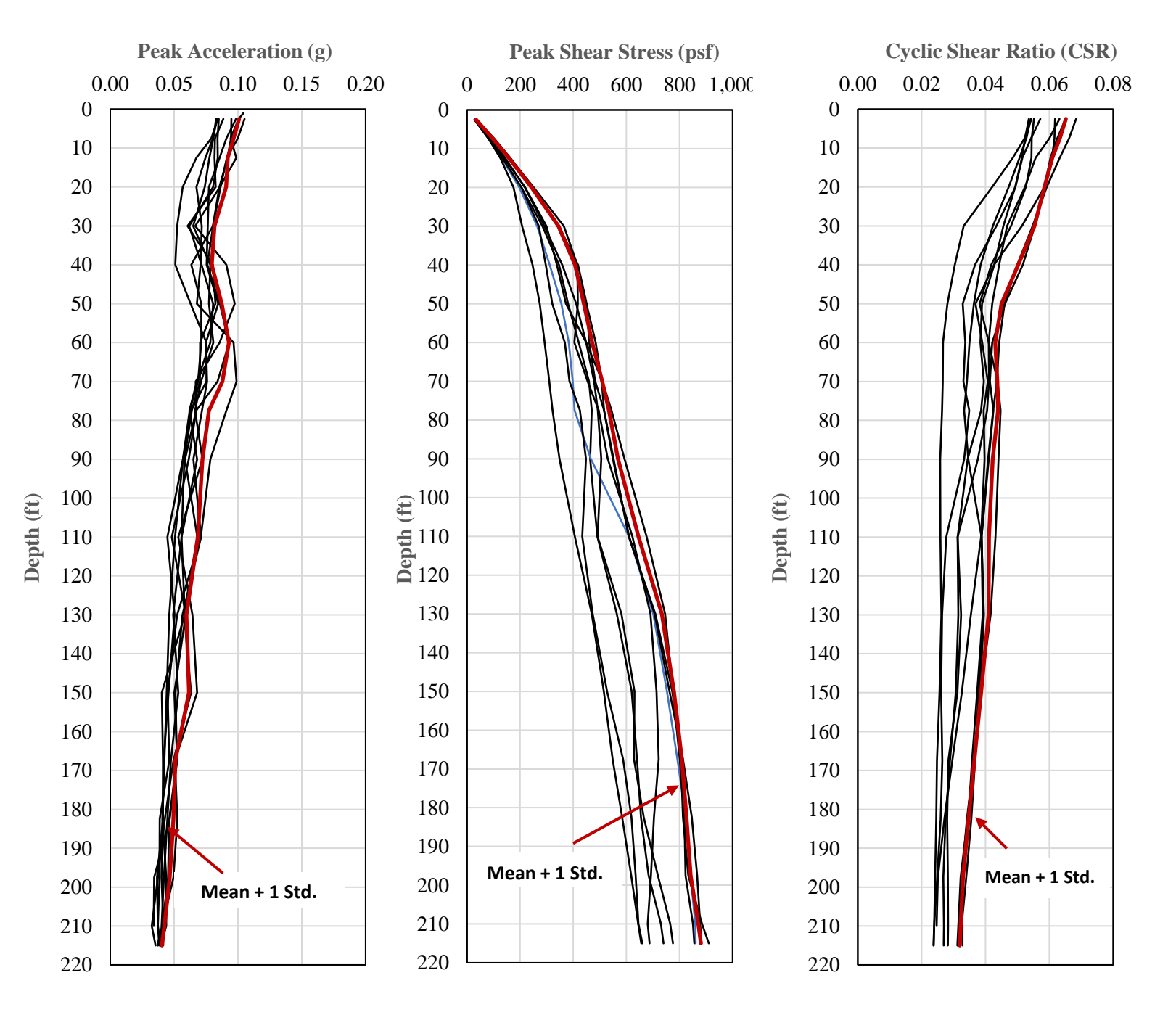

Figure 6: Peak Shear Stress, Peak Acceleration and CSR for Shear Wave Velocities (LB, BE and UB)

### **Appendix A: ProShake**

### A.1. Input Files

#### Layer Number Material Name Thickness Unit Weight Vs G Max Soil Model ID Output Outcrop 1 Impervious Rolled Fill 5.00 135.0 740.0 2297.7 EPRI True 2 Impervious Rolled Fill 135.0 2297.7 5.00 740.0 EPRI False 3 Impervious Rolled Fill 5.00 135.0 740.0 2297.7 EPRI False 4 Impervious Rolled Fill 10.00 135.0 740.0 2297.7 EPRI False 5 Impervious Rolled Fill 10.00 135.0 740.0 2297.7 EPRI False 6 Hydraulic Core 10.00 108.0 600.0 1208.4 EPRI False 7 Hydraulic Core 10.00 108.0 600.0 1208.4 EPRI False 8 Hydraulic Core 10.00 108.0 600.0 1208.4 EPRI False 9 Hydraulic Core 10.00 108.0 700.0 1644.8 EPRI False 10 Hydraulic Core 5.00 108.0 700.0 1644.8 EPRI False 11 Glacial Till 20.00 135.0 1090.0 4985.2 EPRI False Glacial Till 4985.2 12 20.00 135.0 1090.0 EPRI False 13 Glacial Till 20.00 135.0 1090.0 4985.2 EPRI False 14 Glacial Till 20.00 135.0 1500.0 9440.9 EPRI False 15 Glacial Till 15.00 135.0 1500.0 9440.9 EPRI False Glacial Till 15.00 16 135.0 1500.0 9440.9 EPRI False 17 Weathered Bedrock 15.00 140.0 2000.0 17405.4 Rock (Idriss) False Weathered Bedrock 10.00 140.0 2000.0 17405.4 Rock (Idriss) False 18

### • LB Shear Wave Velocity

### • BE Shear Wave Velocity

0.00

Bedrock

19

| Layer Number | Material Name          | Thickness | Unit Weight | Vs     | G Max  | Soil Model ID | Output Outcrop |
|--------------|------------------------|-----------|-------------|--------|--------|---------------|----------------|
| 1            | Impervious Rolled Fill | 5.00      | 135.0       | 1050.0 | 4626.0 | EPRI          | True           |
| 2            | Impervious Rolled Fill | 5.00      | 135.0       | 1050.0 | 4626.0 | EPRI          | False          |
| 3            | Impervious Rolled Fill | 5.00      | 135.0       | 1050.0 | 4626.0 | EPRI          | False          |
| 4            | Impervious Rolled Fill | 10.00     | 135.0       | 1050.0 | 4626.0 | EPRI          | False          |
| 5            | Impervious Rolled Fill | 10.00     | 135.0       | 1060.0 | 4714.6 | EPRI          | False          |
| 6            | Hydraulic Core         | 10.00     | 108.0       | 900.0  | 2719.0 | EPRI          | False          |
| 7            | Hydraulic Core         | 10.00     | 108.0       | 900.0  | 2719.0 | EPRI          | False          |
| 8            | Hydraulic Core         | 10.00     | 108.0       | 900.0  | 2719.0 | EPRI          | False          |

150.0

4500.0

94408.5

Rock (Idriss)

True

| 9  | Hydraulic Core    | 10.00 | 108.0 | 1000.0 | 3356.7   | EPRI          | False |
|----|-------------------|-------|-------|--------|----------|---------------|-------|
| 10 | Hydraulic Core    | 5.00  | 108.0 | 1000.0 | 3356.7   | EPRI          | False |
| 11 | Glacial Till      | 20.00 | 135.0 | 1450.0 | 8822.0   | EPRI          | False |
| 12 | Glacial Till      | 20.00 | 135.0 | 1450.0 | 8822.0   | EPRI          | False |
| 13 | Glacial Till      | 20.00 | 135.0 | 1450.0 | 8822.0   | EPRI          | False |
| 14 | Glacial Till      | 20.00 | 135.0 | 2000.0 | 16783.7  | EPRI          | False |
| 15 | Glacial Till      | 15.00 | 135.0 | 2000.0 | 16783.7  | EPRI          | False |
| 16 | Glacial Till      | 15.00 | 135.0 | 2000.0 | 16783.7  | EPRI          | False |
| 17 | Weathered Bedrock | 15.00 | 140.0 | 2500.0 | 27195.9  | Rock (Idriss) | False |
| 18 | Weathered Bedrock | 10.00 | 140.0 | 2500.0 | 27195.9  | Rock (Idriss) | False |
| 19 | Bedrock           | 25.00 | 150.0 | 5000.0 | 116553.7 | Rock (Idriss) | True  |

# • UB Shear Wave Velocity

| Layer Number | Material Name          | Thickness | Unit Weight | Vs     | G Max    | Soil Model ID | Output Outcrop |
|--------------|------------------------|-----------|-------------|--------|----------|---------------|----------------|
| 1            | Impervious Rolled Fill | 5.00      | 135.0       | 1370.0 | 7875.4   | EPRI          | True           |
| 2            | Impervious Rolled Fill | 5.00      | 135.0       | 1370.0 | 7875.4   | EPRI          | False          |
| 3            | Impervious Rolled Fill | 5.00      | 135.0       | 1370.0 | 7875.4   | EPRI          | False          |
| 4            | Impervious Rolled Fill | 10.00     | 135.0       | 1370.0 | 7875.4   | EPRI          | False          |
| 5            | Impervious Rolled Fill | 10.00     | 135.0       | 1370.0 | 7875.4   | EPRI          | False          |
| 6            | Hydraulic Core         | 10.00     | 108.0       | 1200.0 | 4833.7   | EPRI          | False          |
| 7            | Hydraulic Core         | 10.00     | 108.0       | 1200.0 | 4833.7   | EPRI          | False          |
| 8            | Hydraulic Core         | 10.00     | 108.0       | 1200.0 | 4833.7   | EPRI          | False          |
| 9            | Hydraulic Core         | 10.00     | 108.0       | 1300.0 | 5672.9   | EPRI          | False          |
| 10           | Hydraulic Core         | 5.00      | 108.0       | 1300.0 | 5672.9   | EPRI          | False          |
| 11           | Glacial Till           | 20.00     | 135.0       | 1810.0 | 13746.3  | EPRI          | False          |
| 12           | Glacial Till           | 20.00     | 135.0       | 1810.0 | 13746.3  | EPRI          | False          |
| 13           | Glacial Till           | 20.00     | 135.0       | 1810.0 | 13746.3  | EPRI          | False          |
| 14           | Glacial Till           | 20.00     | 135.0       | 2500.0 | 26224.6  | EPRI          | False          |
| 15           | Glacial Till           | 15.00     | 135.0       | 2500.0 | 26224.6  | EPRI          | False          |
| 16           | Glacial Till           | 15.00     | 135.0       | 2500.0 | 26224.6  | EPRI          | False          |
| 17           | Weathered Bedrock      | 15.00     | 140.0       | 3000.0 | 39162.1  | Rock (Idriss) | False          |
| 18           | Weathered Bedrock      | 10.00     | 140.0       | 3000.0 | 39162.1  | Rock (Idriss) | False          |
| 19           | Bedrock                | 25.00     | 150.0       | 5500.0 | 141030.0 | Rock (Idriss) | True           |

### A.2. Response Spectra

• LB Shear Wave Velocity

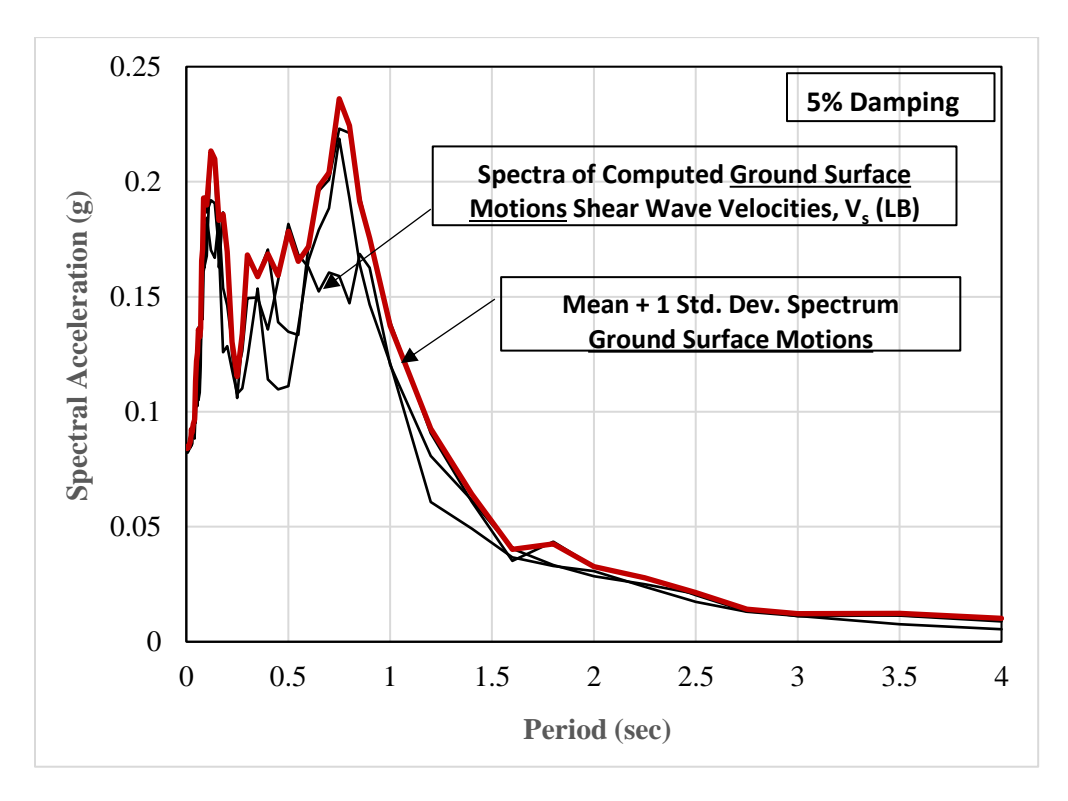

• BE Shear Wave Velocity

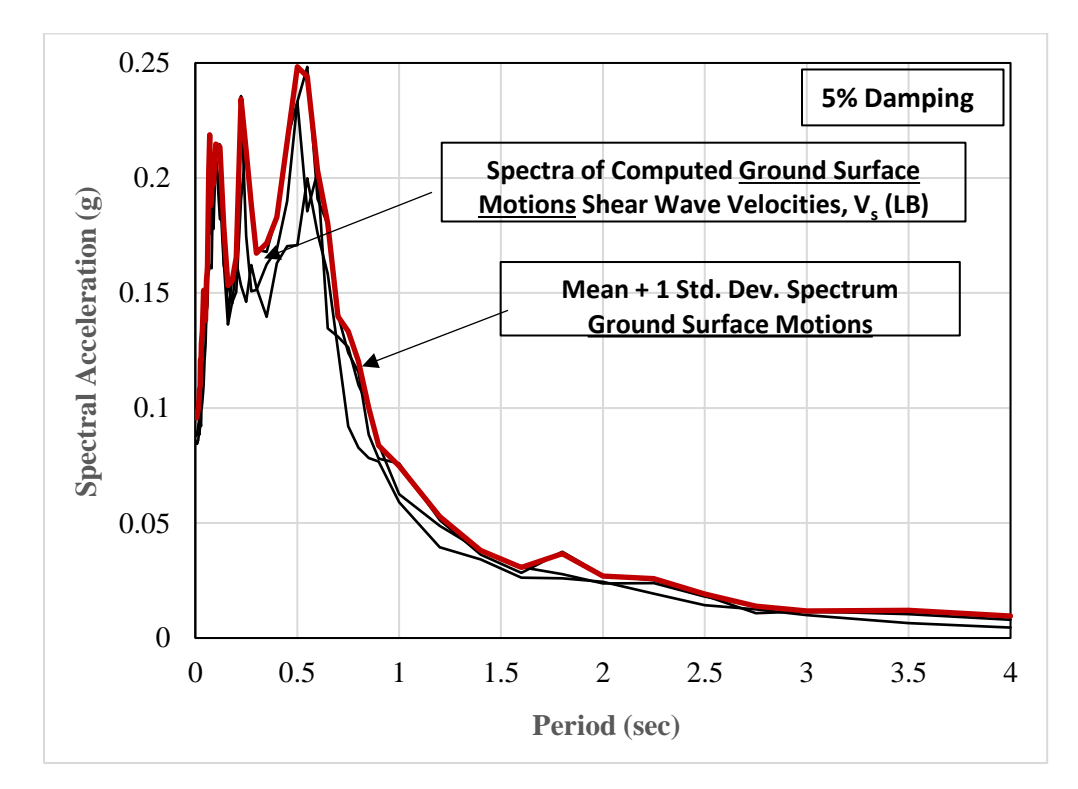

• UB Shear Wave Velocity

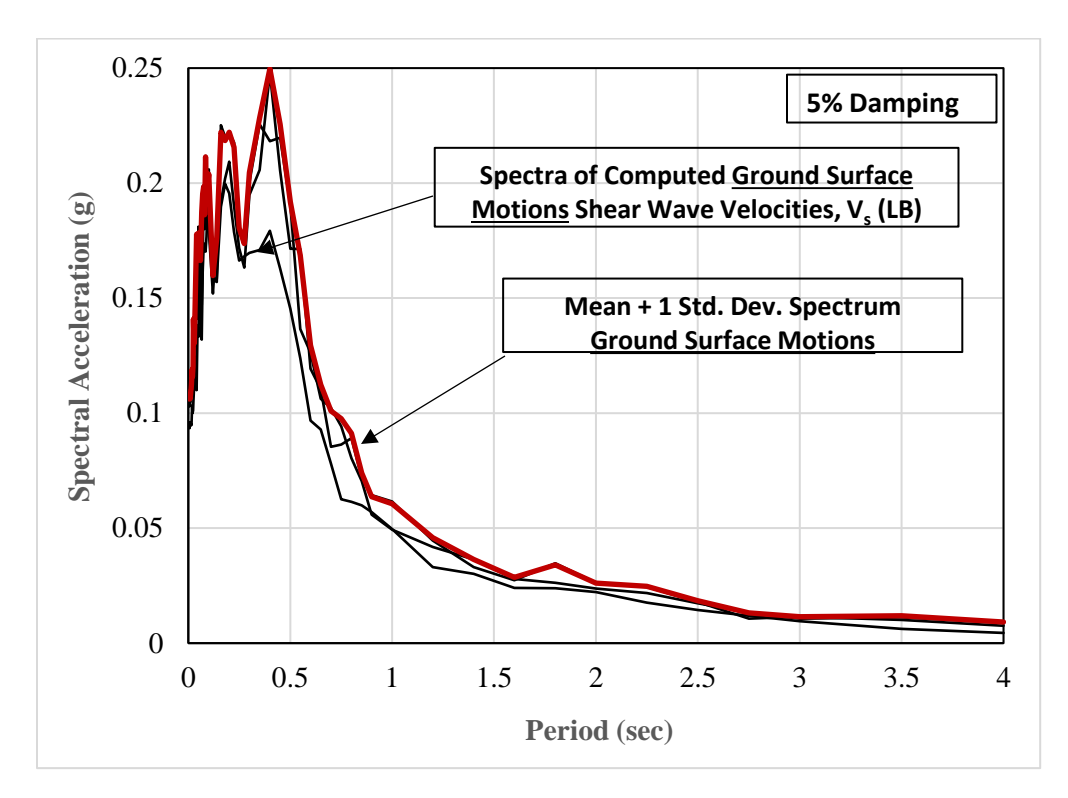

# A.3. Depth Plots

# • LB Shear Wave Velocity

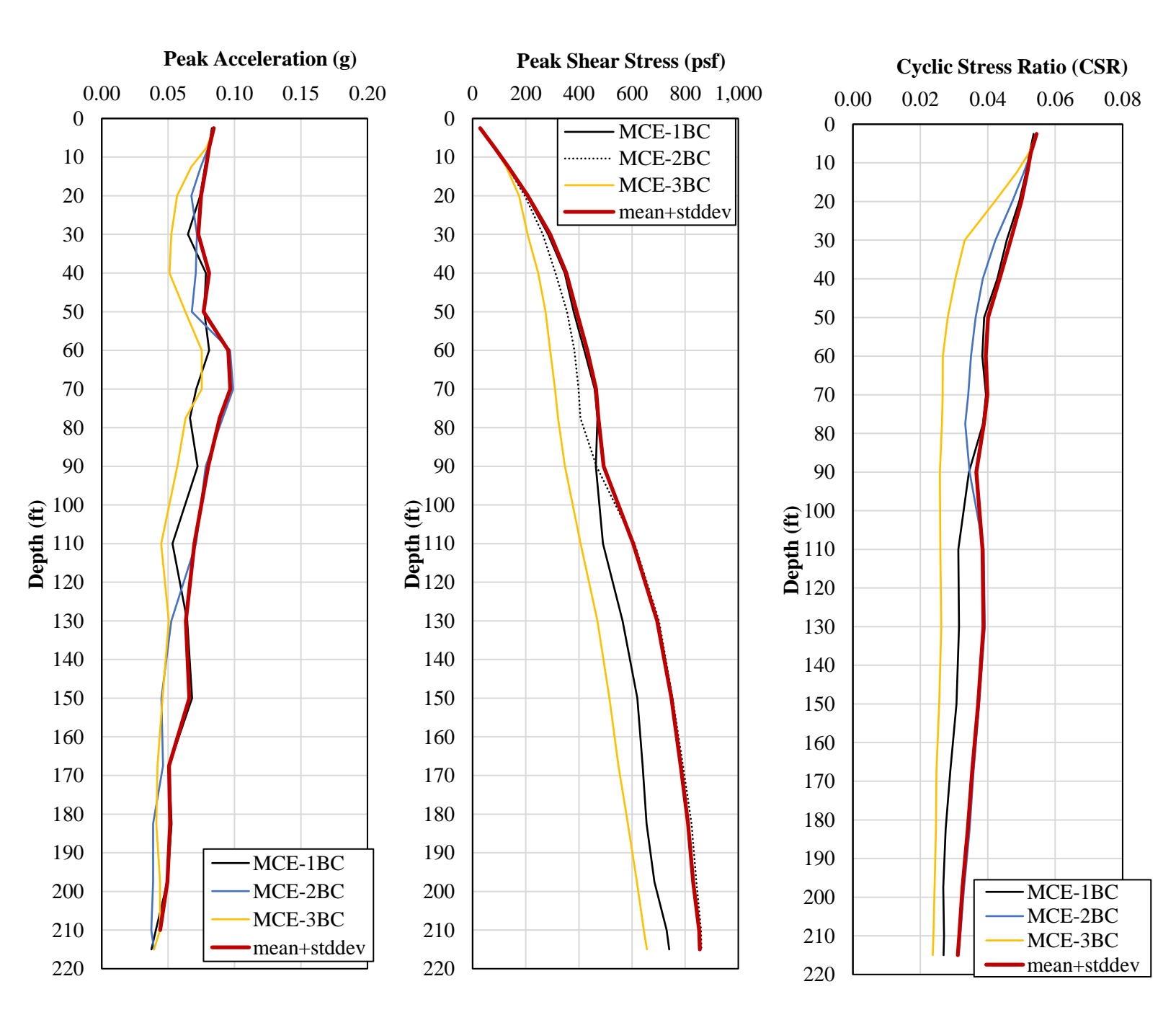

# **o BE Shear Wave Velocity**

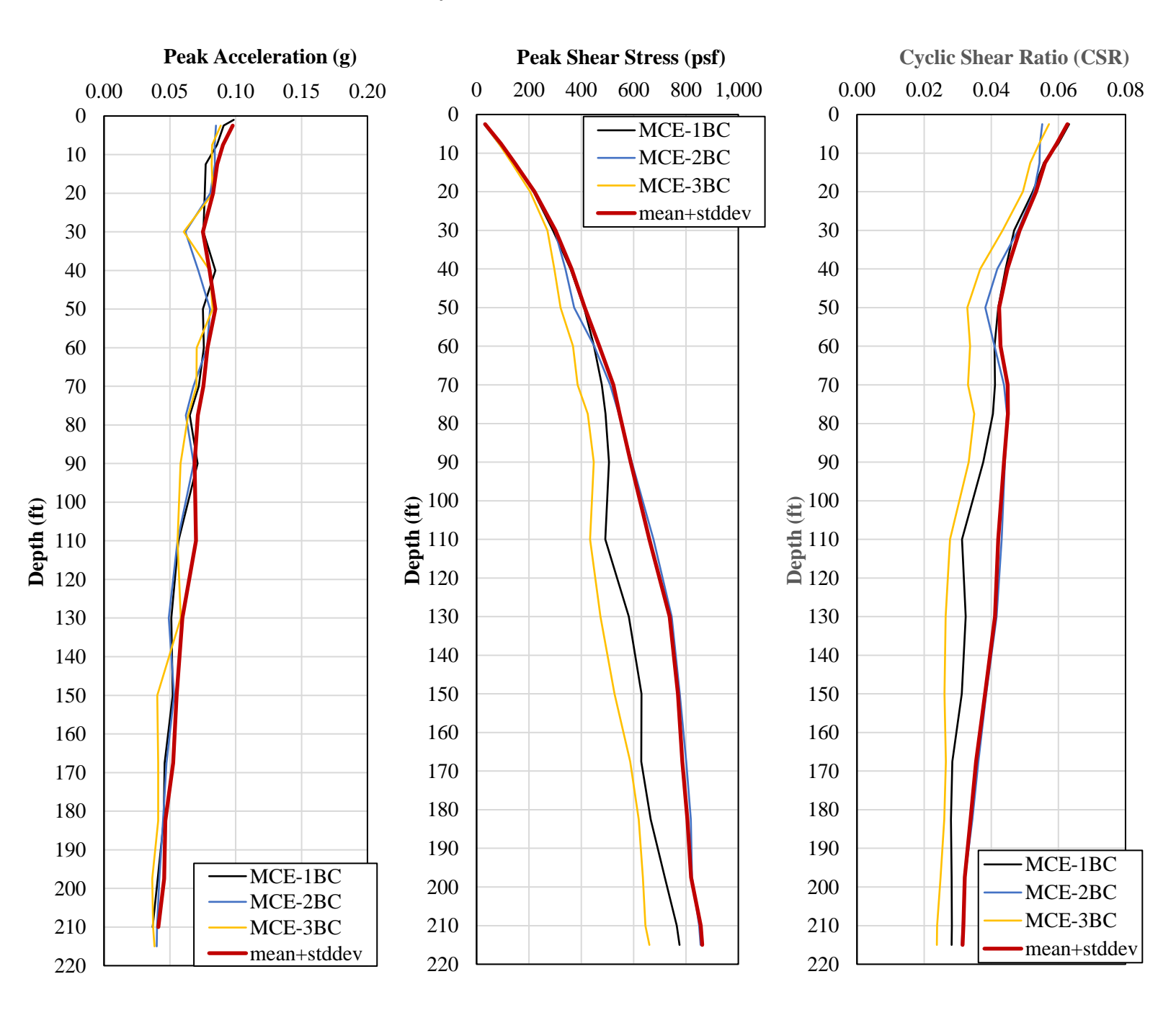

# • UB Shear Wave Velocity

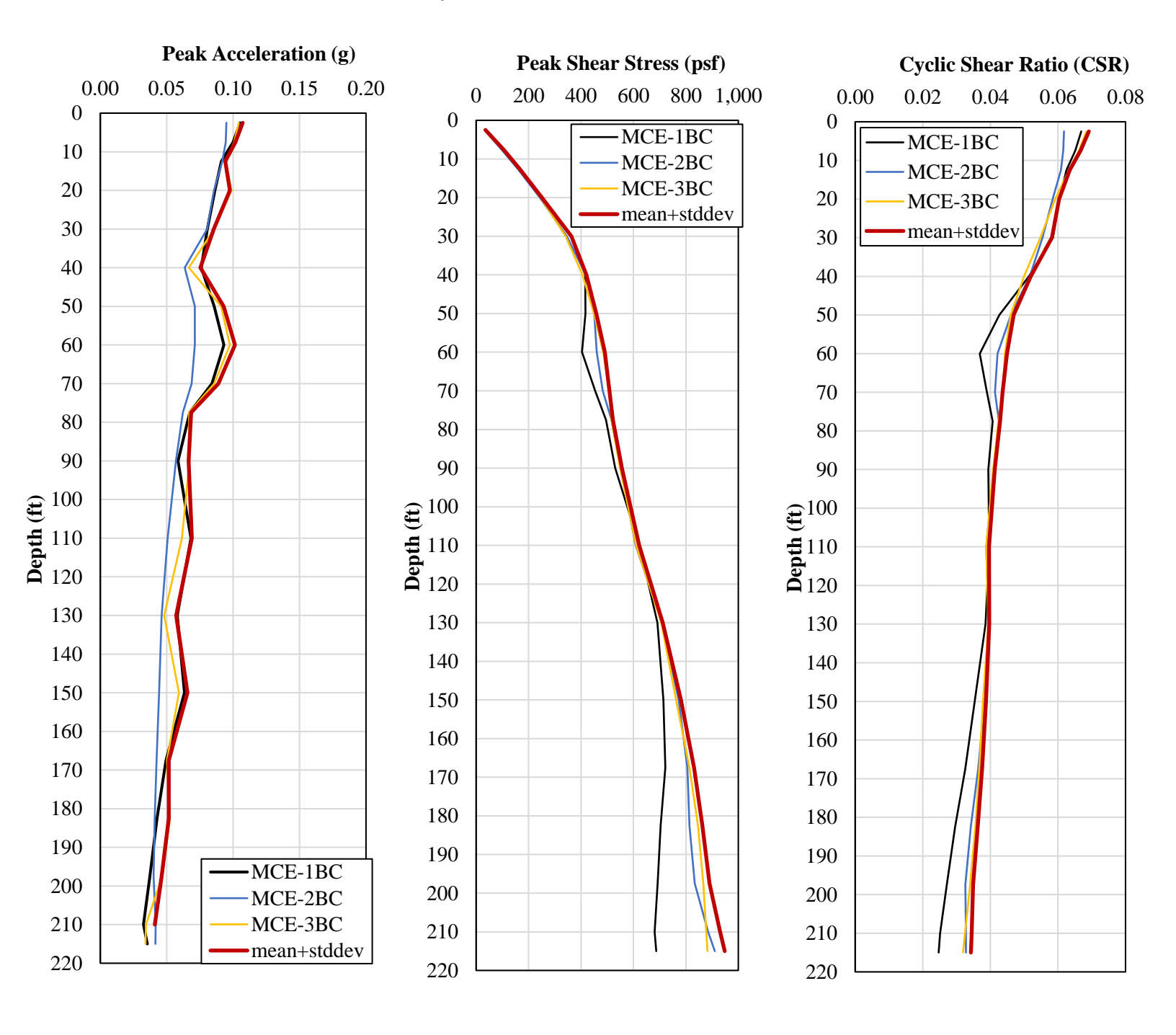

# 3. Slope Stability Analysis Using GeoStudio Slope/W

# 3.1. GeoStudio 2007

GeoStudio 2007 is a product suite for geotechnical modeling developed by GEOSLOPE. One of the program in GeoStudio is SLOPE/W which perform slope stability analysis. Slope/W was included in this independent study.

# 3.2. SLOPE/W

In this study SLOPE/W was used for slope stability analysis of Knightville Dam.

# 3.2.1.1. Setting up the Slope/W Analysis File

- Start creating a new project from "File  $\rightarrow$  New" tab of GeoStudio 2007.
- In the KeyIn Analyses dialog box, enter analysis title, author and comments (Fig. 10)

| KeyIn Analyses                                                    |                                           |                                                                                                    | ? <mark>x</mark> |
|-------------------------------------------------------------------|-------------------------------------------|----------------------------------------------------------------------------------------------------|------------------|
| Analyses: Add  Delete Independent Study - Knightville Dam Slope S | Summary<br>Title:<br>Author:<br>Comments: | Independent Study - Knightville Dam Slope Stability Analysis<br>Alpay Burak Demiryurek && Ugurcan Ozdemir<br># Slope Stability Analysis<br># Possible Slip-Surfaces with Corresponding FoS (Factor of Safety) | •                |

### Figure 10: GeoSlope Analysis Setup

• Click on "Add" dropdown button and select "Slope/W→Limit Equilibrium" (Fig. 11)

| 🜃 KeyIn Analyses |         |                   |   |          |                                             |                           | ? X |
|------------------|---------|-------------------|---|----------|---------------------------------------------|---------------------------|-----|
| Analyses:        | Ad      | d 🔻 Delete        |   | _        |                                             |                           |     |
| 🚮 Independent S  |         | Clone             |   |          |                                             | _                         |     |
|                  |         | SLOPE/W Analysis  | • | Lin      | nit Equilibrium                             |                           |     |
|                  |         | SEEP/W Analysis   | ► | SIG      | GMA/W Stress                                |                           |     |
|                  | <u></u> | SIGMA/W Analysis  | • | QL       | JAKE/W Stress                               | Stability Analysis        |     |
|                  |         | QUAKE/W Analysis  | • | QL       | JAKE/W Newmark Deformation                  |                           |     |
|                  | Ū       | TEMP/W Analysis   | ► | thor:    | Alpay Burak Demiryurek && Ugurcan Ozde      | emir                      |     |
|                  |         | CTRAN/W Analysis  | ► | mments:  | # Slope Stability Analysis                  |                           | *   |
|                  | ₽       | AIR/W Analysis    | • | <b>F</b> | # Possible Slip-Surfaces with Corresponding | ng FoS (Factor of Safety) |     |
|                  | 2       | VADOSE/W Analysis | • |          |                                             |                           |     |

Figure 11: Slope/W Analysis Creation

• Next, enter the name and description for the analysis (Figure 12)

| KeyIn Analyses                                                                 |                                                                                  | ? <mark>×</mark>                                               |
|--------------------------------------------------------------------------------|----------------------------------------------------------------------------------|----------------------------------------------------------------|
| Analyses: Delete<br>Independent Study - Knightville Dam Slope Stability Analys | Name:         IS-Knightville           Parent:         (none)                    | Description:<br>Slope Stability Analysis of<br>Knightville Dam |
| IS-Knightville                                                                 | Analysis Iype: Morgenstern-Price Settings Slip Surface FOS Distribution Advanced |                                                                |
|                                                                                | Side Function: Half-sine function                                                | in Values                                                      |
|                                                                                | PWP Conditions from: (none)                                                      | •                                                              |

Figure 12: Model Description

Under the "Analysis Type", SLOPE/W provides 9 predefined methods. Below tables summarize 1) what equations of statics are satisfied for each method (Table 3-1), and 2) summary of the interslice forces included and assumed relationship between the interslice shear and normal forces (Table 3-2).

| Method                  | Moment Equilibrium | Force Equilibrium |
|-------------------------|--------------------|-------------------|
| Ordinary or Fellenius   | Yes                | No                |
| Bishop's Simplified     | Yes                | No                |
| Janbu's Simplified      | No                 | Yes               |
| Spencer                 | Yes                | Yes               |
| Morgenstern-Price       | Yes                | Yes               |
| Corps of Engineers – 1  | No                 | Yes               |
| Corps of Engineers – 2  | No                 | Yes               |
| Lowe-Karafiath          | No                 | Yes               |
| Janbu Generalized       | Yes (by slice)     | Yes               |
| Sarma – vertical slices | Yes                | Yes               |

#### Table 3-1: Equations of Statics Satisfied

#### Table 3-2: Interslice force characteristics and relationships

| Method                  | Interslice<br>Normal (E) | Interslice<br>Shear (X) | Inclination of X/E Resultant,<br>and X-E Relationship     |
|-------------------------|--------------------------|-------------------------|-----------------------------------------------------------|
| Ordinary or Fellenius   | No                       | No                      | No interslice forces                                      |
| Bishop's Simplified     | Yes                      | No                      | Horizontal                                                |
| Janbu's Simplified      | Yes                      | No                      | Horizontal                                                |
| Spencer                 | Yes                      | Yes                     | Constant                                                  |
| Morgenstern-Price       | Yes                      | Yes                     | Variable; user function                                   |
| Corps of Engineers – 1  | Yes                      | Yes                     | Inclination of a line from crest to                       |
| Corps of Engineers – 2  | Yes                      | Yes                     | Inclination of ground surface<br>at top of slice          |
| Lowe-Karafiath          | Yes                      | Yes                     | Average of ground surface and<br>slice base inclination   |
| Janbu Generalized       | Yes                      | Yes                     | Applied line of thrust and<br>moment equilibrium of slice |
| Sarma - vertical slices | Yes                      | Yes                     | $X = C + E \tan \phi$                                     |

- In this particular analysis, "Spencer Method" has chosen as analysis type.
- Under settings tab for pore water pressure conditions, "PWP Conditions from: Piezometric Line" has selected. (Figure 13)

| KeyIn Analyses                                                                                                    | 5 ×                                                                                                    |
|----------------------------------------------------------------------------------------------------|----------------------------------------------------------------------------------------------------|
| Analyses: <u>Add</u> <u>Delete</u><br>Independent Study - Knightville Dam Slope Stability Analysis<br>IS-Knightville | Name:       IS-Knightville       Description:         Parent:       (none)       Slope Stability Analysis of Knightville Dam         Analysis Type:       Spencer         Settings       Slip Surface       FOS Distribution         Advanced       PWP Conditions from:       Piezometric Line |
|                                                                                                    | Staged Rapid Drawdown analysis (using 2 Piezometric Lines)                                                                                                    |

Figure 7: Analysis Settings

• Under "Slip Surface" tab following options were checked. (For right direction of slip surface, created file has been copied, direction of slip changed and enter-exit points redefined.) (Figure 14)

| KeyIn Analyses Analyses: Add  Delete Independent Study - Knightville Dam Slope Stability Analysis SKnightville IS-Knightville | Name:       IS-Knightville         Parent:       (none)         Analysis Type:       Spencer         Analysis Type:       Spencer         Settings       Slip Surface         FOS Distribution       Advanced         Direction of movement                                                                                                    |
|----------------------------------------------------------------------------------------------------|----------------------------------------------------------------------------------------------------|
| Undo 💌 Redo 💌                                                                                                    | <ul> <li> <u>A</u>uto Locate     </li> <li>Tension Crack Option         <ul> <li> <u>No</u> tension crack         </li> <li>             Tension crack angle:             <u>0</u> </li> </ul> </li> <li>Tension crack line         <ul> <li>Search for tension crack</li> </ul> </li> <li> <u>Unit weight of water</u>:         <u>9.807 kW/m<sup>3</sup> </u></li> <li> <u>Qlose</u> </li> </ul> |

Figure 8: Slip Surface Settings

• No changes has been made under "FOS Distribution" and "Advanced" tabs.

### 3.2.1.2. Defining the Problem Geometry

Problem geometry in SLOPE/W defined according to the cross section plan (Figure 15), provided by Department of The Army, of Knightville Dam near station 4+82.

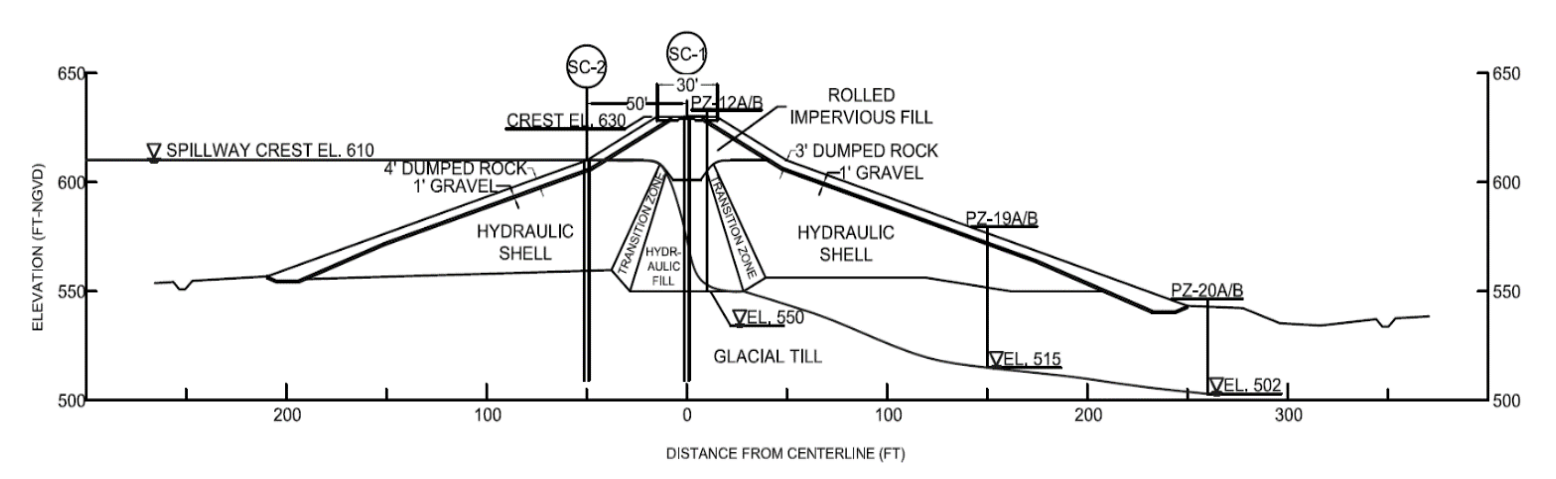

Figure 9: Knightville Dam Cross Section

In model domain GeoStudio allows users to draw regions (consists of points) and points. In this analysis, due to irregular shape of the cross section location of points were determined first by importing the cross section in AutoCAD, and then each point coordinate entered in model using "KeyIn→Points→Add" method. Total of 54 points are used in modeling. (Figure 16)

| ID | X (ft) | Y (ft) | Label        | -   | Add    |
|----|--------|--------|--------------|-----|--------|
| 1  | -600   | 400    | Point+Number |     |        |
| 2  | -600   | 440    | Point+Number |     | Delete |
| 3  | -600   | 534    | Point+Number |     |        |
| 4  | -600   | 610    | Point+Number |     |        |
| 5  | -245   | 550    | Point+Number |     |        |
| 6  | -241   | 547    | Point+Number | -   |        |
| •  |        |        |              | •   |        |
|    |        |        |              | · · |        |

Figure 10: Point coordinates for the model

Next, for each material and layer regions are defined using already defined points. Total of 10 regions were defined in the Knightville Dam model. (Figure 17)

| Region | Points                                                                  | <u>A</u> dd |
|--------|-------------------------------------------------------------------------|-------------|
| 1      | 2,1,50,51                                                               |             |
| 2      | 2,3,5,6,7,8,52,30,20,18,19,21,31,32,33,34,35,36,37,38,39,40,41,42,43,51 | Delete      |
| 3      | 5,6,7,8,9,10,45,11,12,15,16,17                                          |             |
| 4      | 8,52,30,20,28,24,45,10,9                                                |             |
| 5      | 28,26,53,18,20                                                          |             |
| 5      | 27, 19, 21, 29                                                          |             |
| 7      | 26,22,23,27,19,18,53                                                    |             |
| 8      | 33,47,46,44,25,29,21,31,32                                              |             |
| 9      | 14,13,44,46,47,33,34,35,36,49,48                                        |             |
| 10     | 12, 11, 45, 24, 28, 26, 22, 23, 27, 29, 25, 44, 13, 14                  |             |
|        |                                                                         |             |

### Figure 11: Region definitions in model

# 3.2.1.3. Defining Materials and assignment to Regions

Materials in the model defined using "KeyIn→Materials" function using provided data in Table 3-3.

#### **Table 3-3 – Material Properties**

| Name                      | Model                     | Unit<br>Weight<br>(pcf) | Cohesion'<br>(psf) | Phi'<br>(°) |
|---------------------------|---------------------------|-------------------------|--------------------|-------------|
| Impervious<br>Rolled Fill | Mohr-Coulomb              | 135                     | 0                  | 40          |
| Hydraulic Fill            | Mohr-Coulomb              | 108                     | 0                  | 28          |
| Hydraulic Shell           | Mohr-Coulomb              | 133                     | 0                  | 35          |
| Upstream<br>Transition    | Mohr-Coulomb              | 108                     | 0                  | 28          |
| Downstream<br>Transition  | Mohr-Coulomb              | 108                     | 0                  | 28          |
| Dump Rock                 | Mohr-Coulomb              | 135                     | 0                  | 36          |
| Bedrock                   | Bedrock<br>(Impenetrable) |                         |                    |             |
| Glacial Till              | Mohr-Coulomb              | 135                     | 0                  | 40          |

Then using "Draw Materials" (Figure 18 option of GeoSlope, materials assigned to corresponding regions in the model.

| 🛃 KnightsVilleDamStatic.gsz* - GeoStud        | Draw Materials           |                    |                  |            |
|-----------------------------------------------|--------------------------|--------------------|------------------|------------|
| <u>File Edit Set View K</u> eyIn <u>D</u> raw | Indo                     | w <u>H</u> elp     |                  |            |
| D 🛩 🖩 / 🖨 🇁 🐚 🛌                               | ू र 🗠 र 🔯 🛛 🍳 🤤          | ्रे 🖳 145% 🔻 🖽 🖄 1 | 🚔 Y: 1 🚔 🗎 🧰     | <u>a</u>   |
| k 🙀 🔓 🖹 📥 🖉 🎦                                 | 🟝 🏸 🕺 🤻 🖊 🚽 💆 🧏          | ۷ 🖌 📕              | 4 4 4 0 K -      | - 🗄 📭 🗚 AI |
| 📓 🛛 🖉 🔣 🕅 🕅 🖓                                 | ysis: 👞 SLOPE/W Analysis | ▼ Tjme:            | Current Analysis | Only       |
| 🎢 🌌 (none) 🔹                                  |                          |                    |                  |            |

#### Figure 12: GeoStudio 2007 Draw materials icon

### 3.2.1.4. Defining Piezometric Line

After defining the materials, piezometric line has been defined using point coordinates under "KeyIn→Pore Water Pressure.. →Add" option. (Figure 19)

| -102.6633, 762.00                                           | otaic Lines                                                     |  |               | 8 ×            |
|-------------------------------------------------------------|-----------------------------------------------------------------|--|---------------|----------------|
| Piezometric Line                                            | 2                                                               |  |               | <u>A</u> dd ∣▼ |
| 1                                                           | 1                                                               |  |               | Delete         |
| Points Materi<br>X (ft)<br>14<br>155<br>290<br>600<br><br>∢ | als Properties<br>Y (ft)<br>550<br>513<br>501<br>501<br><br>III |  | Add<br>Delete |                |
| Undo 💌                                                      | <u>R</u> edo  ▼                                                 |  |               | Close          |

Figure 13: Piezometric line points

Figure 20 shows the Knightville Dam model after assignment of materials and piezometric line.

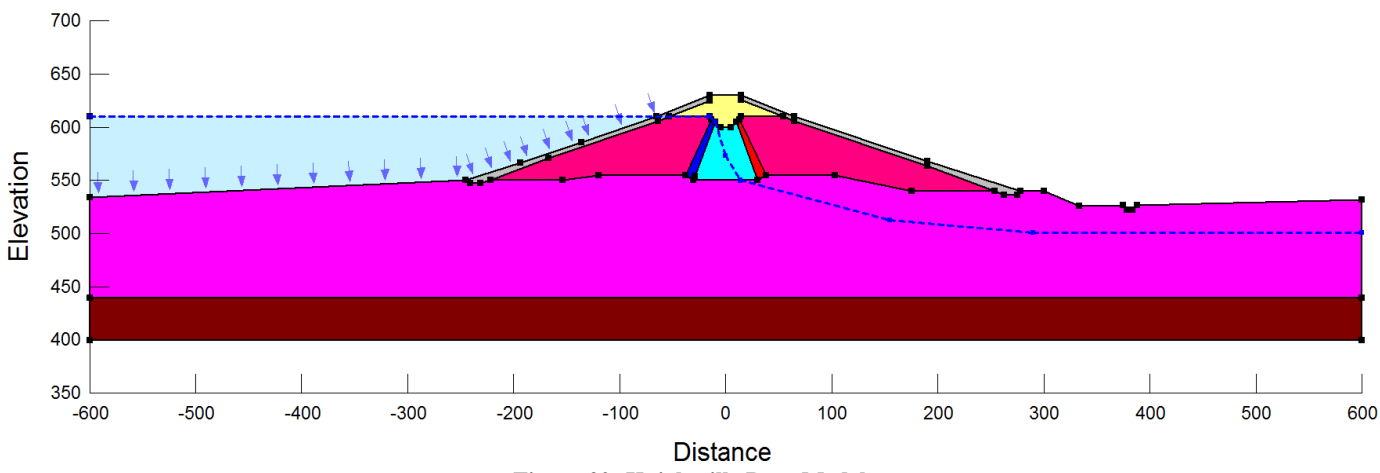

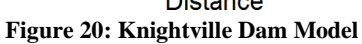

# 3.2.1.5. Defining Slip Surface Enter-Exit Regions

Slip surface enter and exit regions defined in "KeyIn $\rightarrow$ Slip Surfaces $\rightarrow$ Entry and Exit" option. Decided exit region starts from toe of the dam and ends where the side slope changes using 150 increments over the range and decided entry region starts from the bottom elevation of impervious fill on the right-side slope and ends at left most point of the crest using 20 increments over the range. (Figure 21)

After defining entry and exit ranges for slip surface, using "Draw Slip Surface Radius" method, a region defined for possible slip surfaces with following properties. (Figure 21)

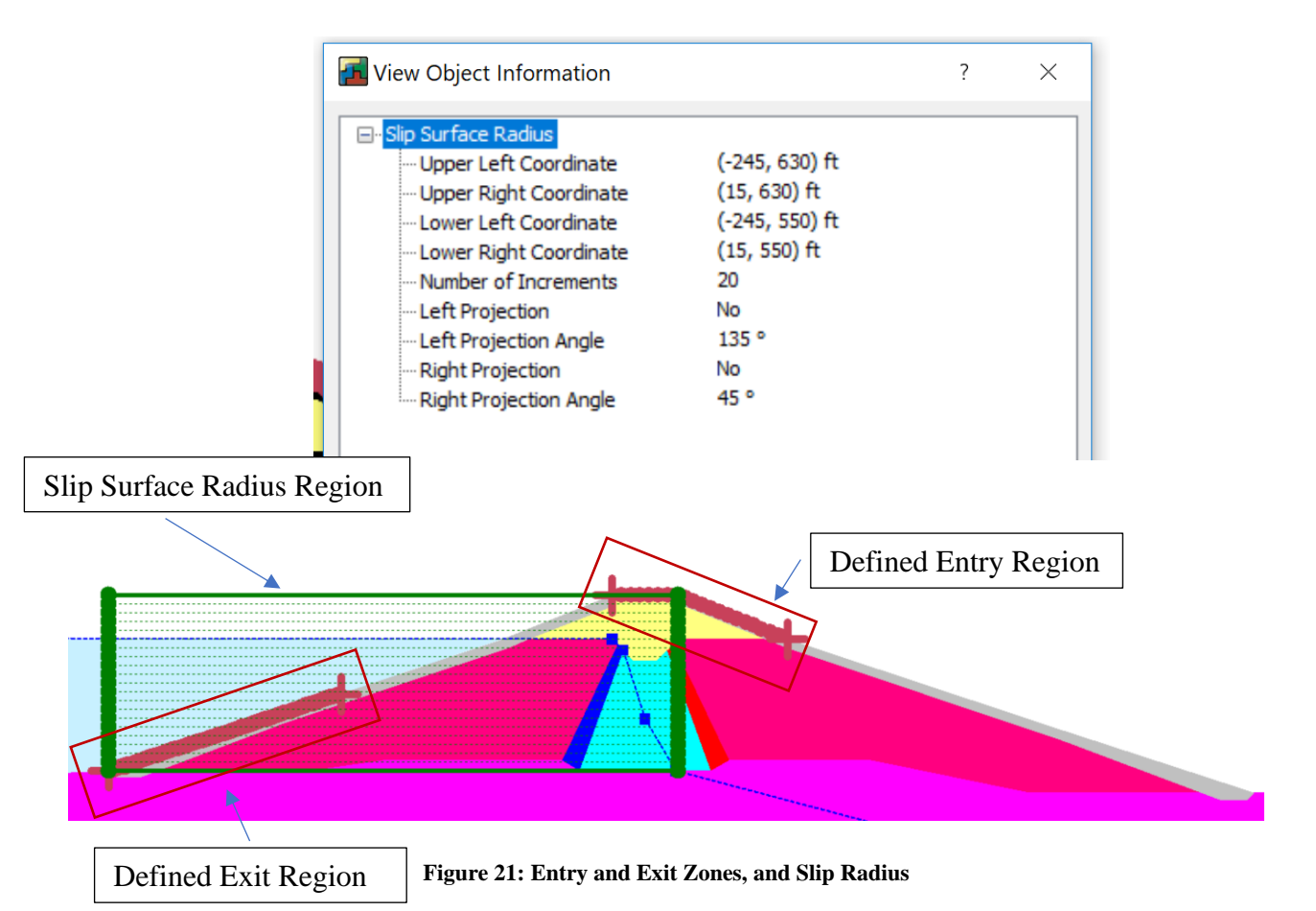

### 3.2.1.6. Defining Horizontal Seismic Load Coefficient

The model created for static analysis cloned as "Seismic Case" in "KeyIn Analysis" by right clicking the analysis and selecting clone (Figure 14). After creating new file, horizontal seismic coefficient defined in "KeyIn $\rightarrow$ Seismic Load" option as horizontal coefficient equals to 0.1(Figure 15).

| P  | KeyIn Analyses                    | 2                                   | × |
|----|-----------------------------------|-------------------------------------|---|
| PE | Analyses: <u>A</u> dd ▼ Delete    | Name: SLOPE/W Analysis Description: |   |
| Н  | KnightsVille Dam Slope/W Analysis | Parent: (none)                      | - |
|    | SLOPE Clone                       | Analysis Type: Spencer              |   |

Figure 14: Cloning of static analysis

| KeyIn Seismi                                                | c Load | 2 | × |  |
|-------------------------------------------------------------|--------|---|---|--|
| Coefficient                                                 |        |   |   |  |
| Horizontal:                                                 | 0.1    |   |   |  |
| Vertical:                                                   | None   |   |   |  |
| Ignore seismic load in base shear<br>strength calculations. |        |   |   |  |
| OK Cancel                                                   |        |   |   |  |

Figure 15: KeyIn Seismic Load definition pop-up window

### 3.2.2 Solve Analysis

Once the problem is completely modeled in the DEFINE windows, it should be then checked for errors: Click tool menu button  $\rightarrow$  click verify/optimize button  $\rightarrow$  if no errors were found then it means it is ready for analysis. Pressing the Start button begins the computations.

Created Models for static and seismic case analyses separately.

### 3.2.3 Analysis Results

Once the numerical computation is finished, the CONTOUR button will appear. All the analysis results can be view and extracted in the shading form, graphical form, vector form, or isoline form. This all results can be access through draw menu in the CONTOUR mode.

Analyses results showing factor of safety values and slip surfaces for right to left and right to left slips are shown in Appendix B section for Slope/W.

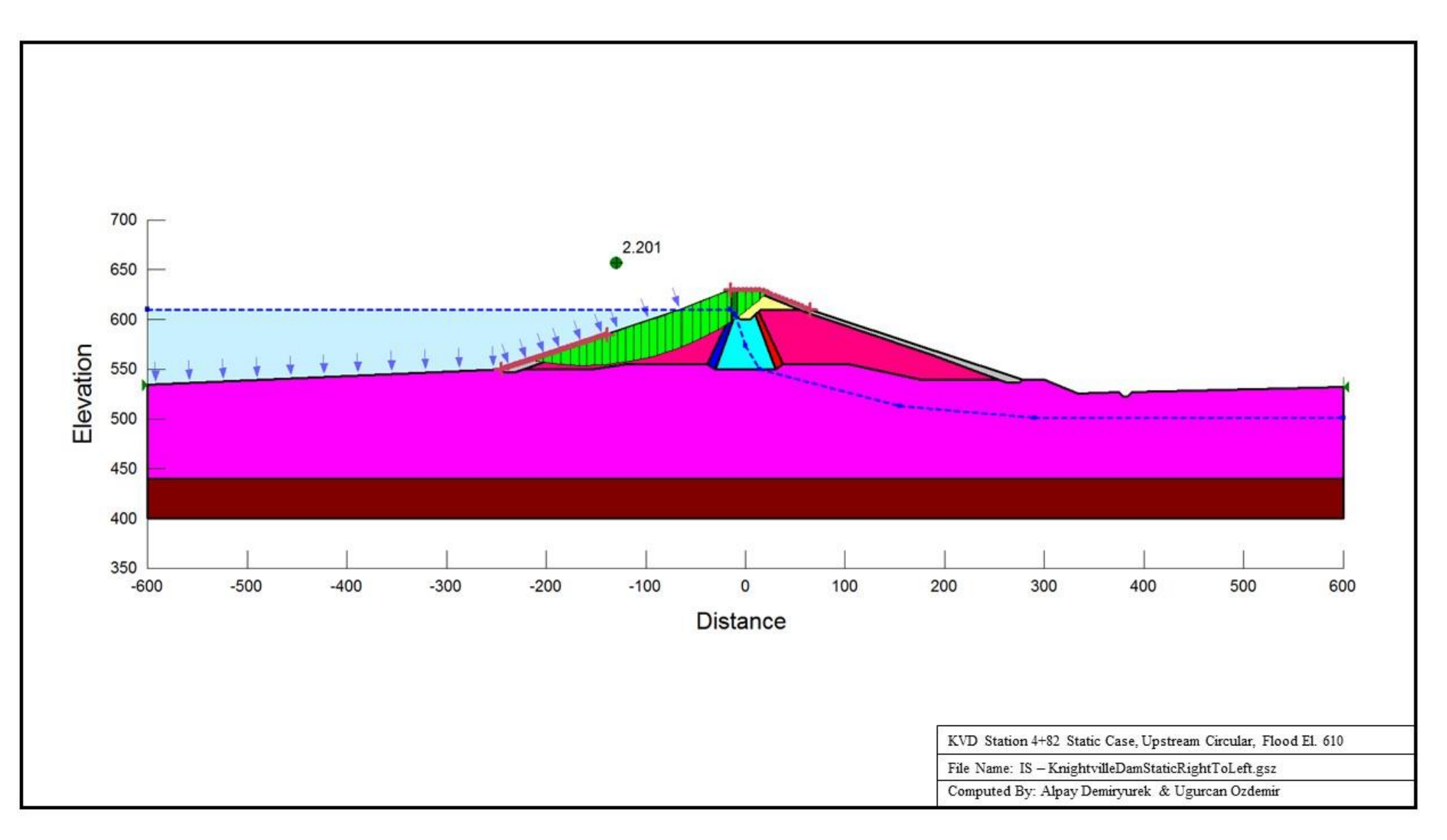

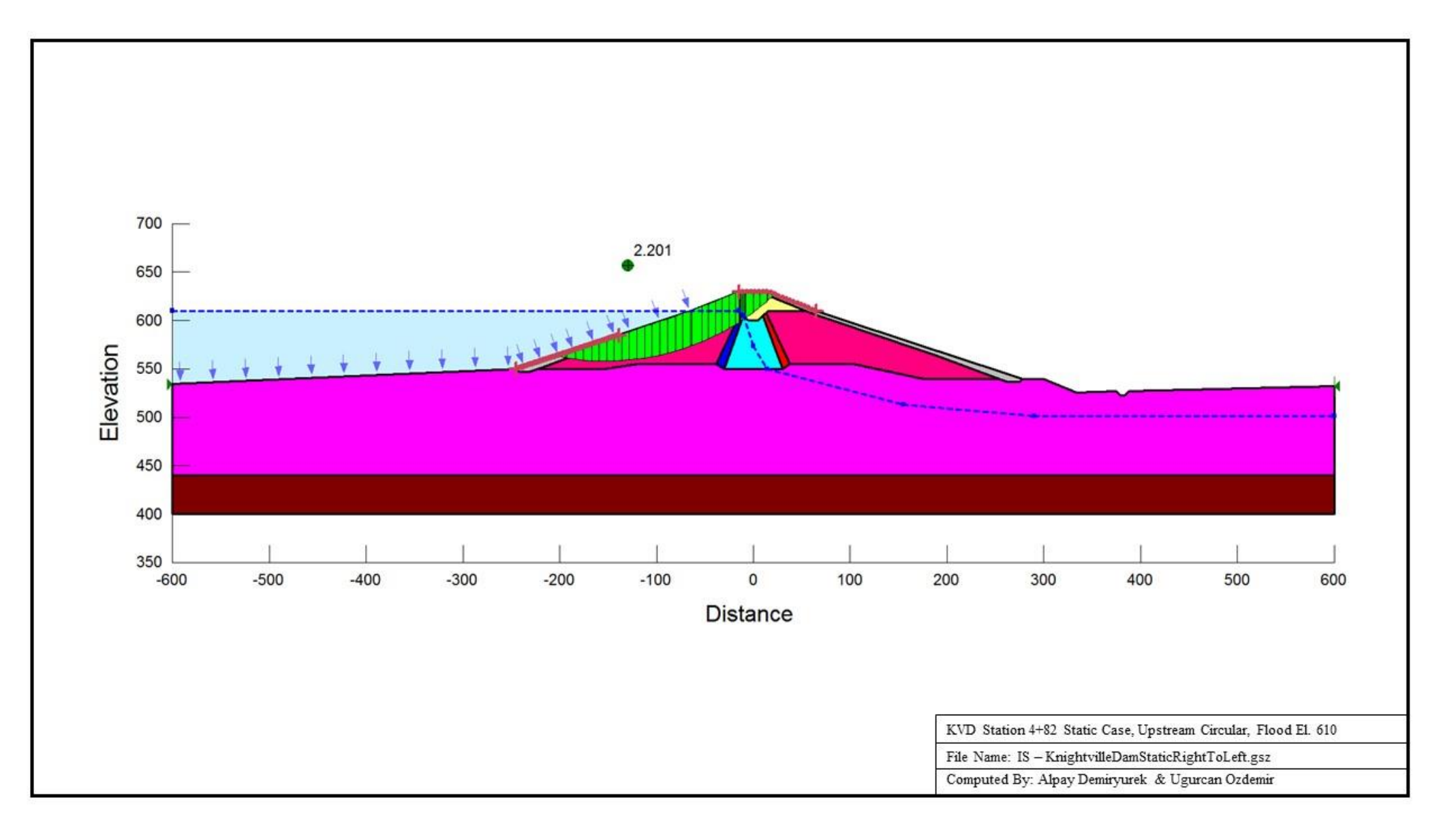

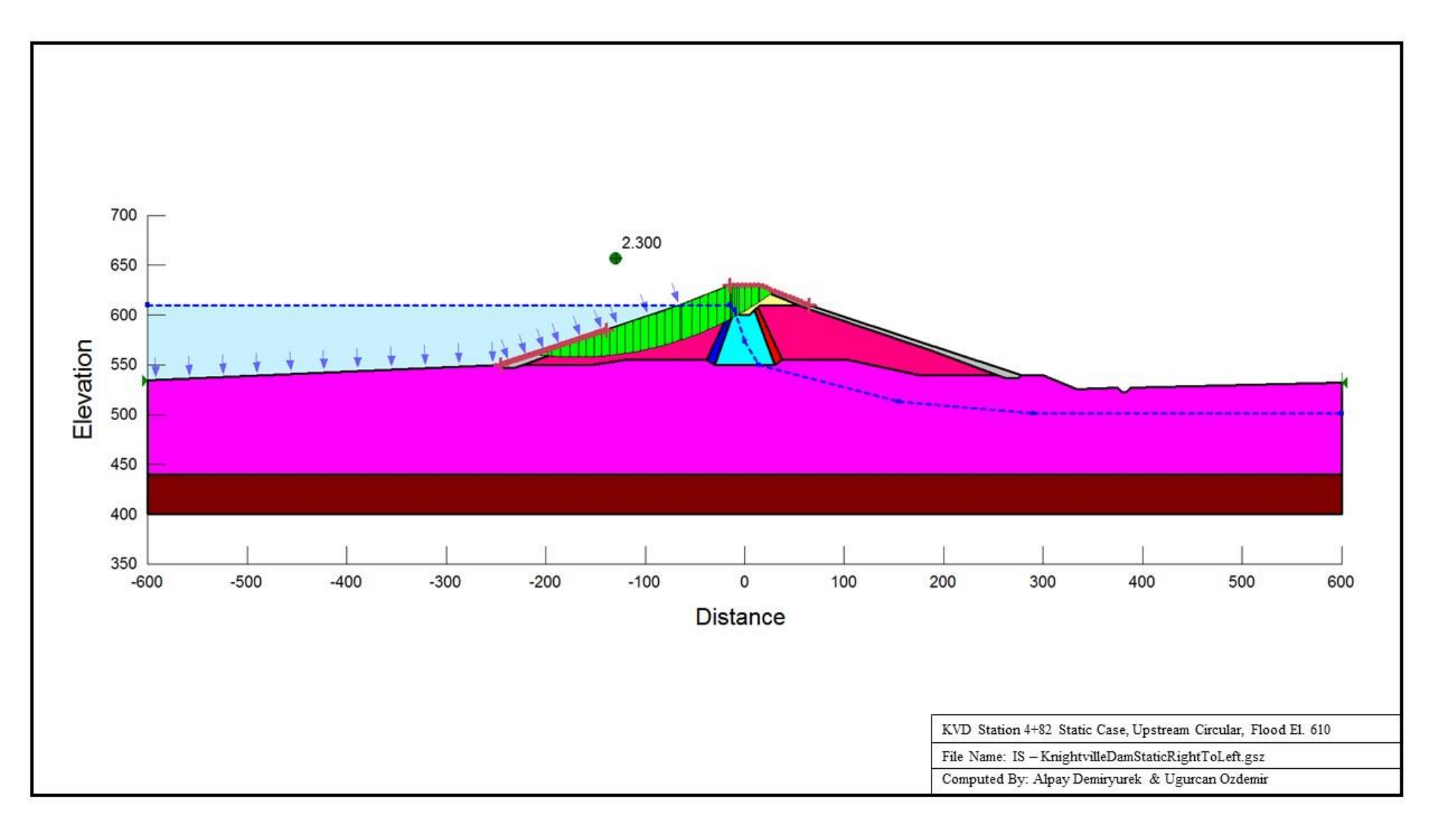

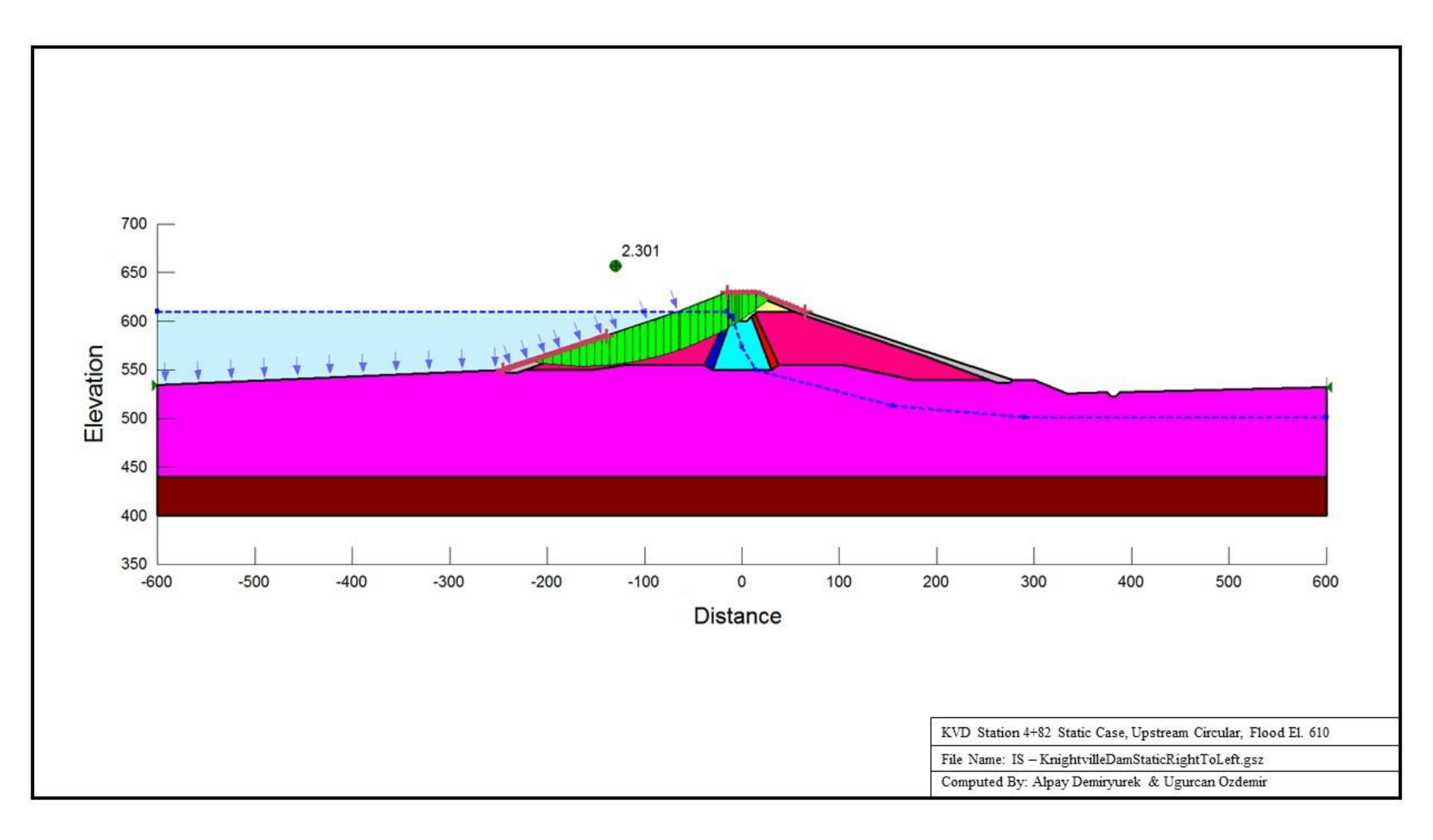

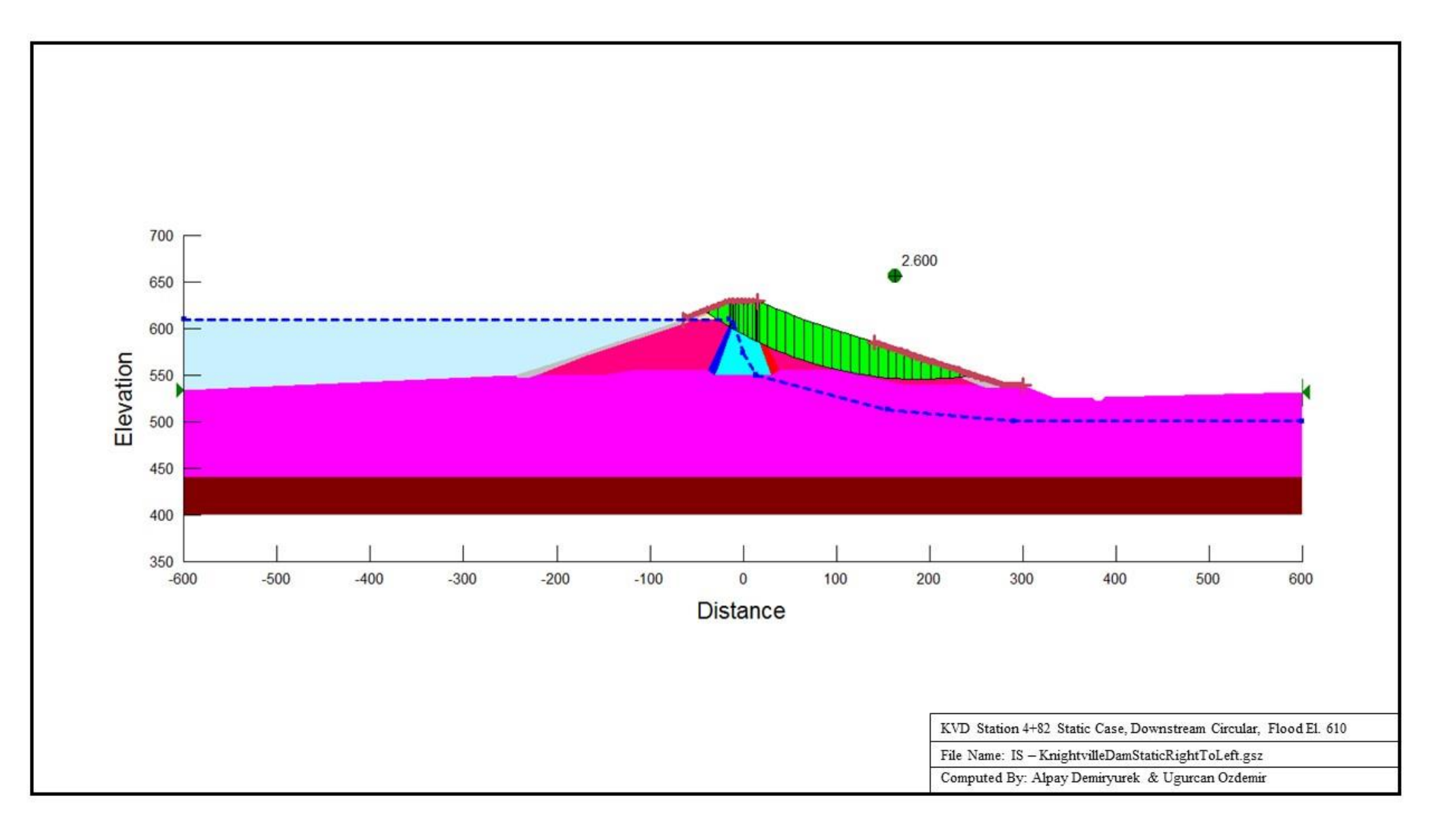

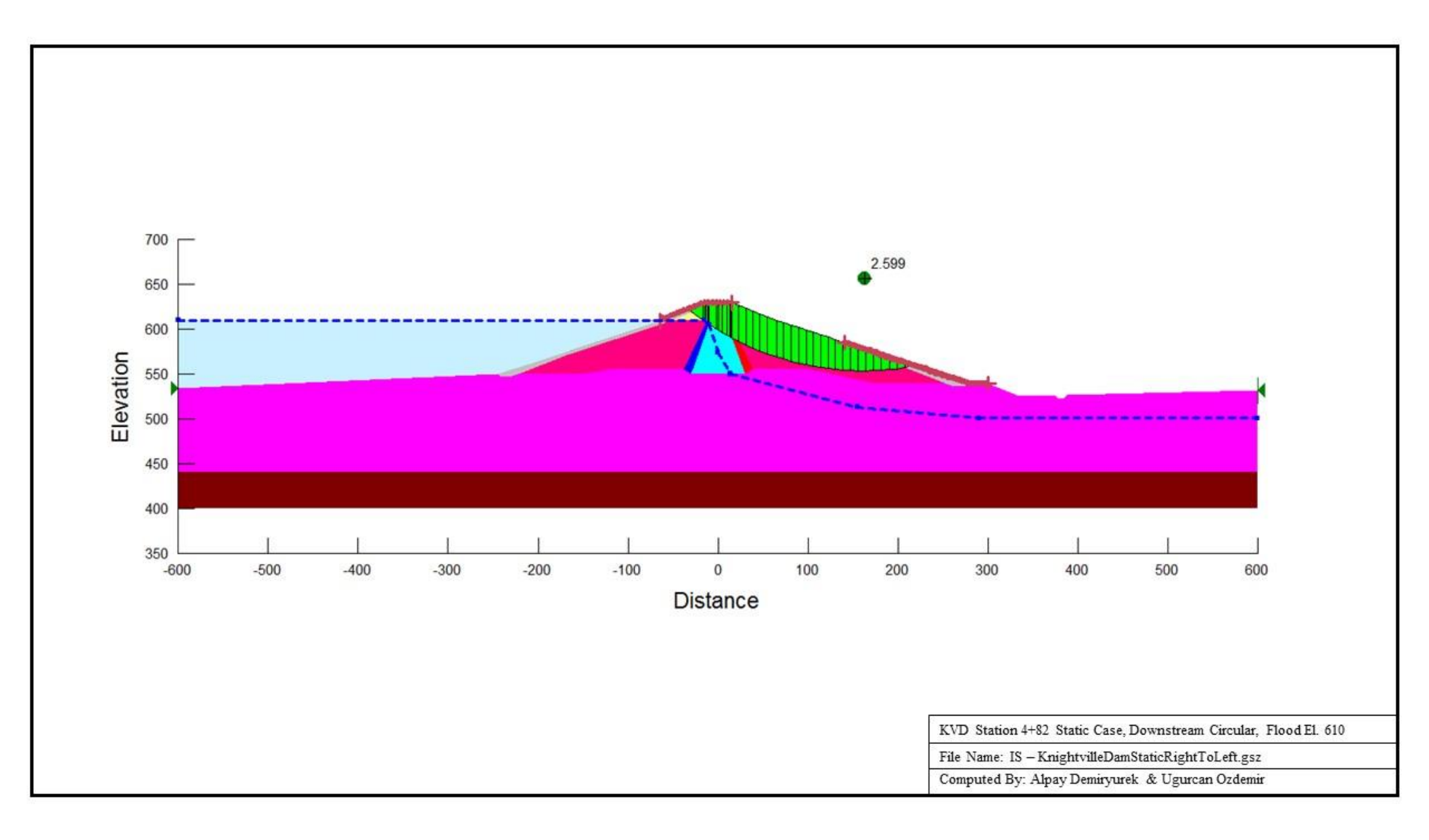

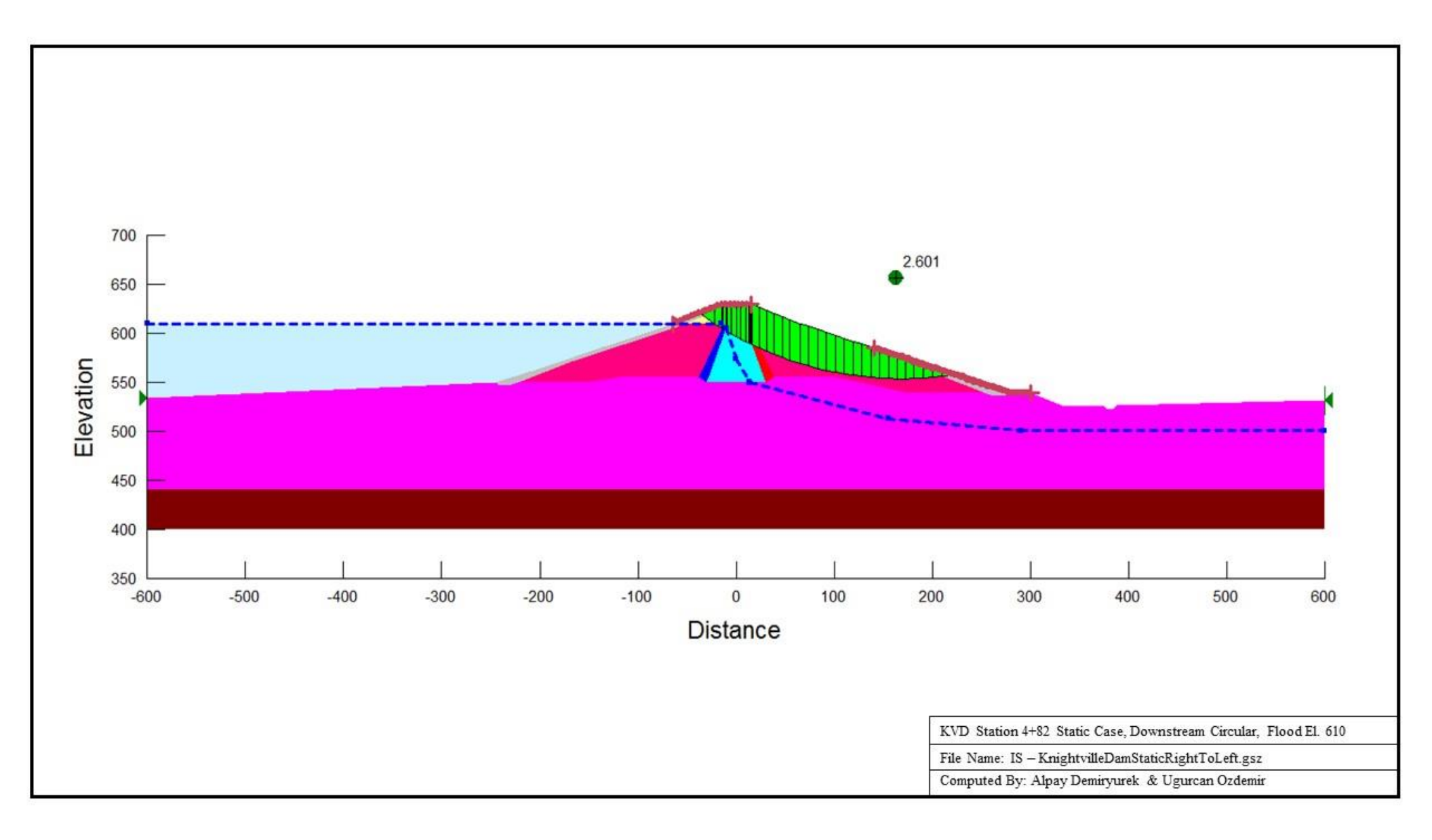

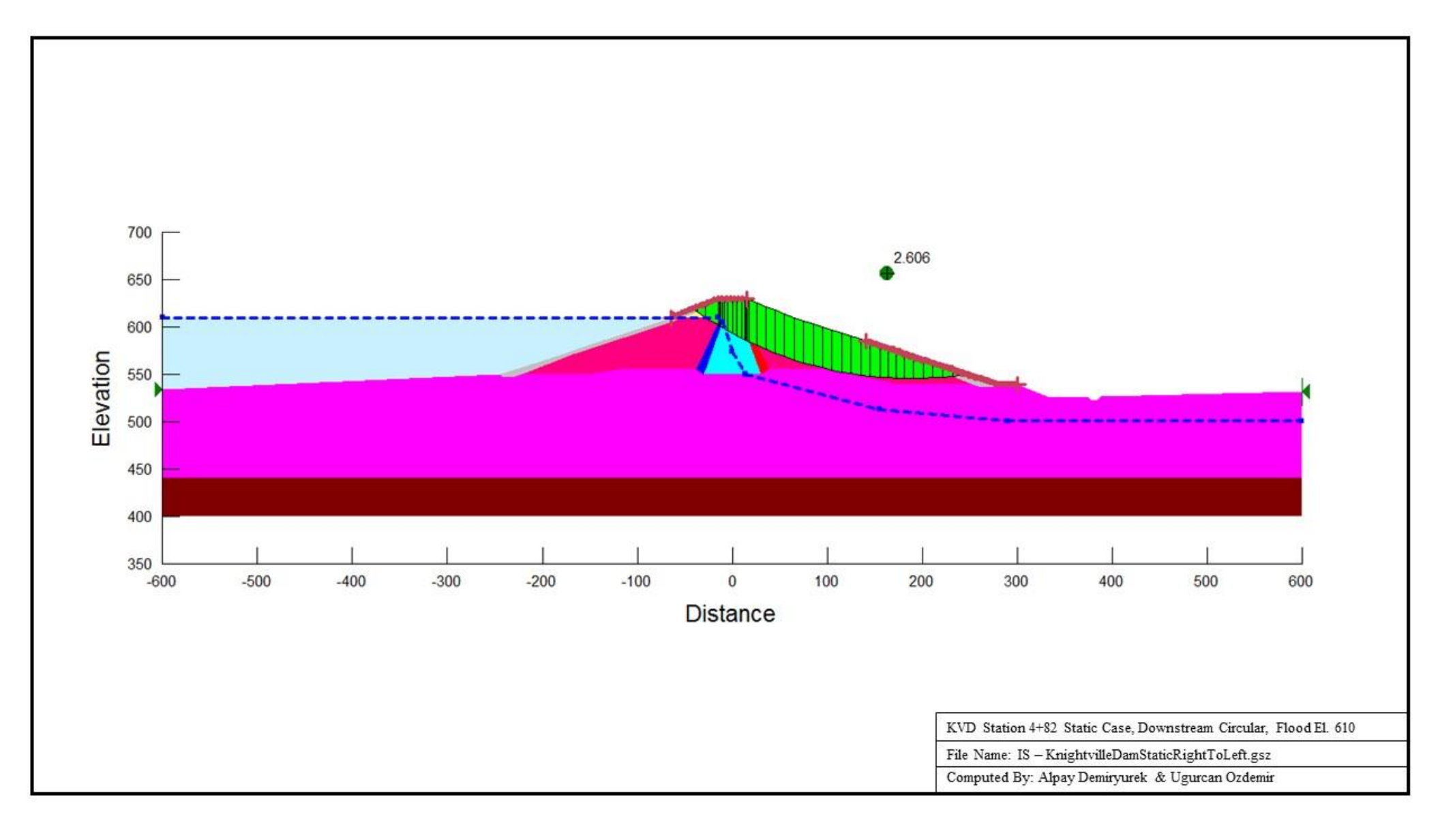

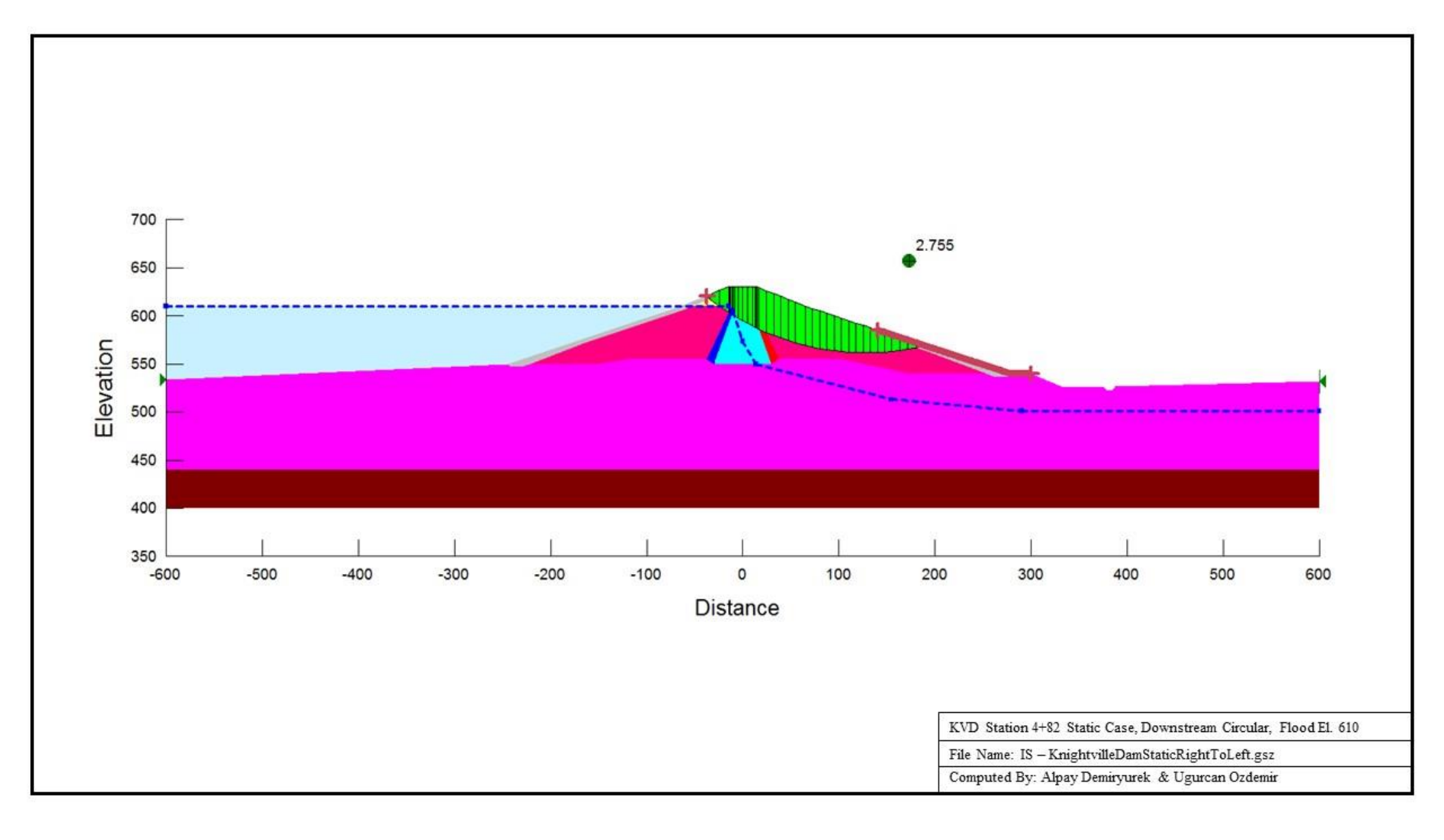

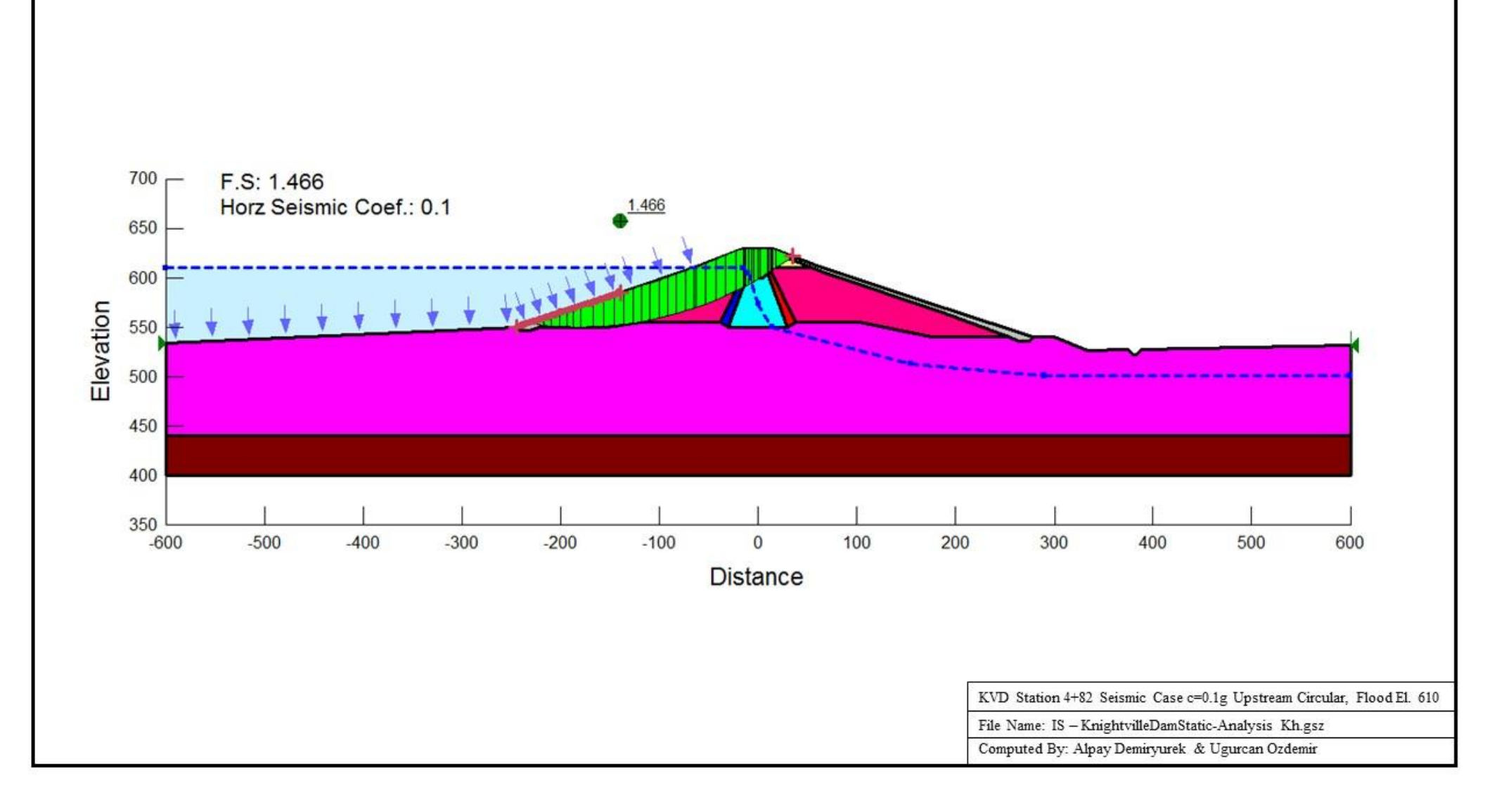

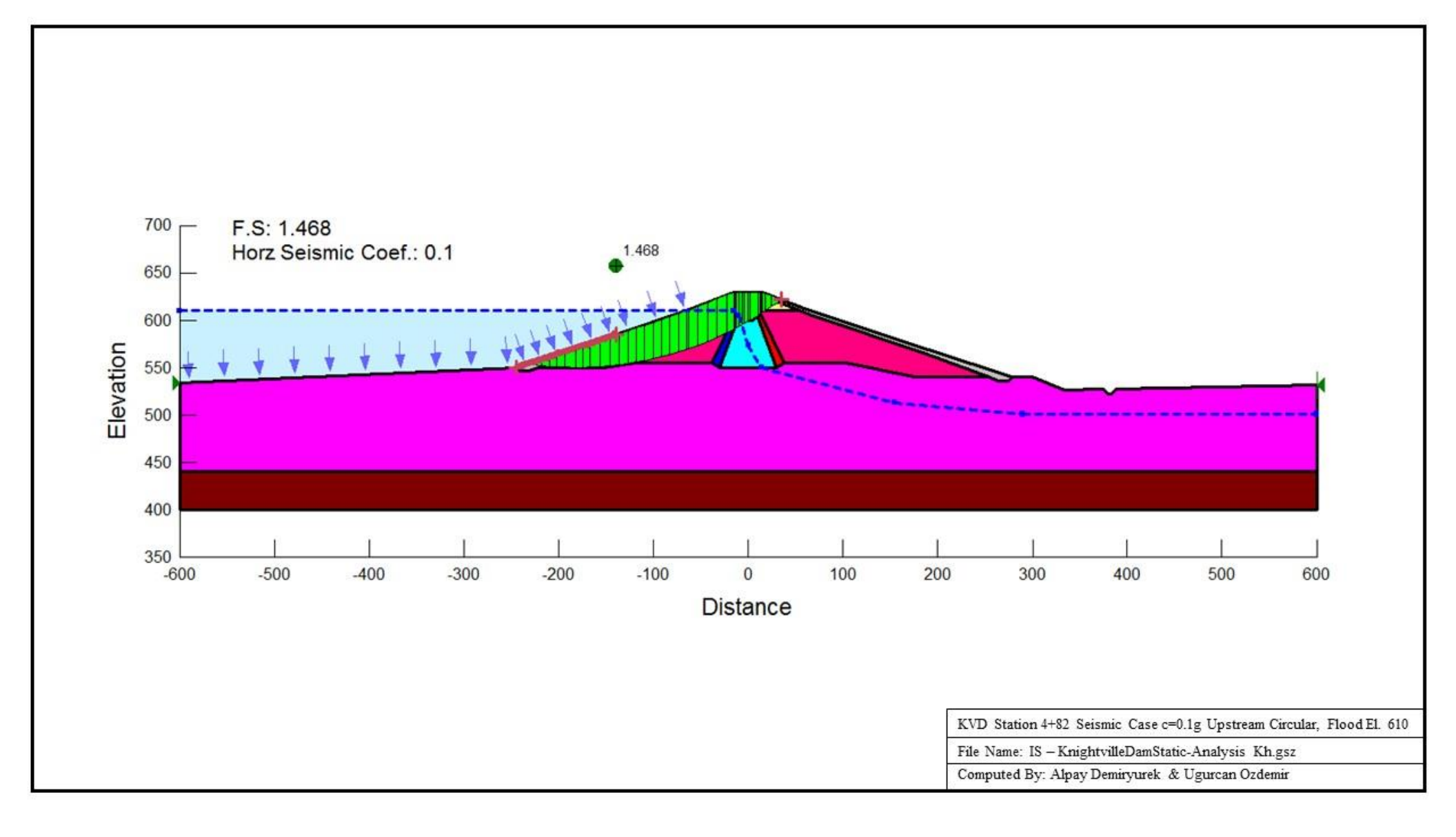

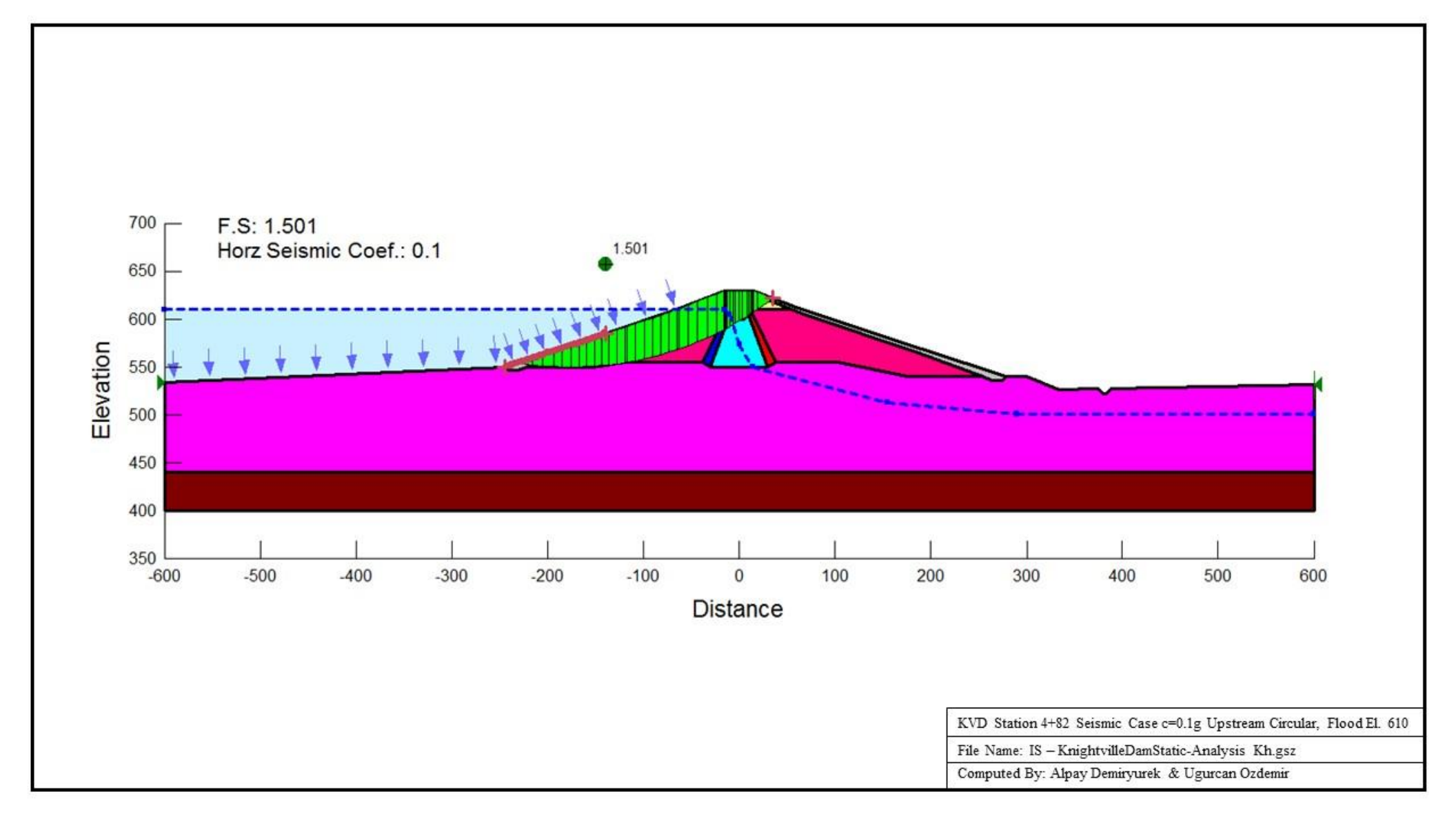

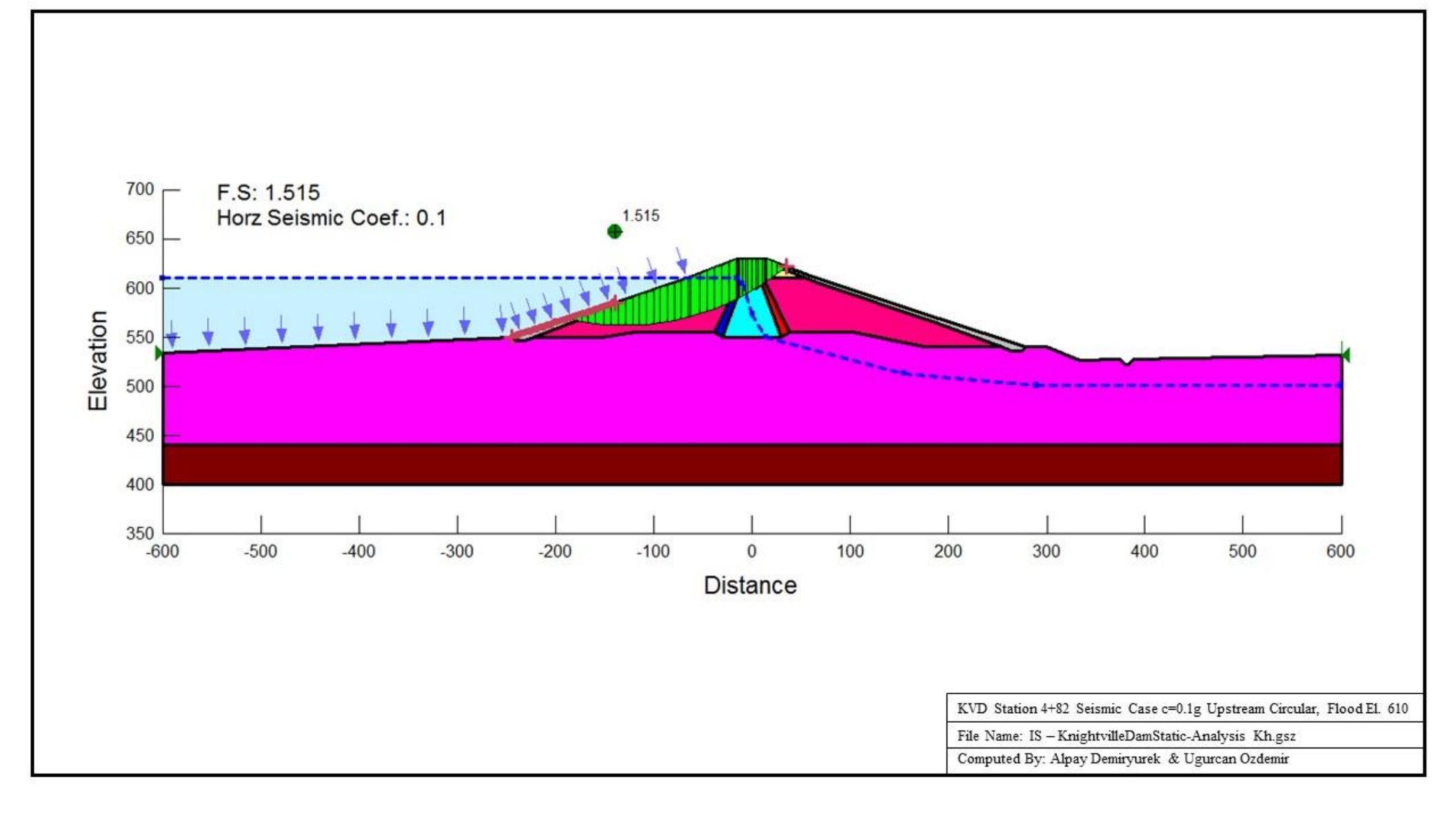

# 3. Seismic Analyses Using FLAC 2-D

Chilhowee dam cross section was studied for FLAC 2-D in this independent study. Figure 22 shows the geometry of the Chilhowee dam geometry as well as water table elevation while the dam is in operation. The model was 390 ft width from side to side and maximum height of the dam was 81.5 ft. The dam was built of concrete and founded on a 20 ft of sandstone rock layer. Since there were hollow section for wing section of the dam, lightweight concrete material was inputted by changing density property (0.5xmass).

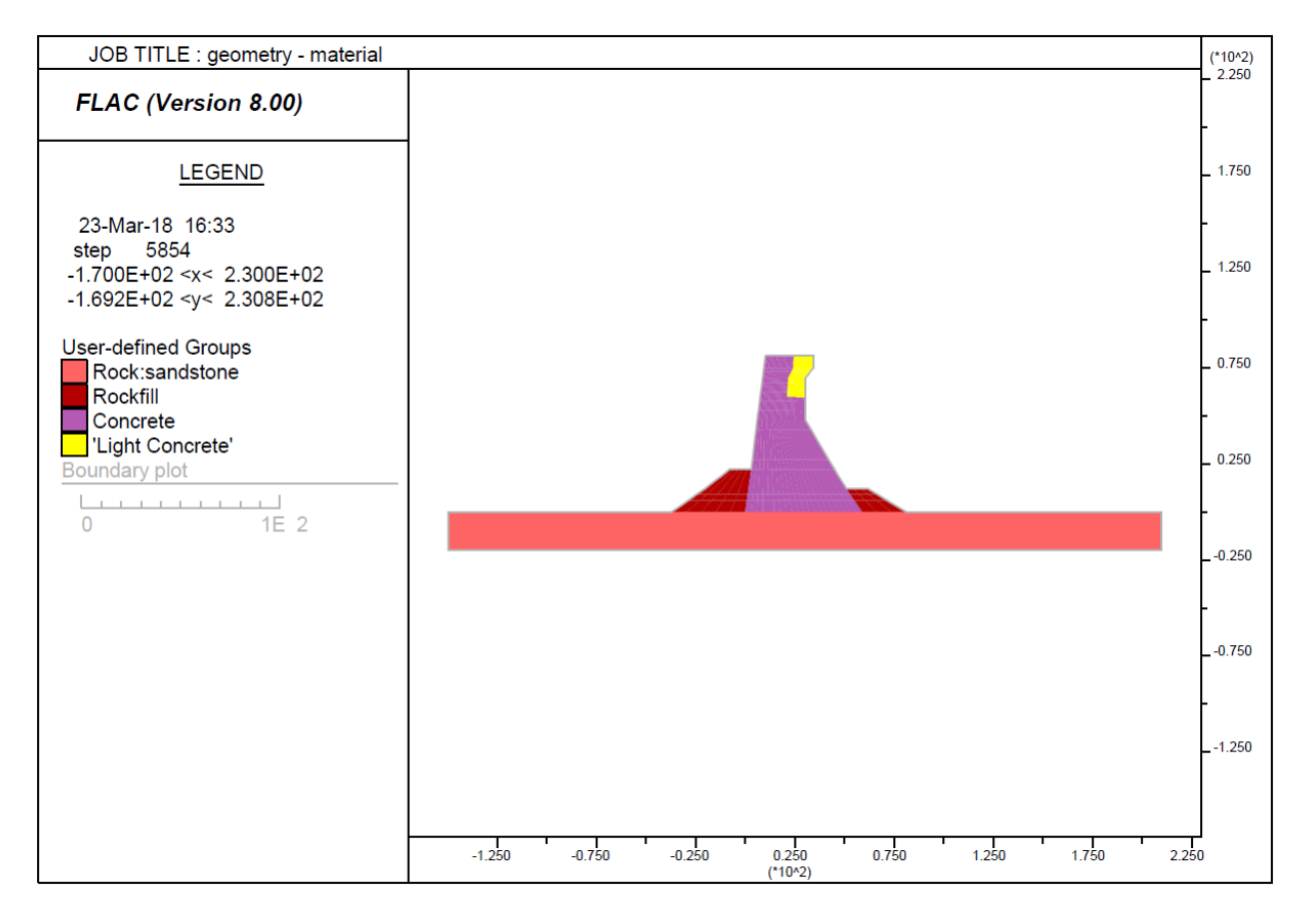

| Material Type  | Material Model | Density (pcf/g) | Bulk Modulus (psf)      | Shear Modulus (psf)     |
|----------------|----------------|-----------------|-------------------------|-------------------------|
| Sandstone      | Elastic        | 4.1925          | 8.175 x 10 <sup>7</sup> | 3.773 x 10 <sup>7</sup> |
| Rockfill       | Elastic        | 4.3478          | 1.553 x 10 <sup>6</sup> | 9.317 x 10 <sup>5</sup> |
| Concrete       | Elastic        | 3.7267          | 9.275 x 10 <sup>7</sup> | 6.957 x 10 <sup>7</sup> |
| Light Concrete | Elastic        | 2.17            | 9.275 x 10 <sup>7</sup> | 6.957 x 10 <sup>7</sup> |

Figure 22: Dam geometry and material definitions

Dynamic analysis was performed by FLAC in a way that horizontal acceleration time history was applied at the bottom boundary. Acceleration history of 0.8xMorganHill record was used in the model. Since the calculation step is  $4.097 \times 10^{-5}$  sec used by the software for this model, and the delta-time is 0.005 sec for the motion input,  $0.005 / (4.097 \times 10^{-5}) = 122$  step is skipped for displaying time histories. Figure 23 indicates the acceleration time history of the motion displayed by the FLAC.

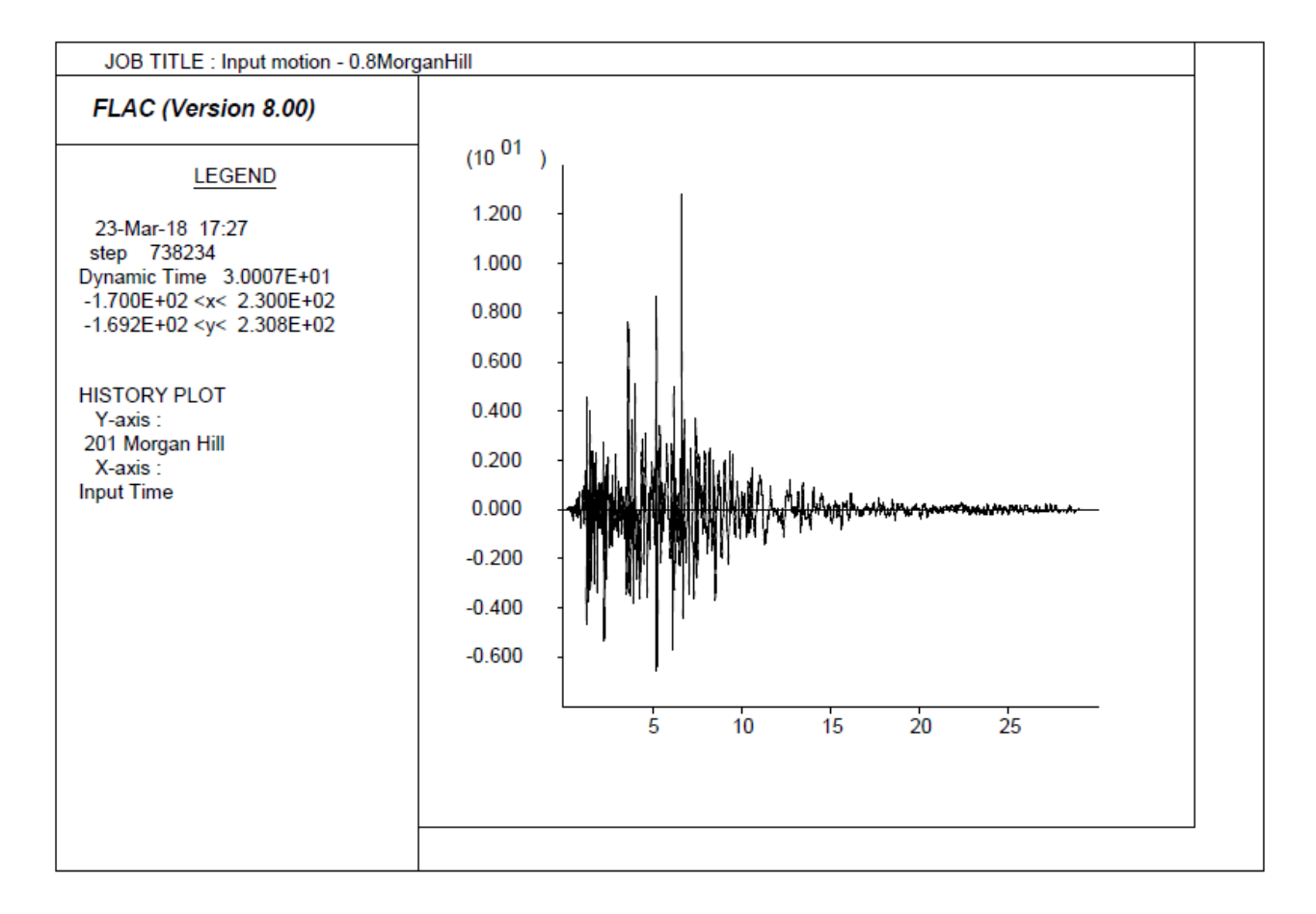

Figure 23: Input Motion of Morgan Hill

# **3.1. Modeling Procedure**

Necessary FLAC model options were set as shown in the Figure 24. Imperial unit system was selected as system units and dynamic option was checked for dynamic mode to be activated.

For building grid for the model, 59 elements in x direction (I in IJ system) and 39 elements in y direction (J in IJ system) were decided. Figure 25 shows generated mesh for each material defined in the model.

| Model options                                                 | ×                 |  |  |  |
|---------------------------------------------------------------|-------------------|--|--|--|
| Configuration options                                         |                   |  |  |  |
| Axisymmetry                                                   | C++UDMs           |  |  |  |
| GWFlow                                                        | Creep             |  |  |  |
| P_Stress                                                      | ✓ Dynamic         |  |  |  |
| Adjust tot. stress                                            | Thermal           |  |  |  |
|                                                               | Two-phase flow    |  |  |  |
| Extra grid variables: 20                                      |                   |  |  |  |
| System of physical units Imperial: foot-slug-second V Reset ? |                   |  |  |  |
| User Interface Options                                        |                   |  |  |  |
| Include structural elen                                       | nents             |  |  |  |
| Include advanced con                                          | stitutive models  |  |  |  |
| Include factor-of-safe                                        | ty calculations   |  |  |  |
| <u>R</u> eopen la                                             | ist project       |  |  |  |
| <u>P</u> ick p                                                | roject            |  |  |  |
| OK Car                                                        | ncel <u>H</u> elp |  |  |  |

Figure 24: Model options for model

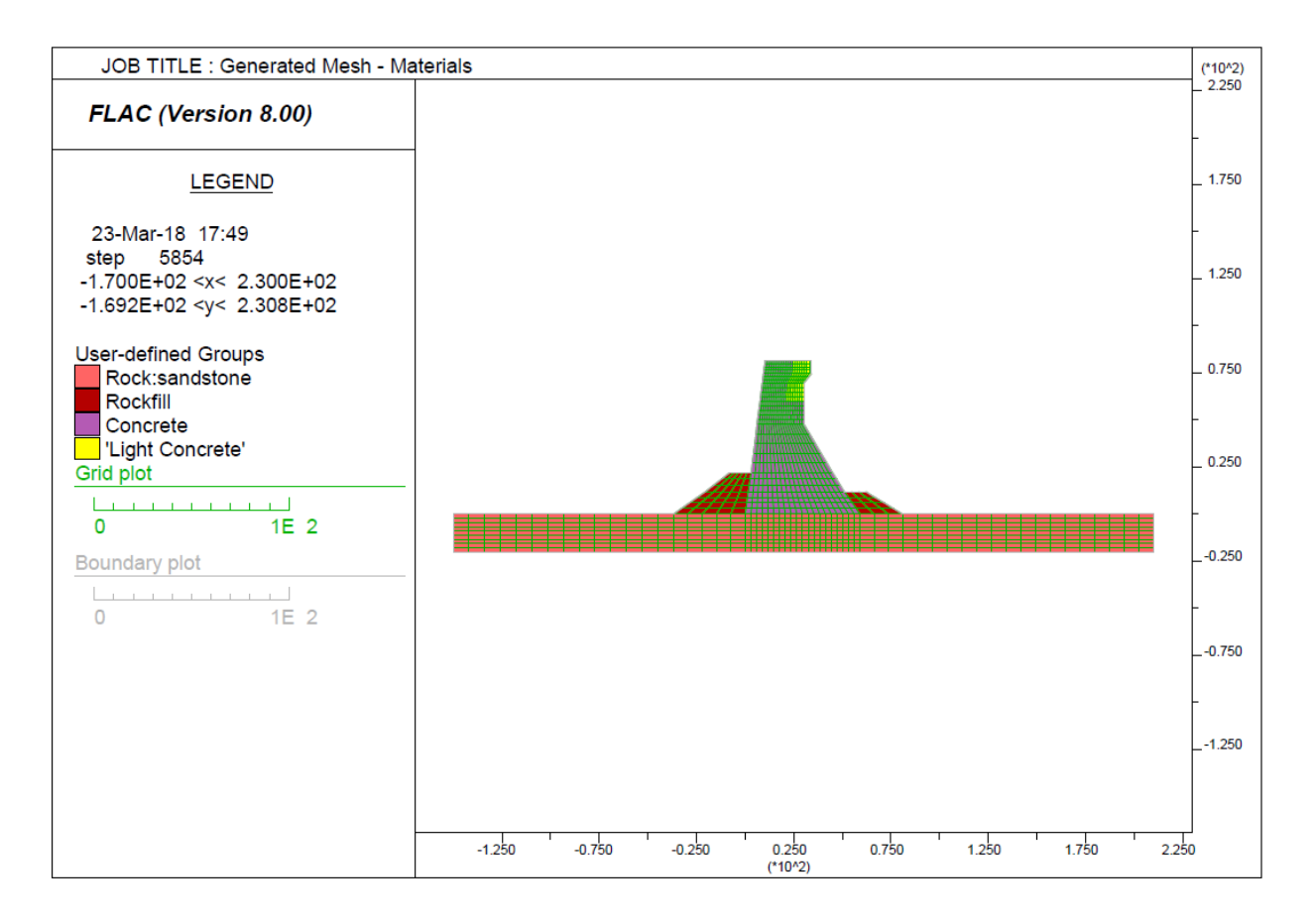

Figure 25: Mesh Generation and Material Definition in the Model

The model was fixed at left and right-hand side in x-direction, and bottom in both direction. Figure 26 indicates how boundary conditions were applied at sides and bottom part of the sandstone.

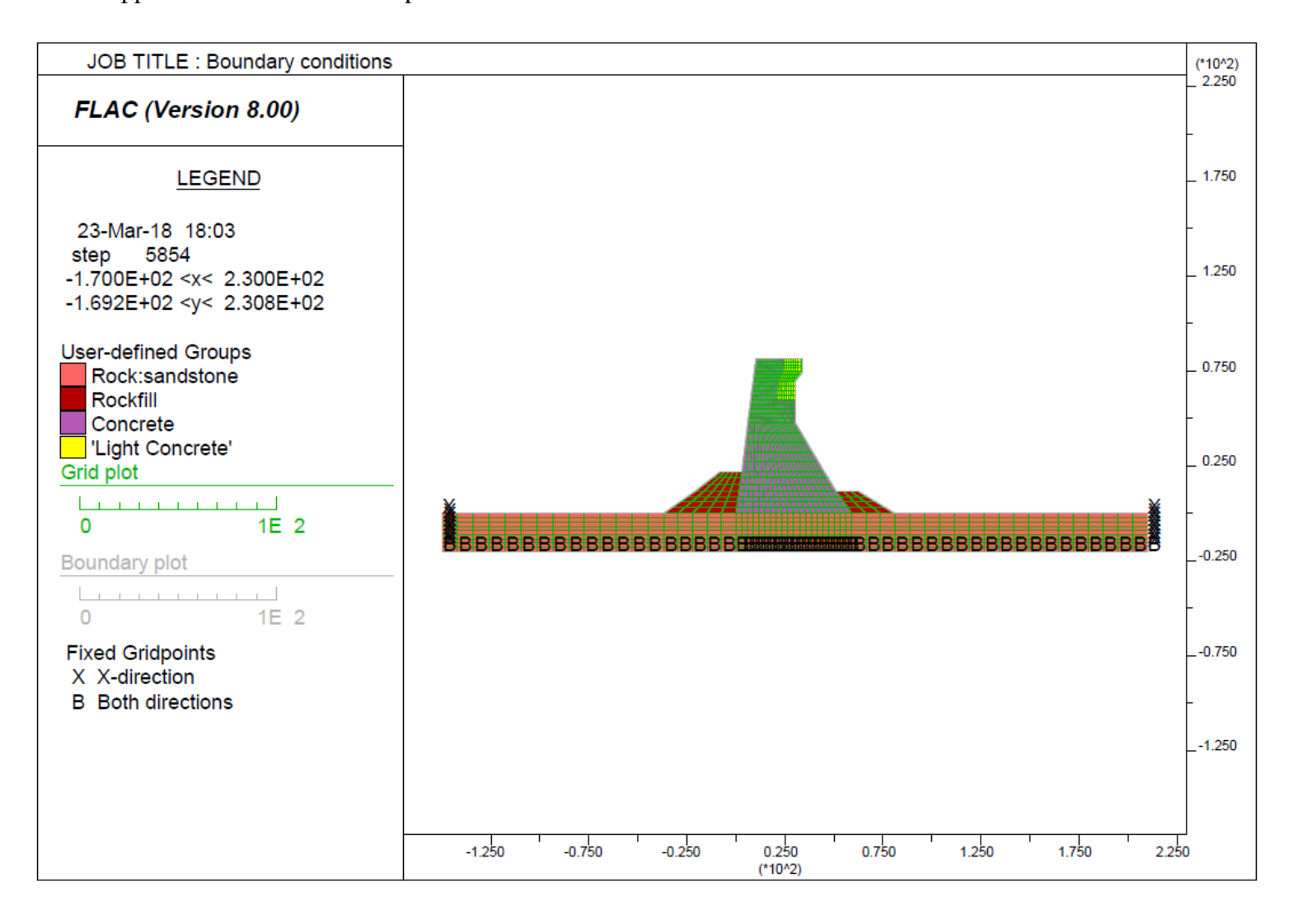

Figure 26: Boundary conditions

Water pressures and initial pore pressures for rockfill material were applied as normal stresses in the model and figure 27 shows the water pressures applied in the model.

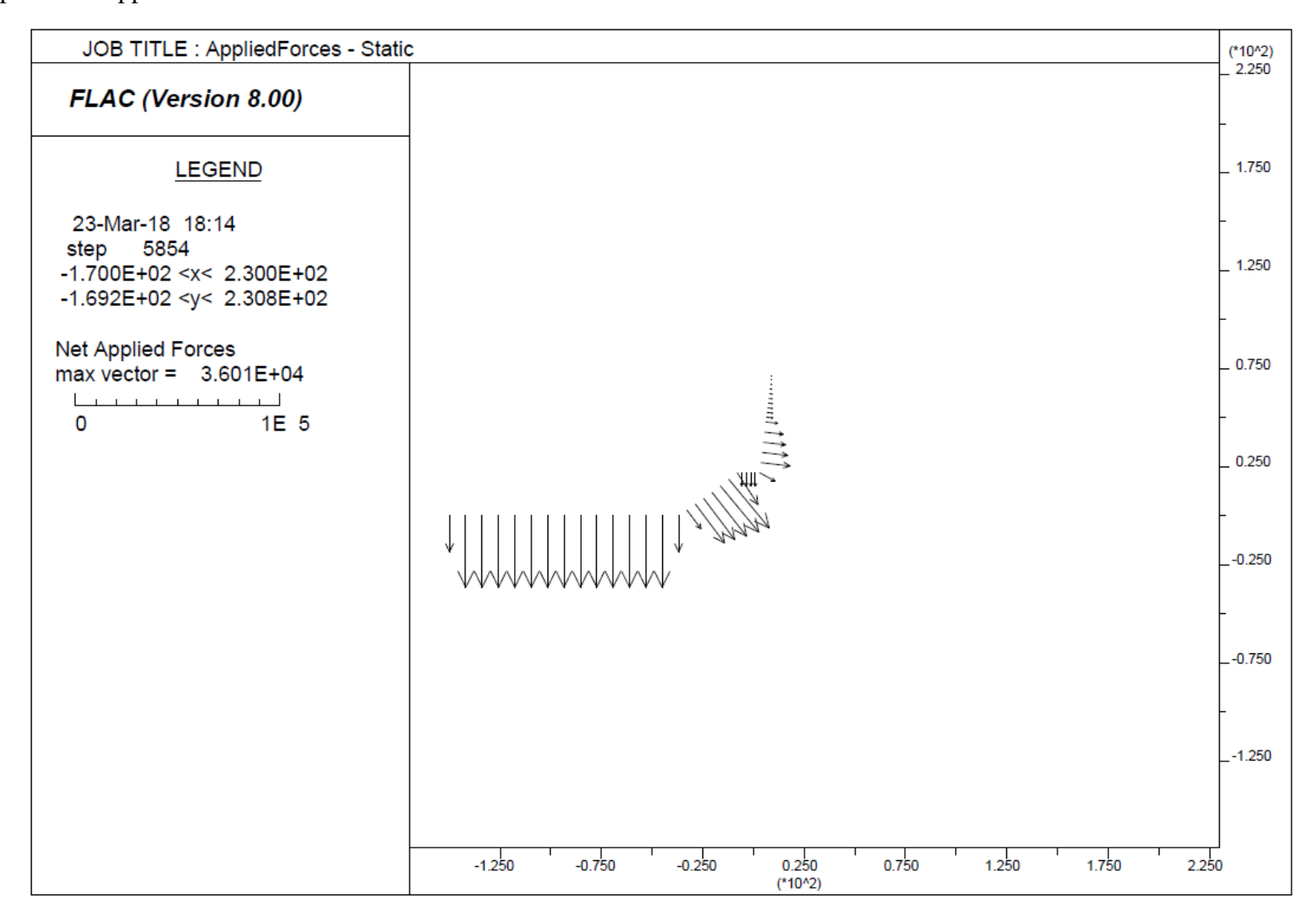

Figure 27: Applied water pressures

Figure 28 shows the model for static analysis.

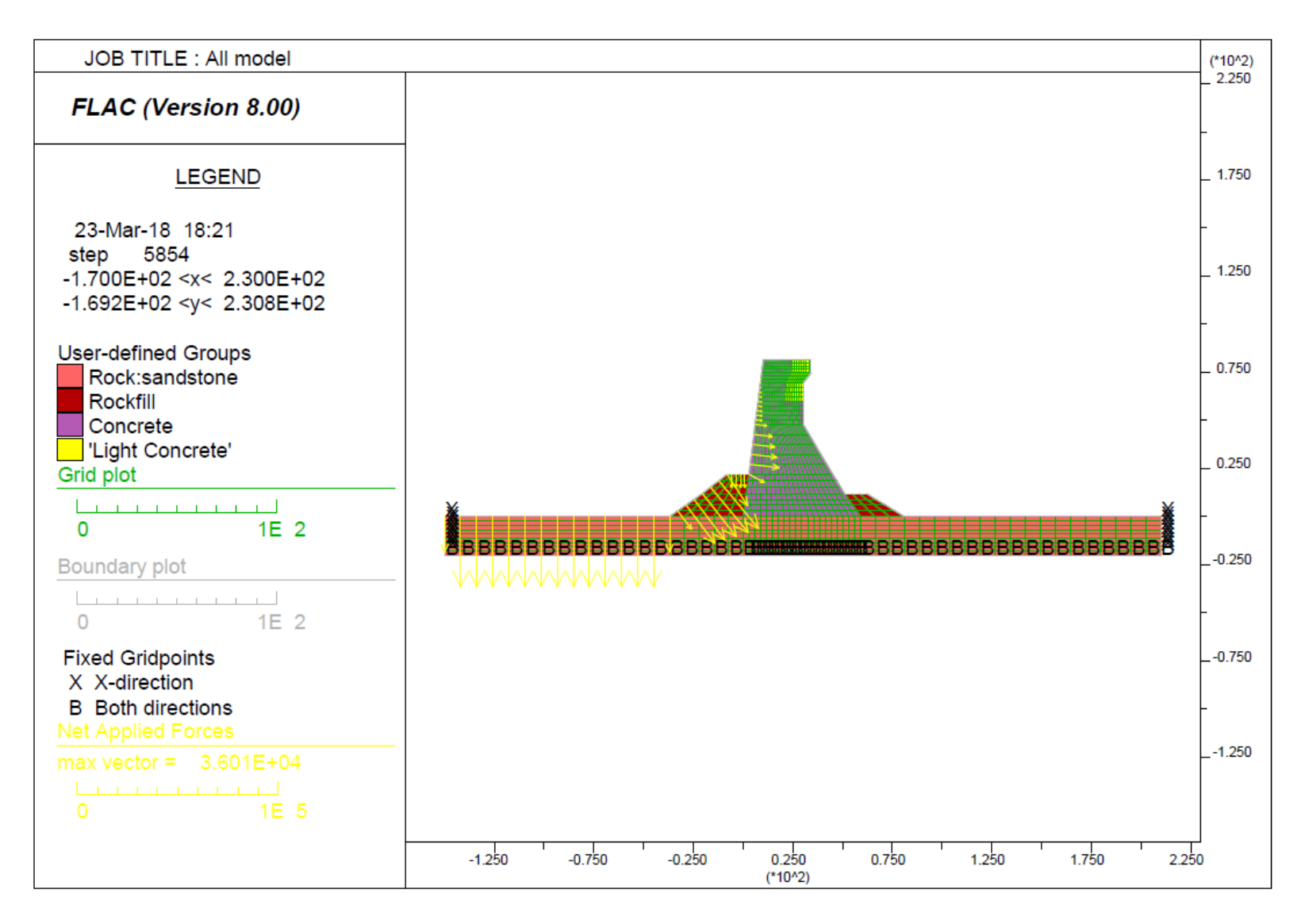

Figure 28: Model for static analysis

# **3.2. Results and Analysis**

### 3.2.1. Static Analysis

The model was run for static condition which there was no input motion applied. The figure 29 shows vertical total stresses.

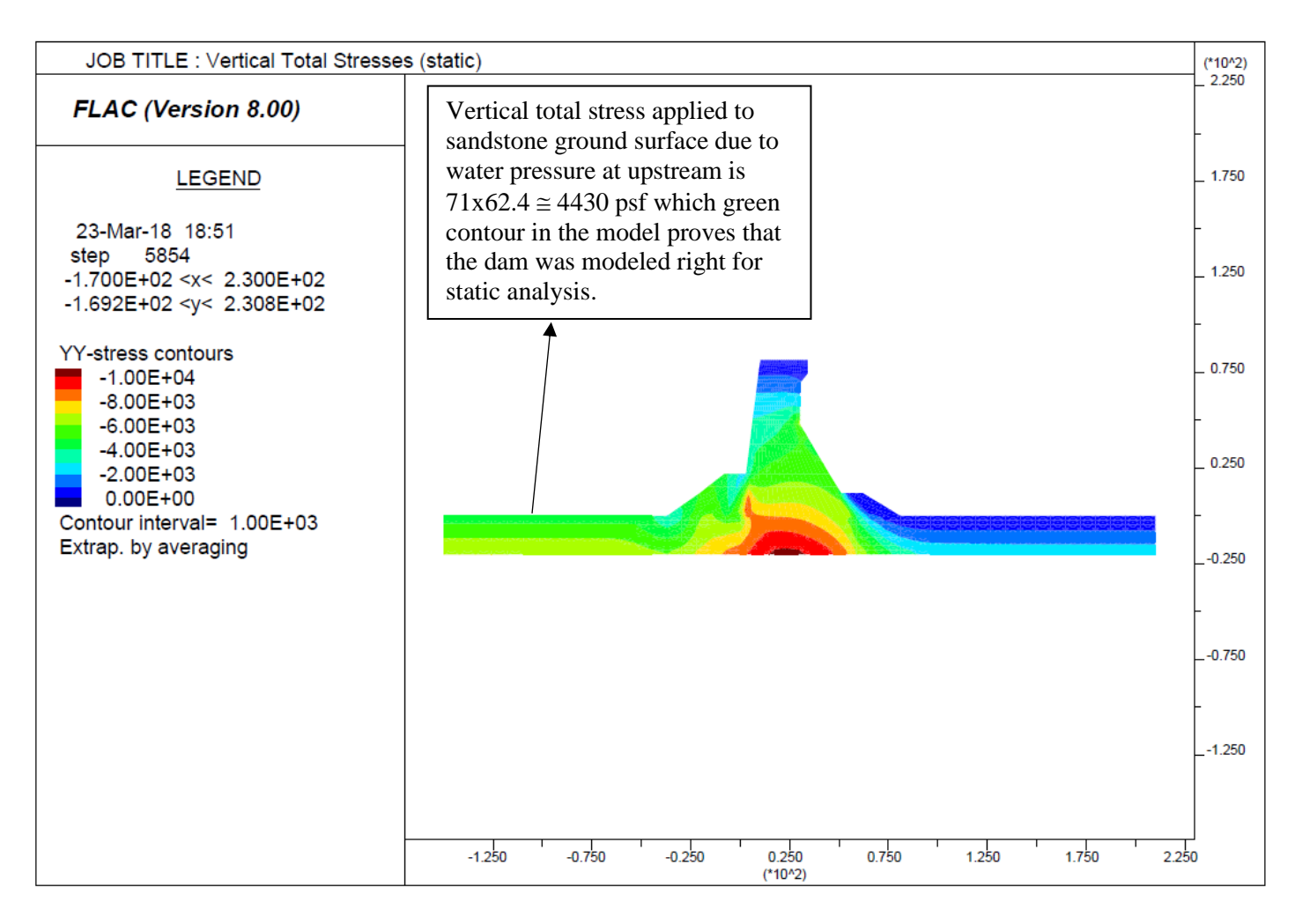

Figure 29: Vertical Total Stresses (Static)

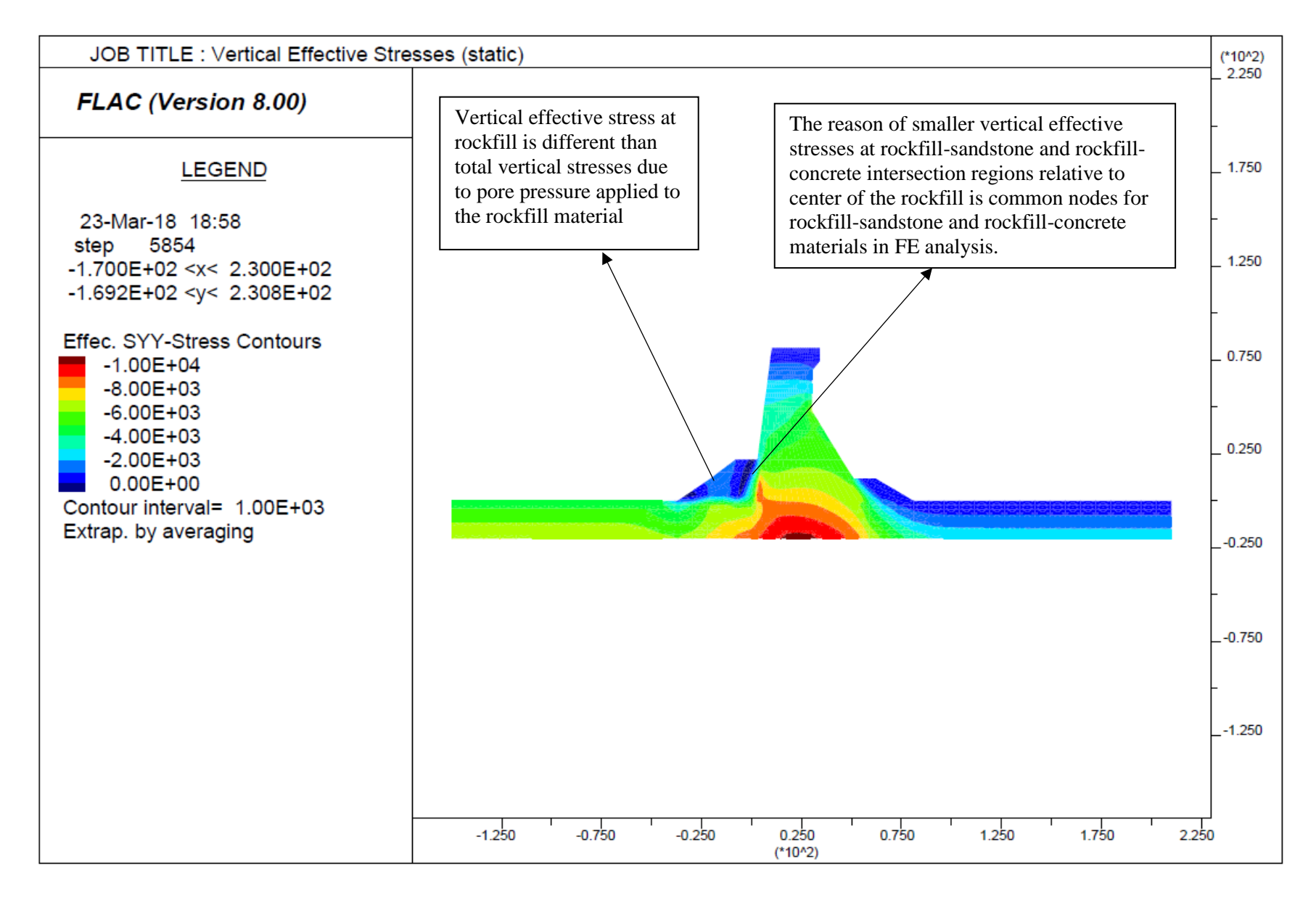

**Figure 30: Vertical Effective Stresses** 

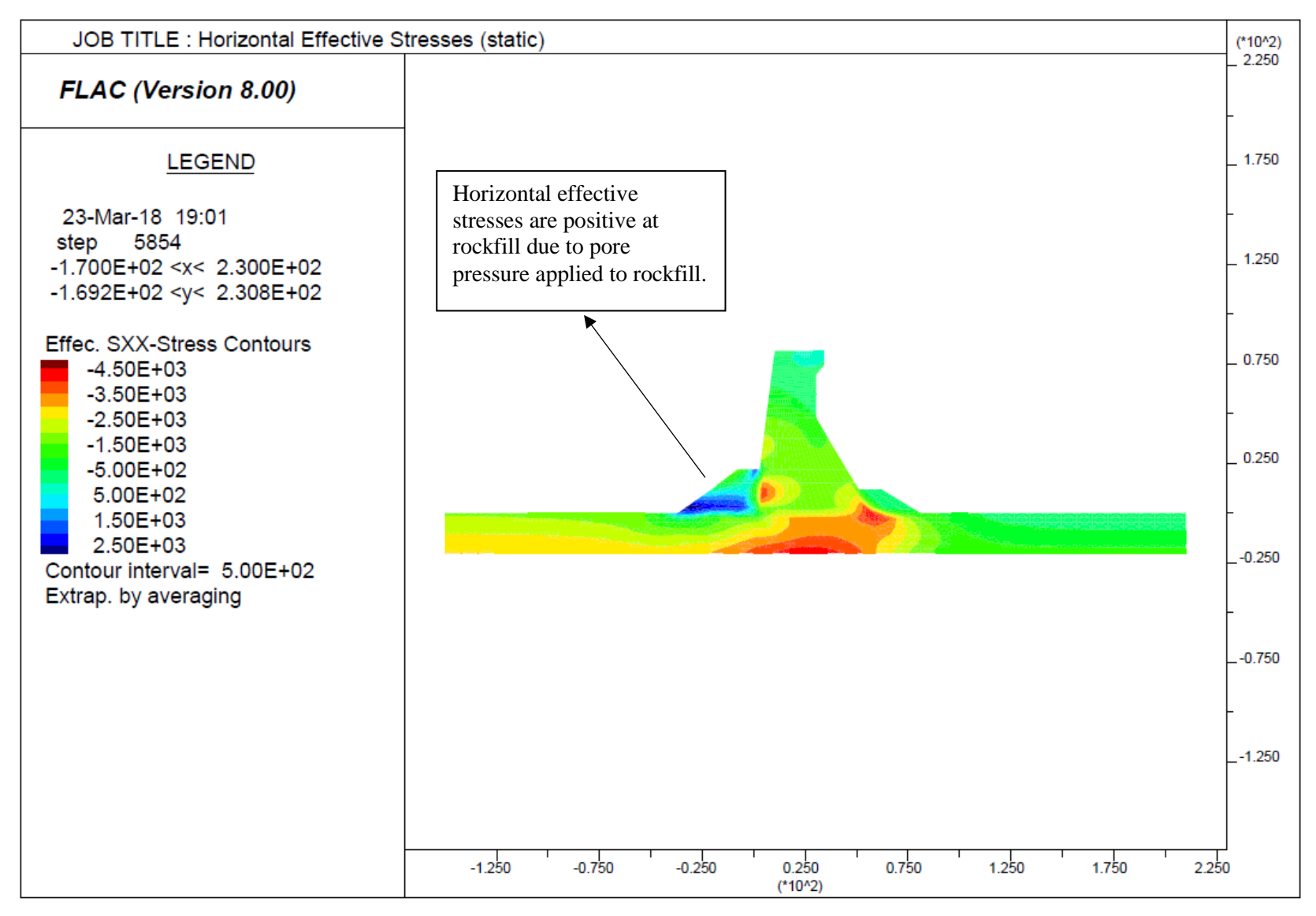

Figure 31: Horizontal Effective Stresses

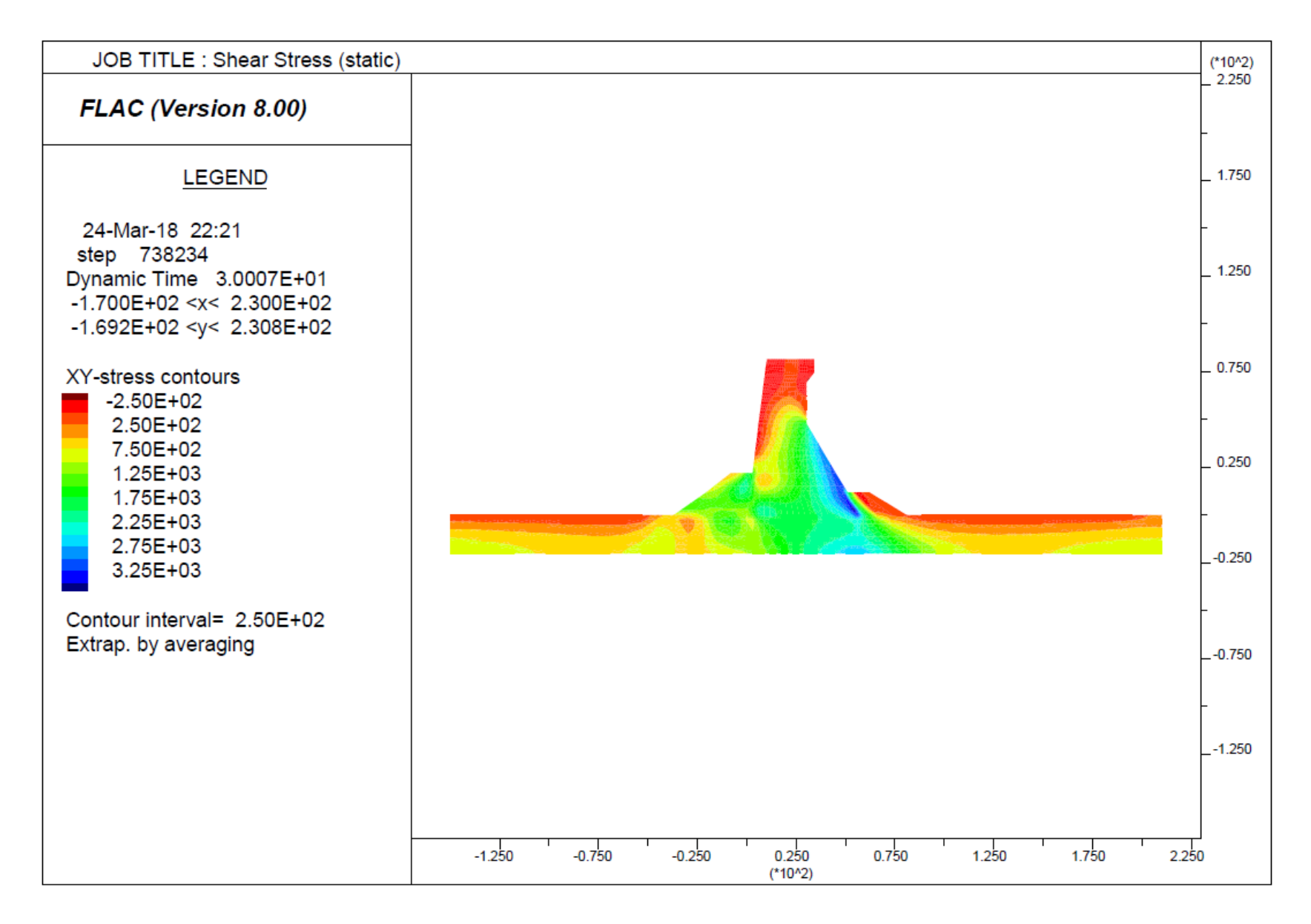

Figure 32: Shear Stresses

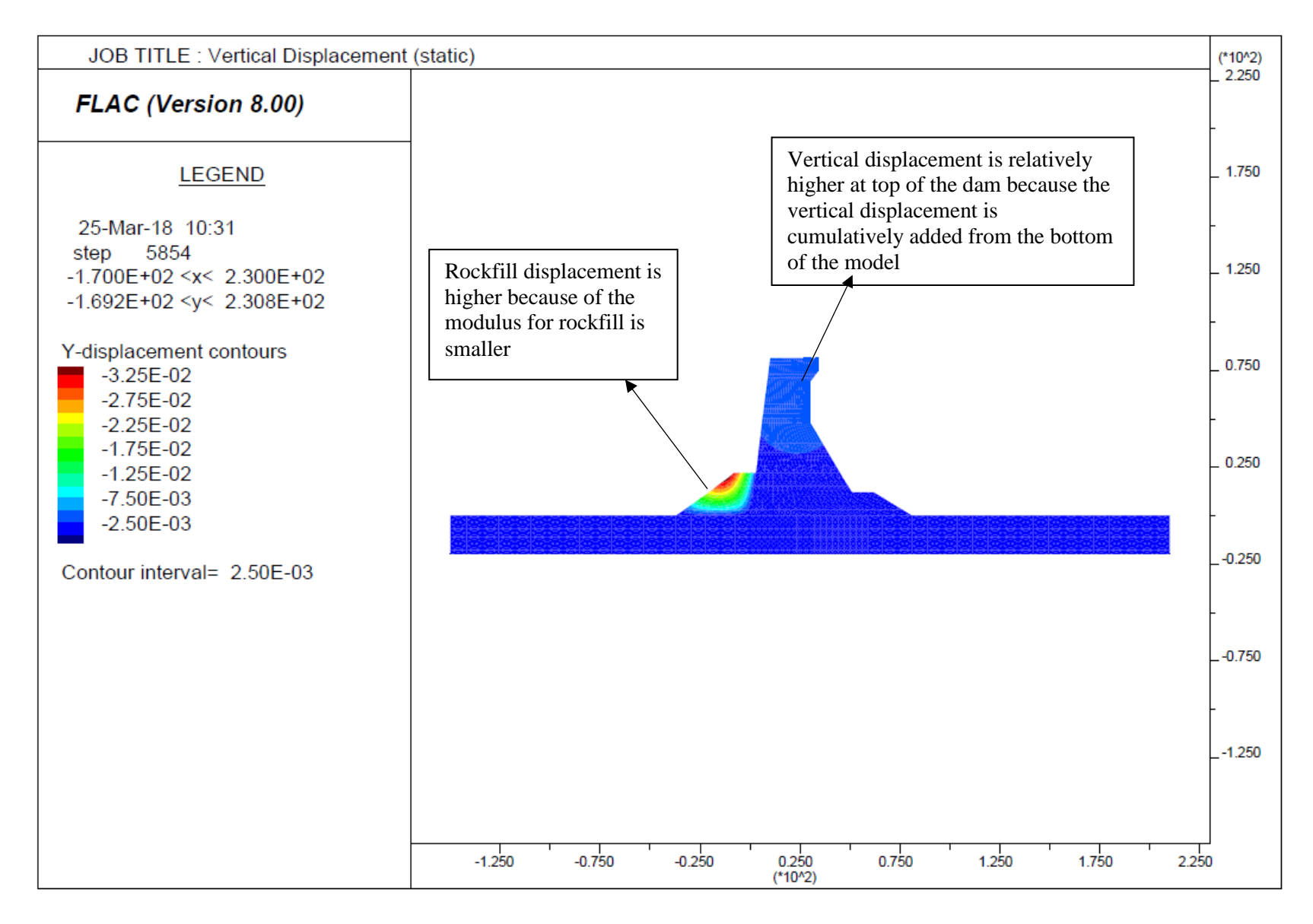

Figure 33: Vertical Displacement (static)

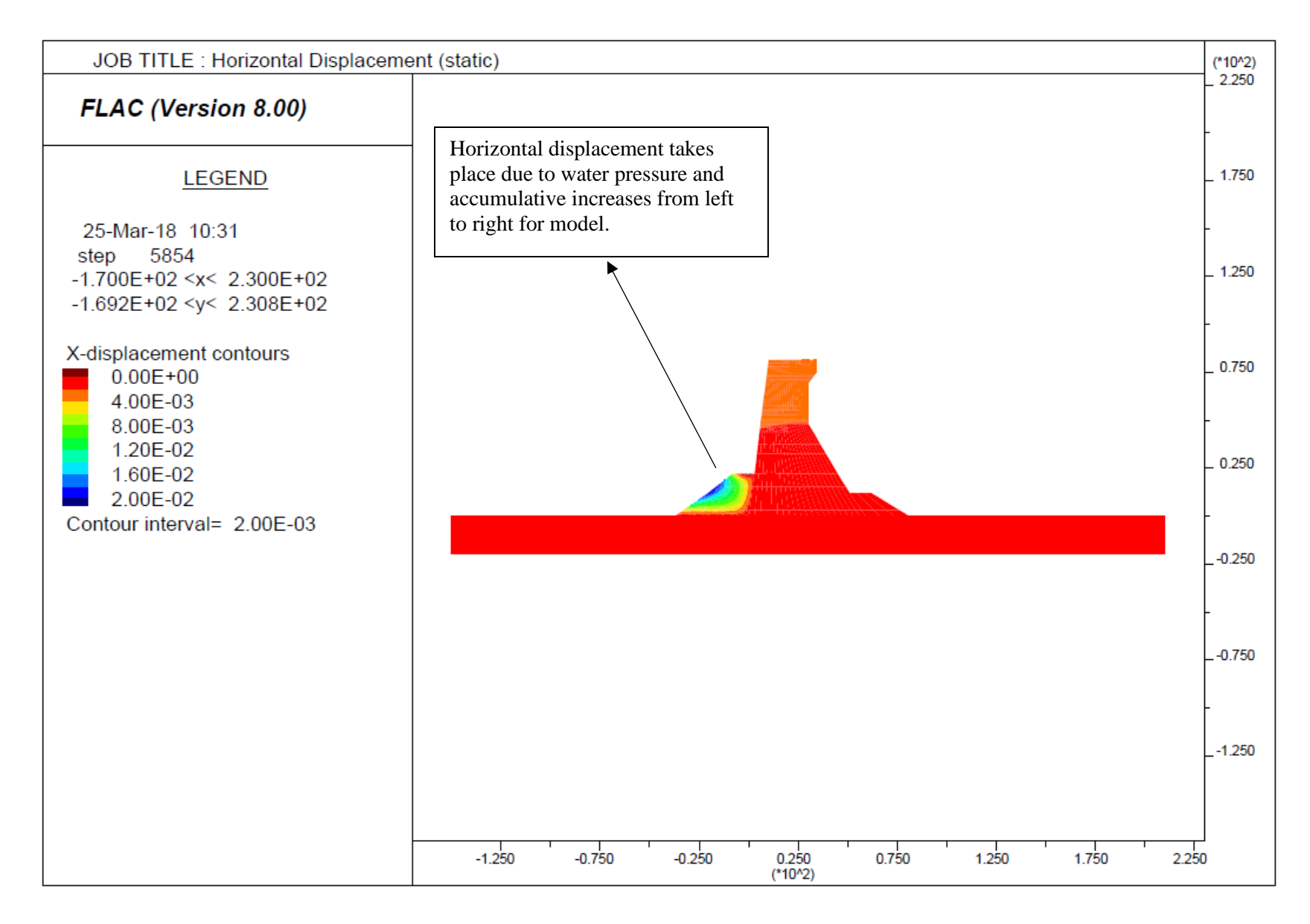

Figure 34: Horizontal Displacement (static)

### 3.2.2. Dynamic Analysis

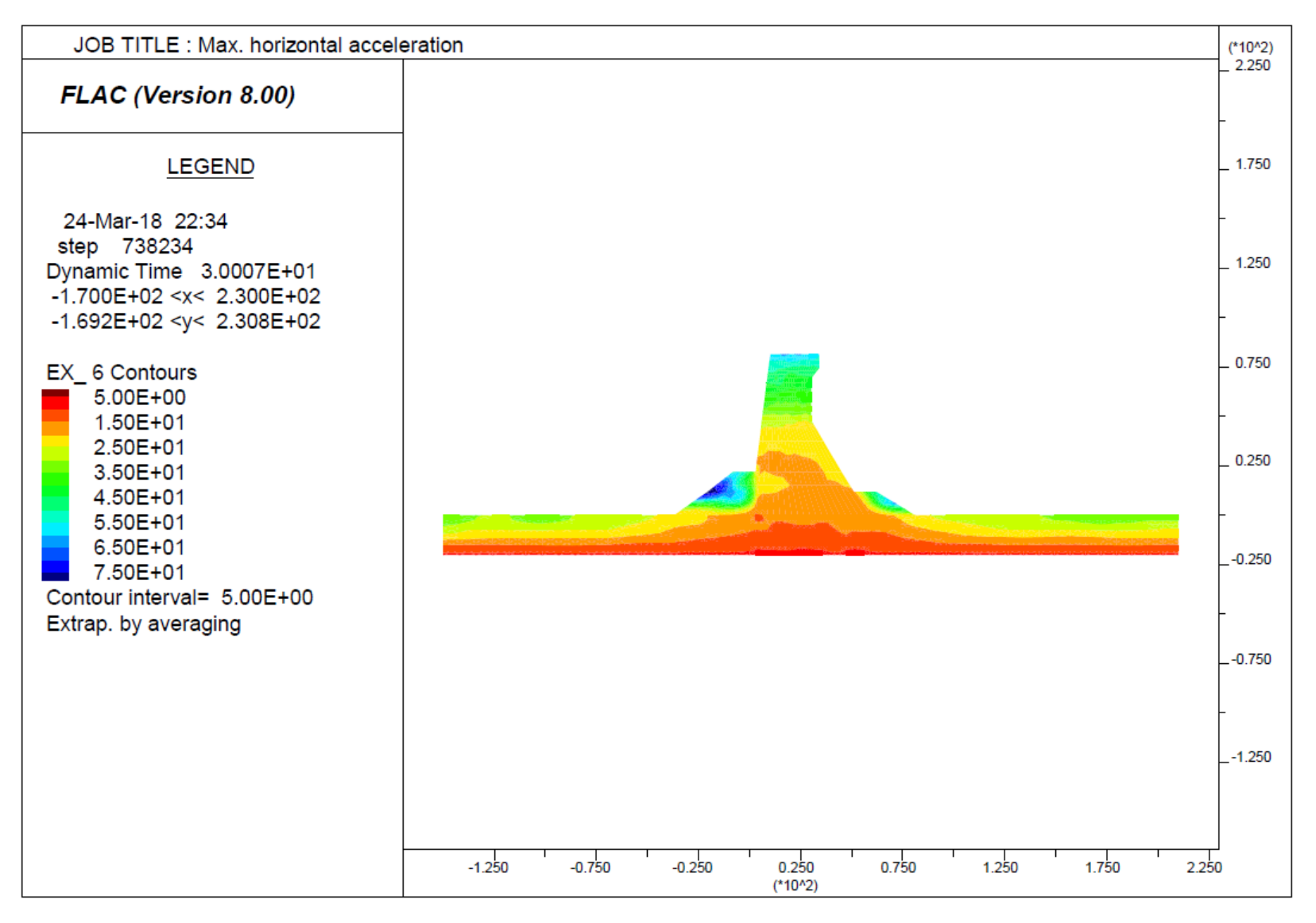

Figure 35: Maximum Horizontal Acceleration

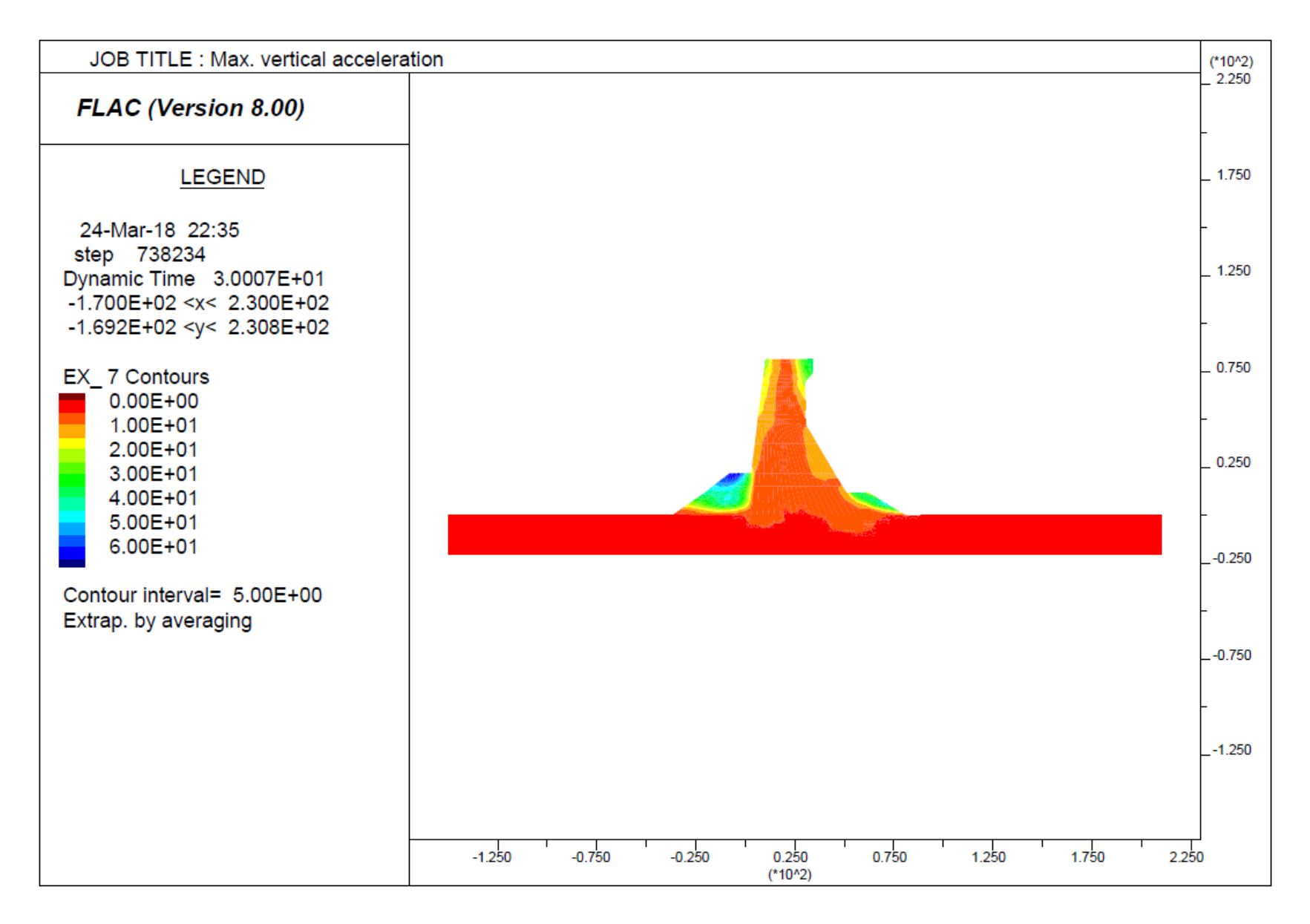

Figure 36: Maximum Vertical Acceleration

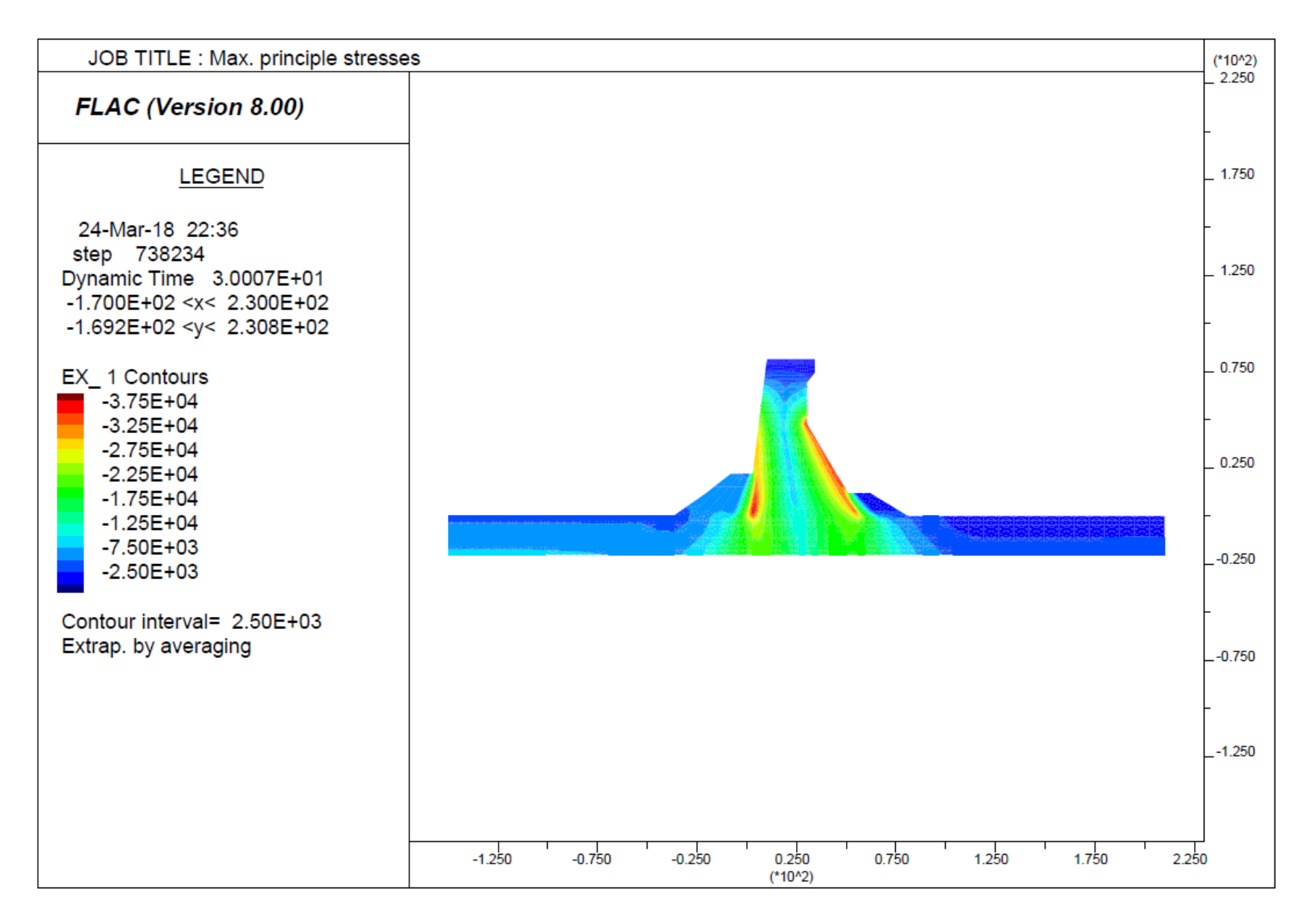

Figure 37: Maximum Principle Stresses

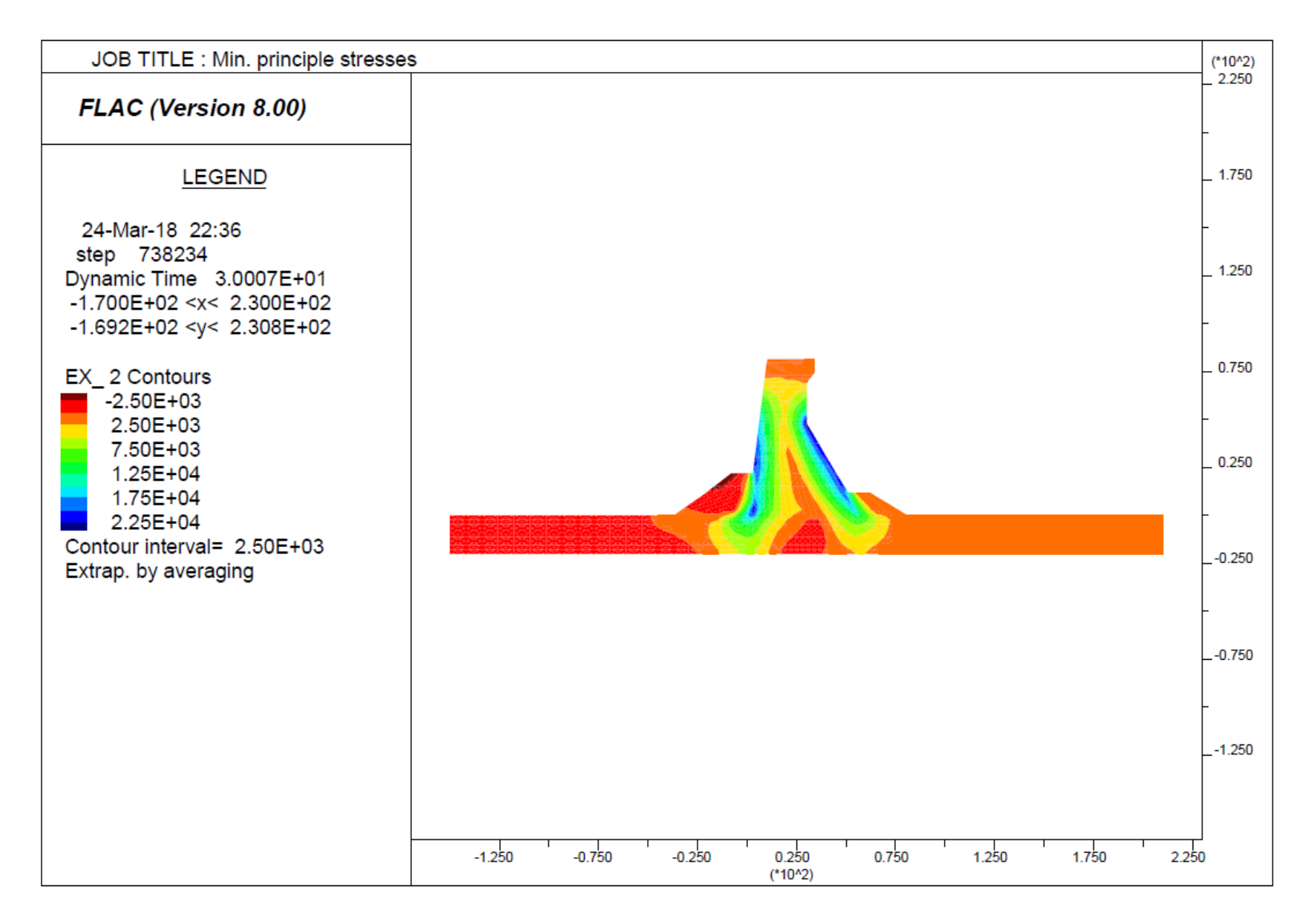

Figure 38: Minimum Principle Stresses

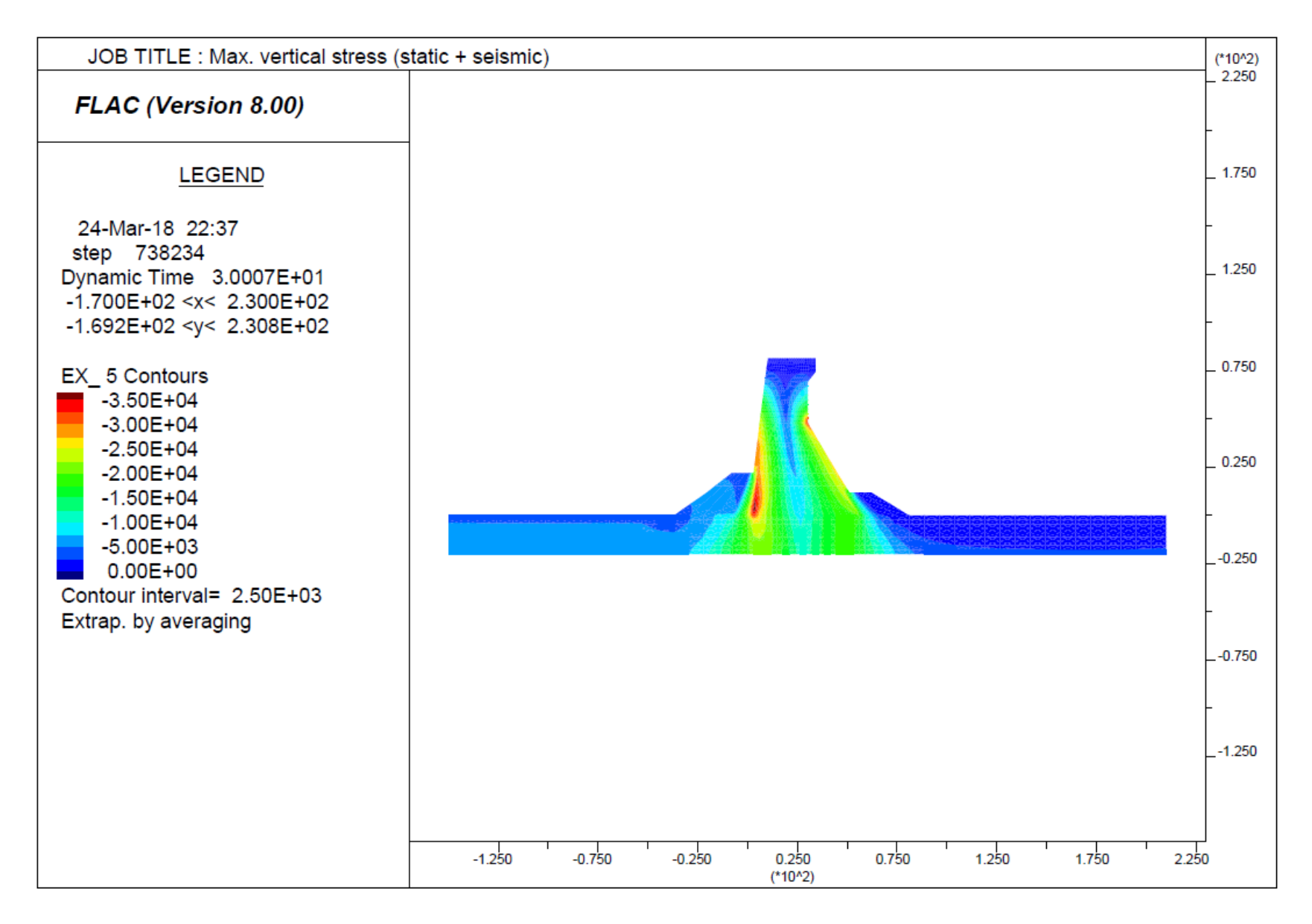

Figure 39: Maximum Vertical Stresses (static + seismic)

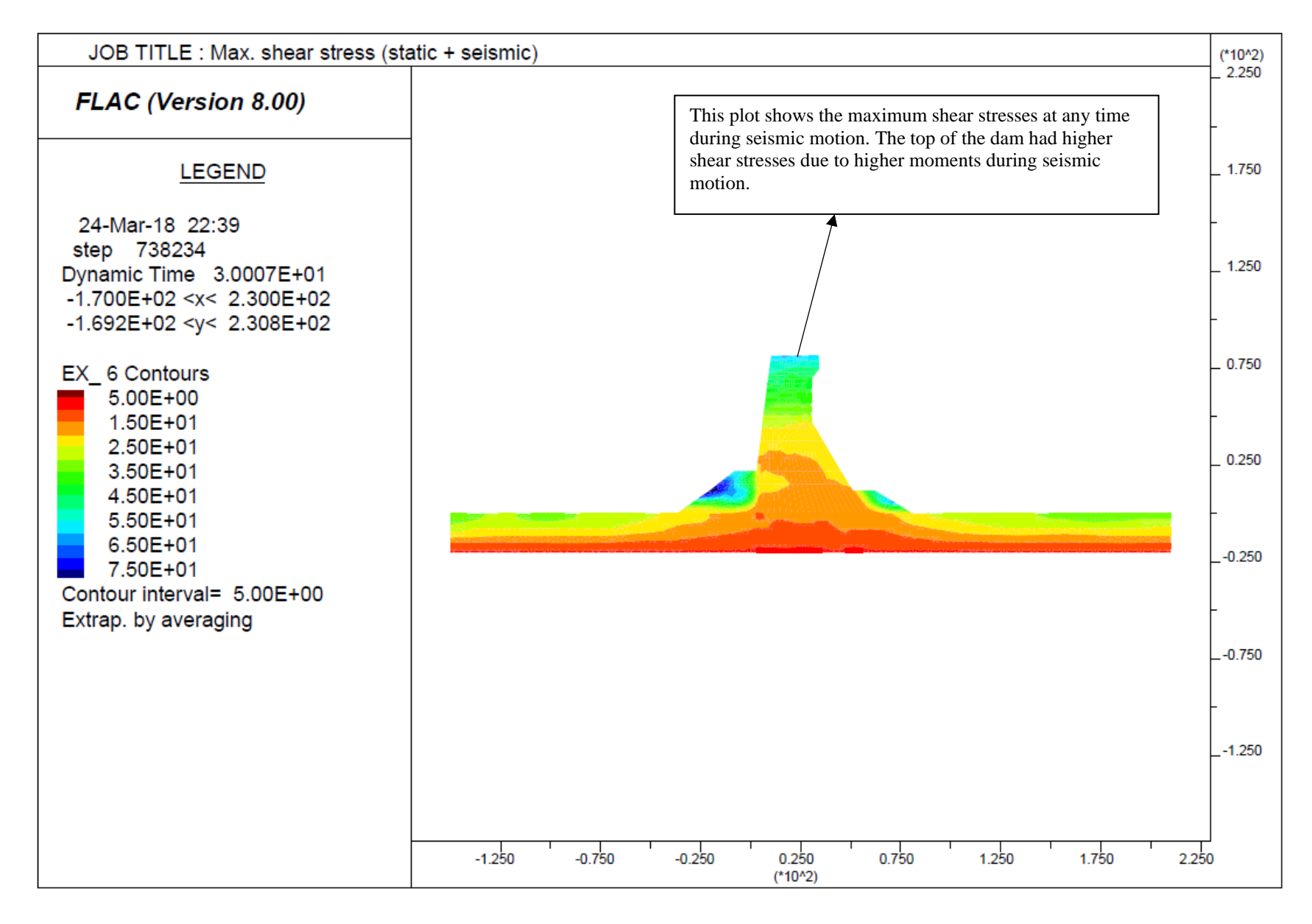

Figure 40: Maximum Shear Stresses (static + seismic)

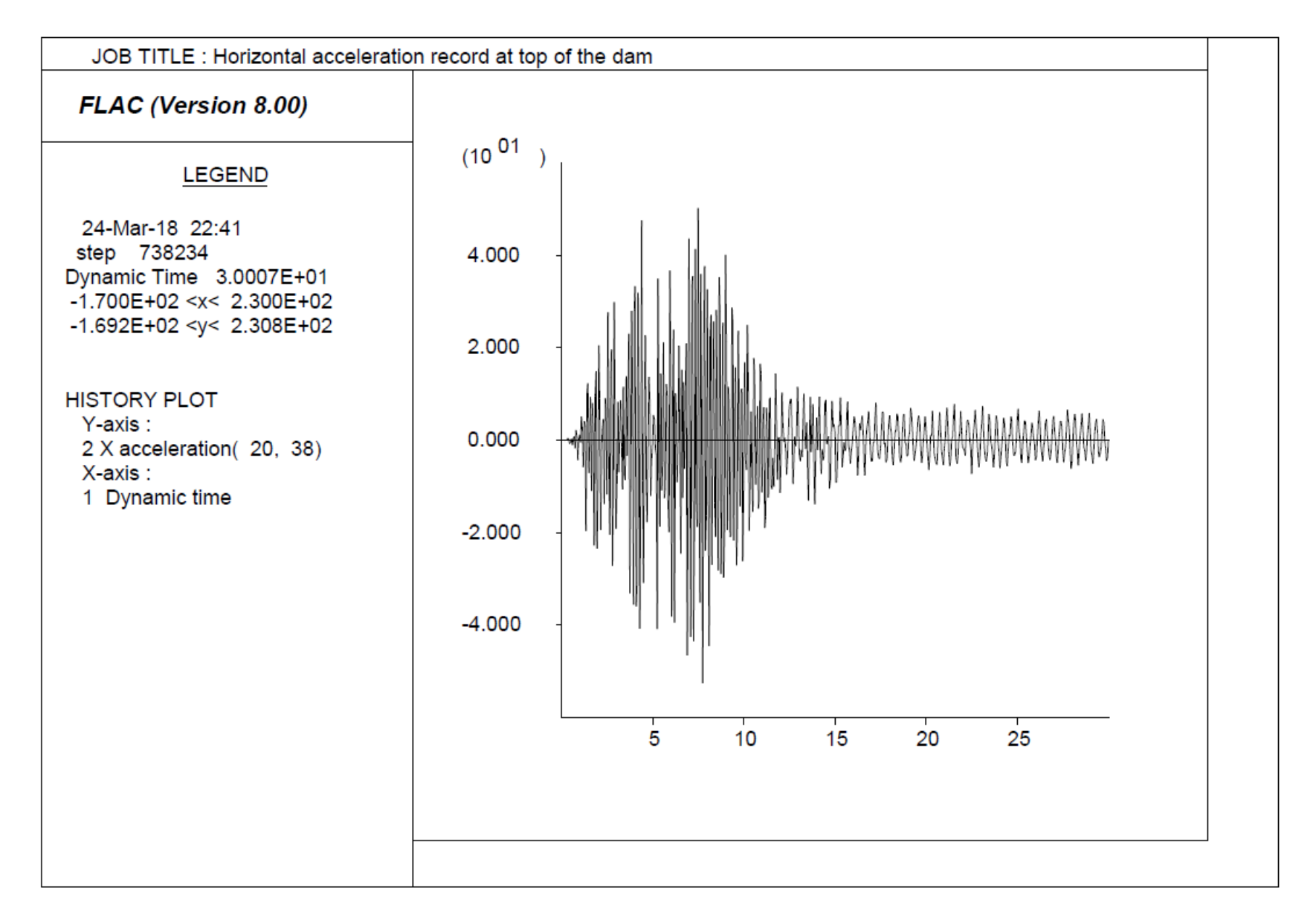

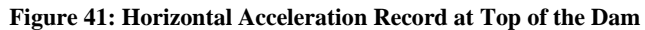

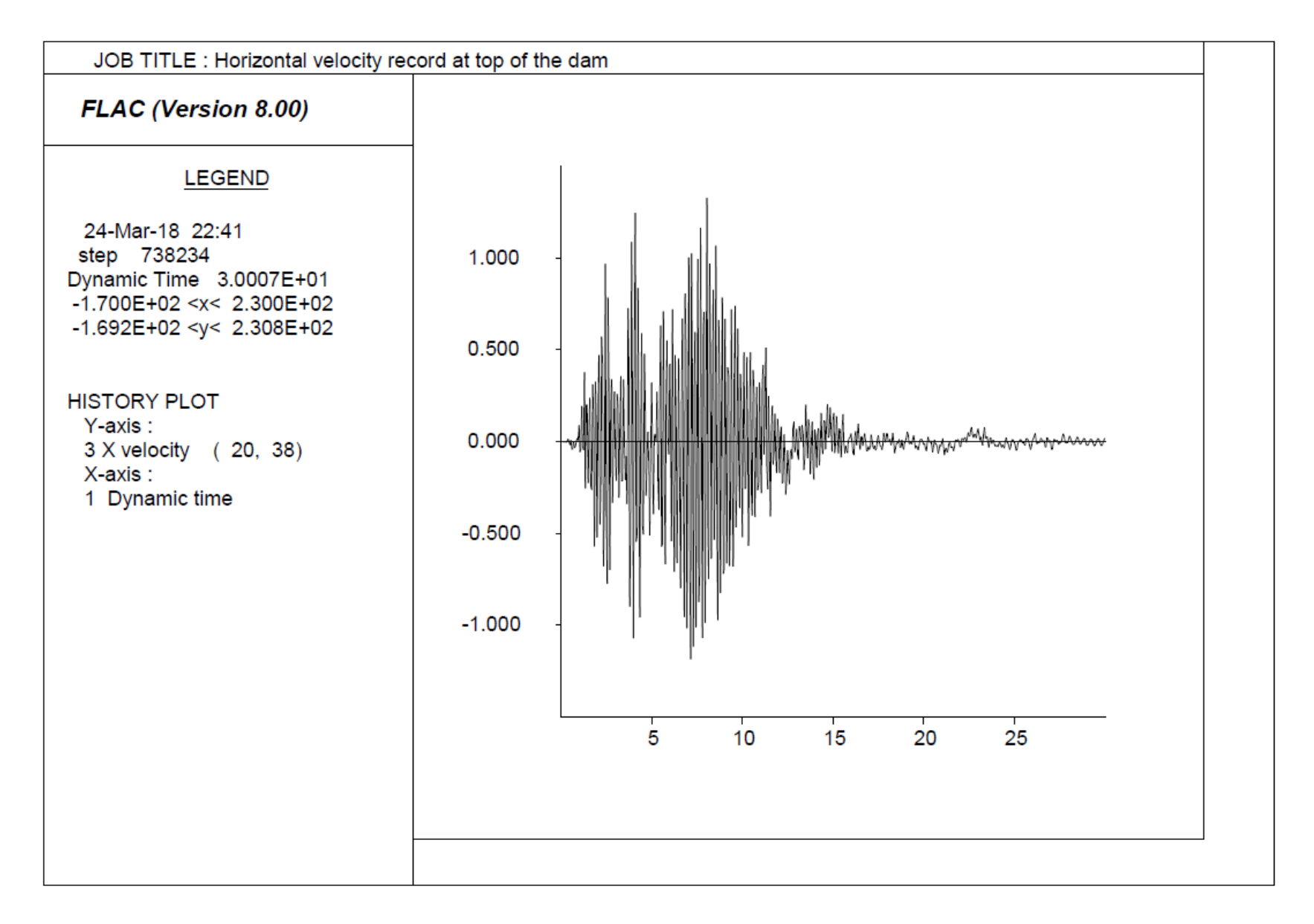

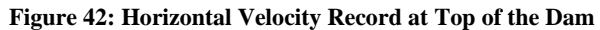

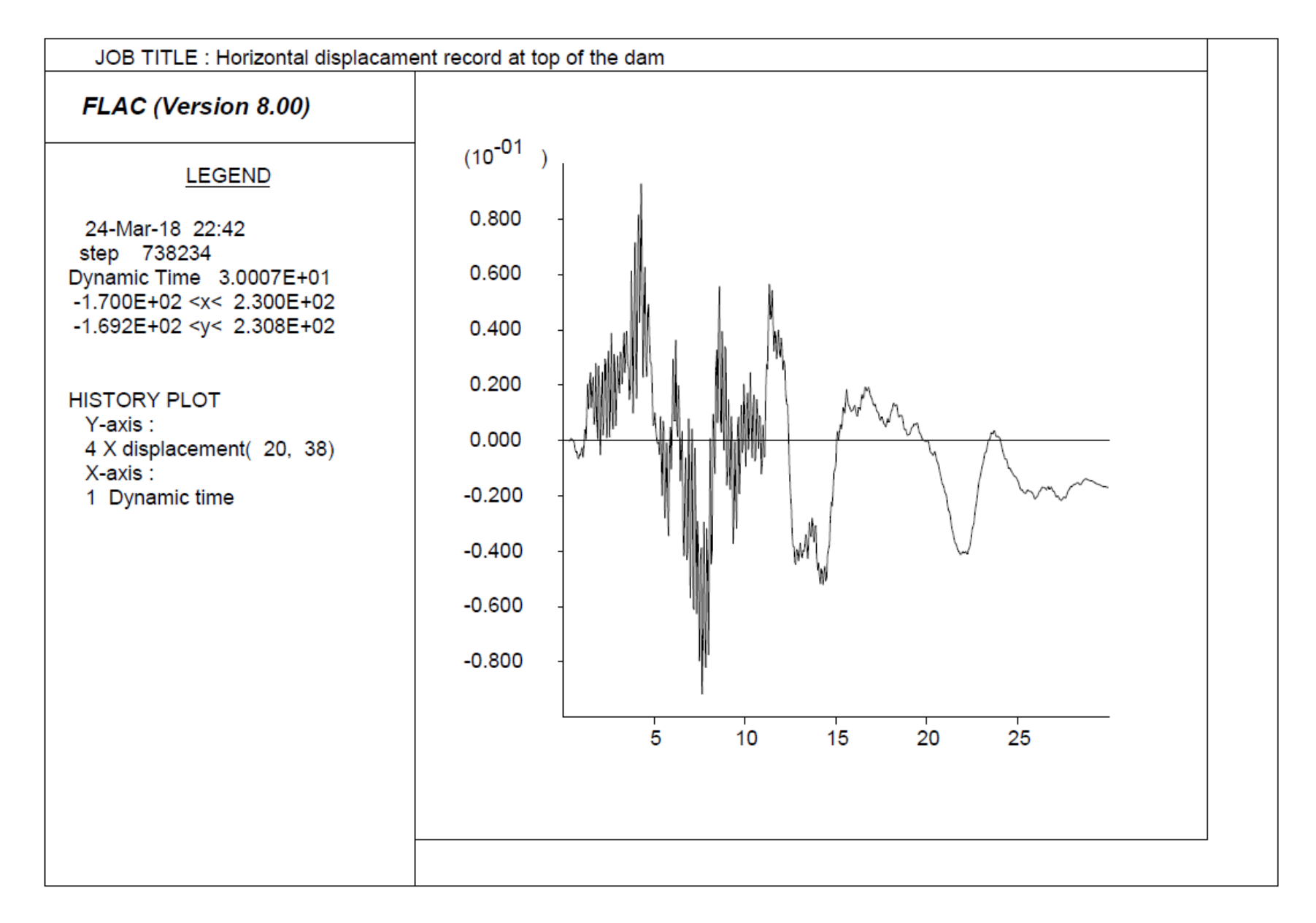

### Figure 43: Horizontal Displacement Record at Top of the Dam

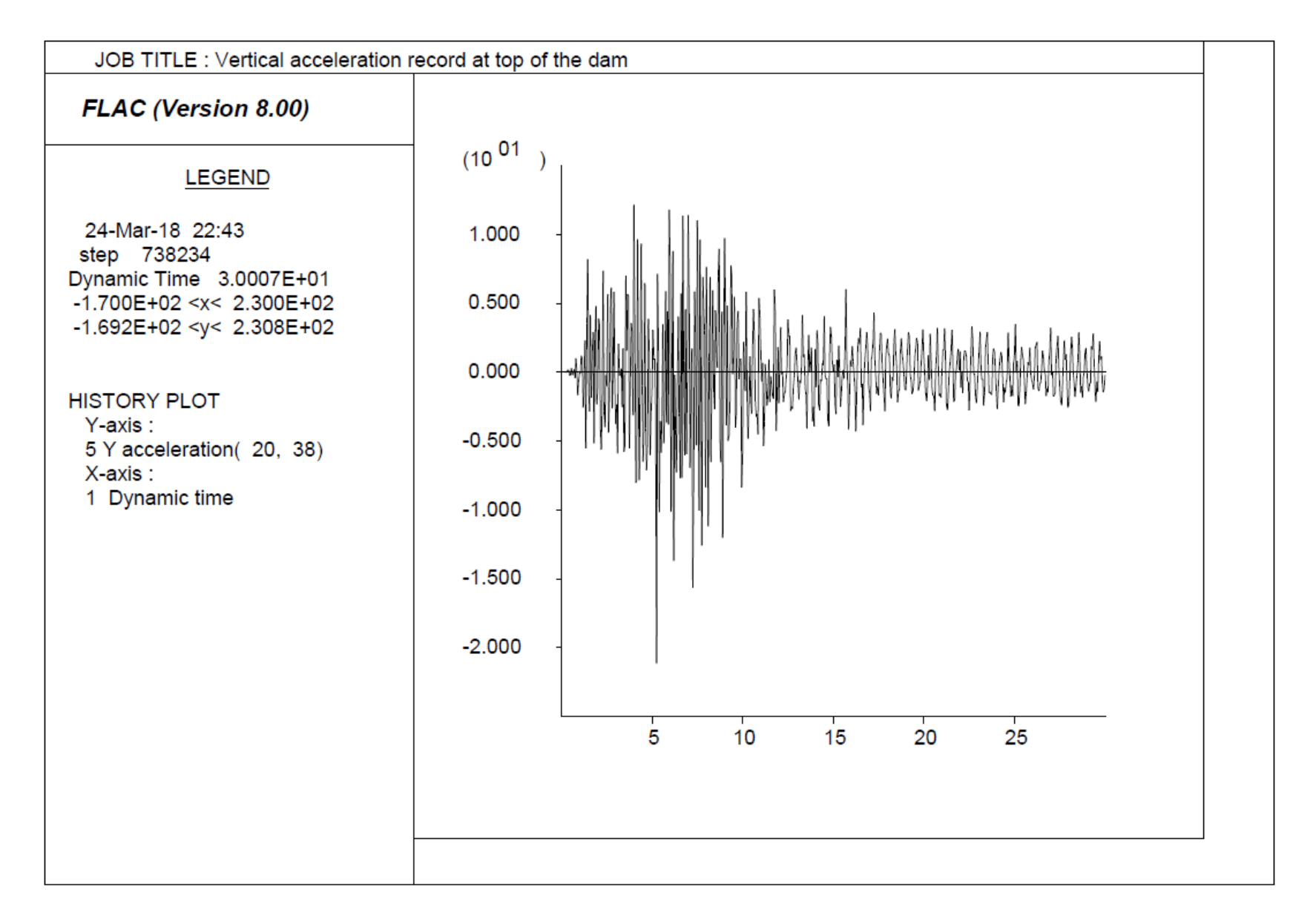

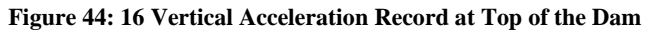

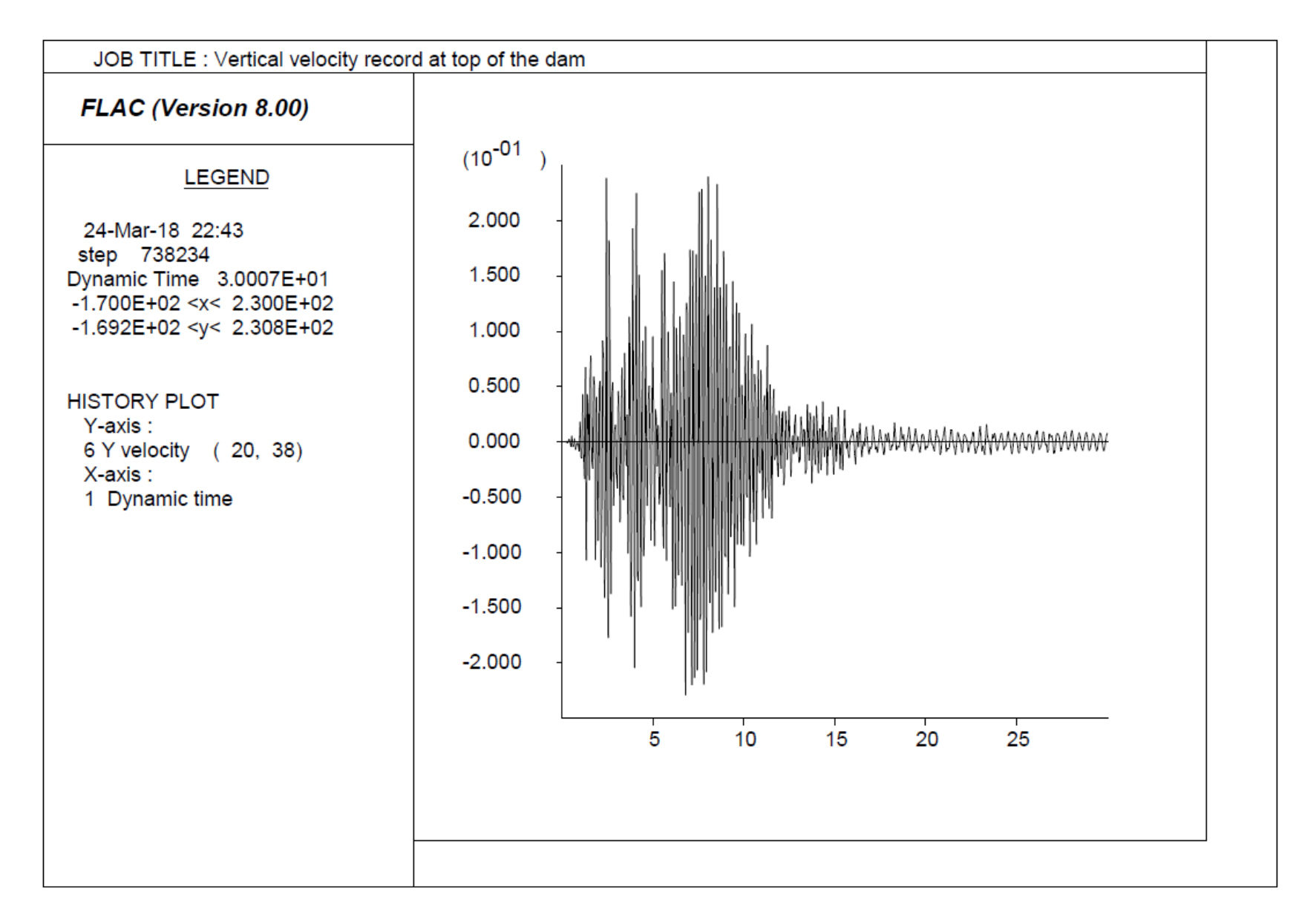

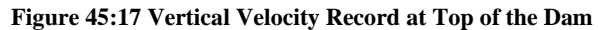

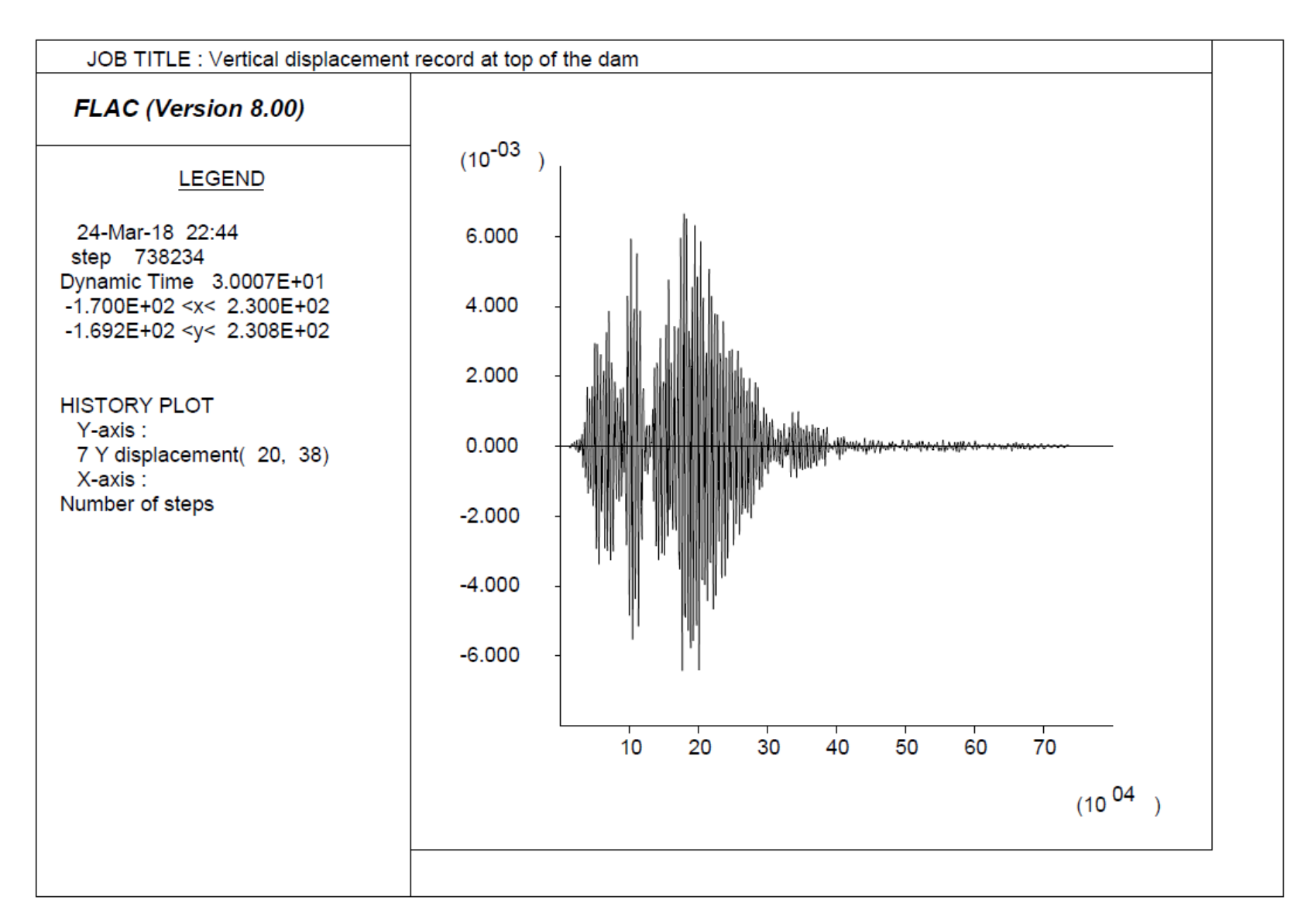

Figure 46: 18 Vertical Velocity Record at Top of the Dam

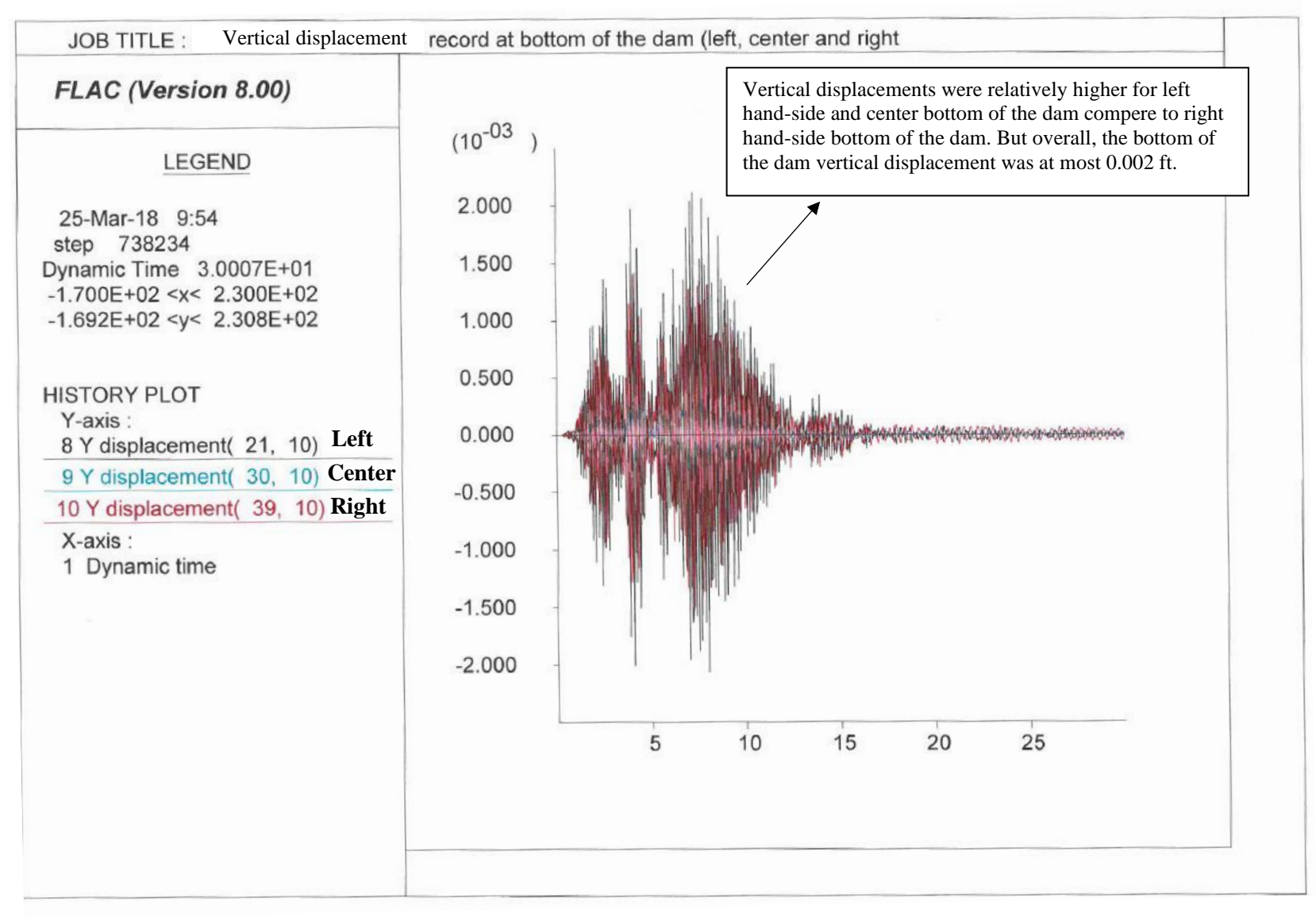

Figure 47: 19 Vertical Displacement Record at Bottom of the Dam (Left, Center, Right)

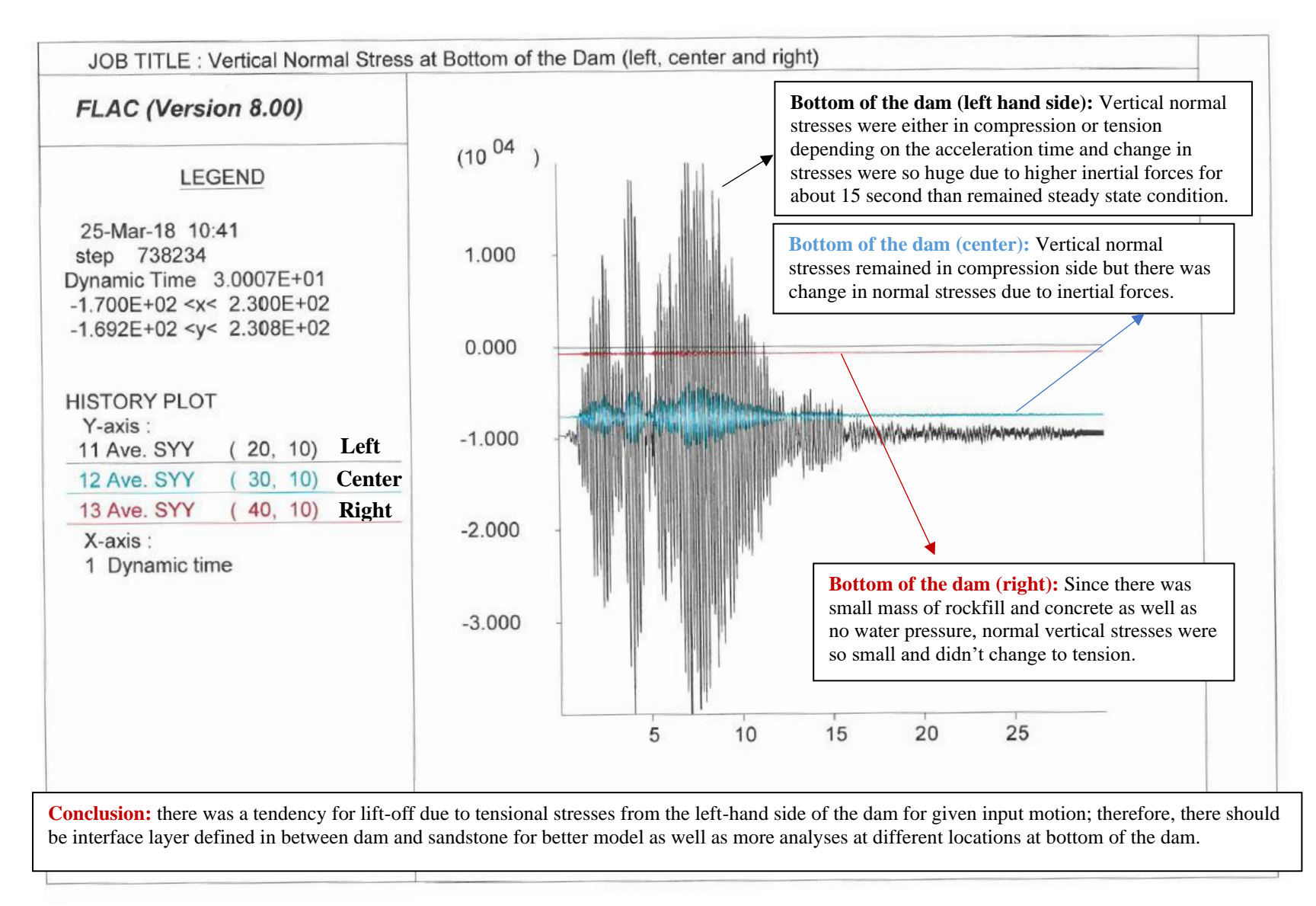

Figure 48: 20 Vertical Normal Stress Record at Bottom of the Dam (Left, Center, Right)

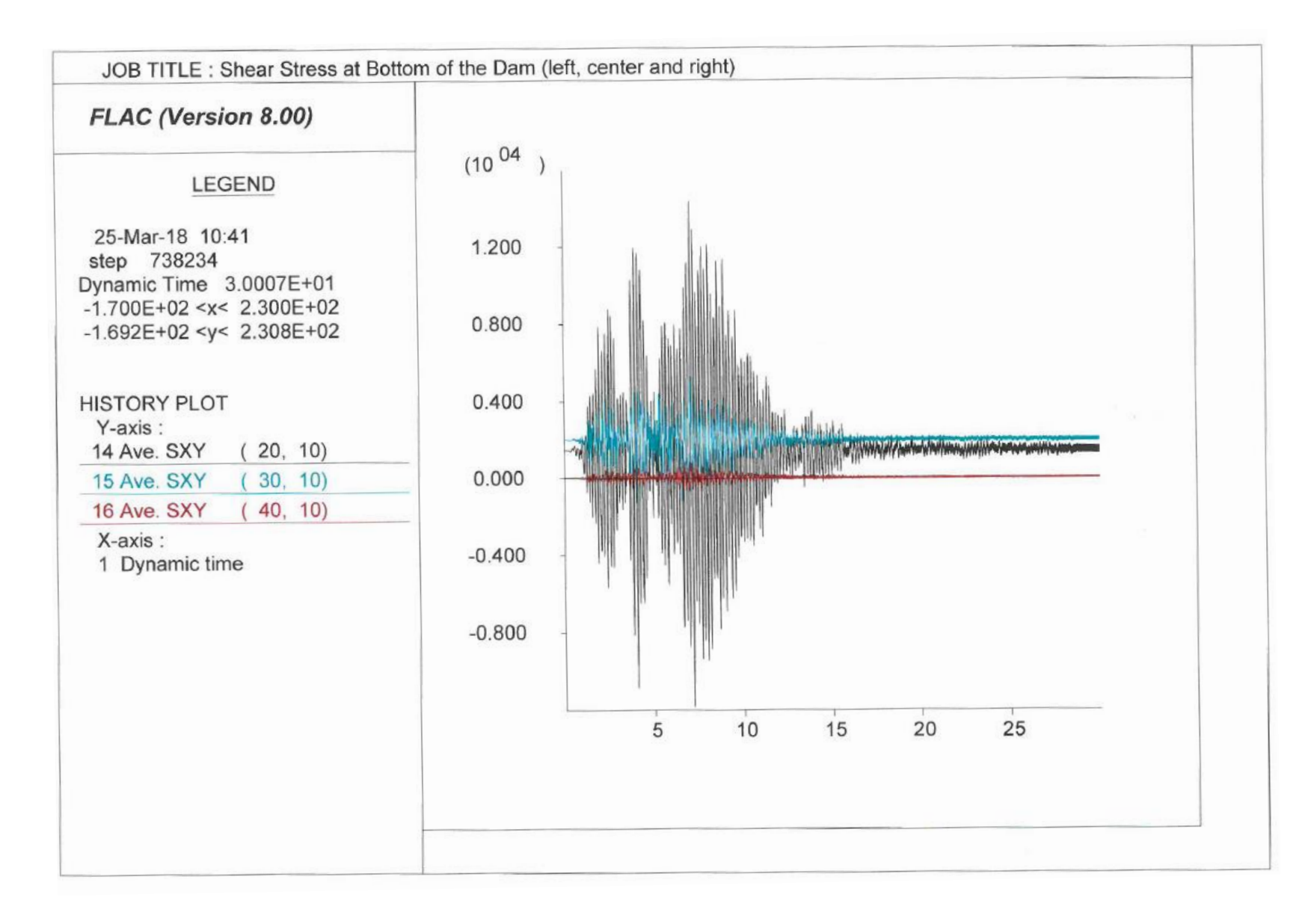

Figure 49: 21 Shear Stress Record at Bottom of the Dam (Left, Center, Right